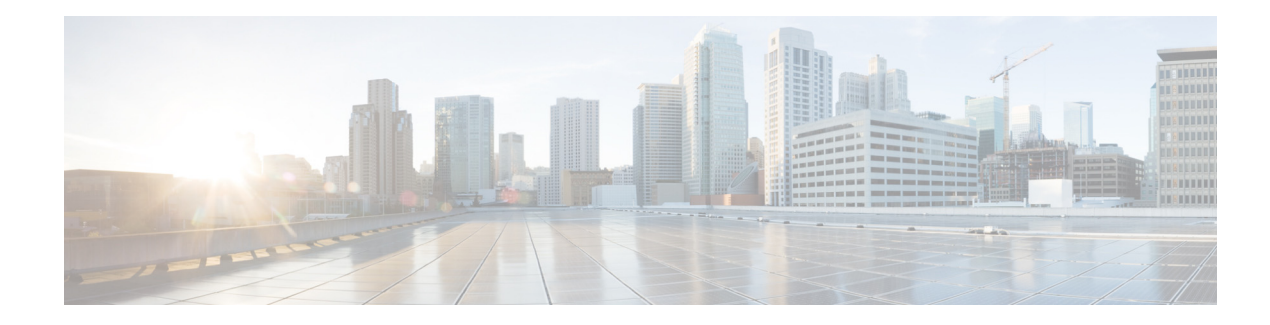

# **Cisco RF Gateway 10 GUI User Guide**

First Published: July 05, 2013 Last Updated: November 25, 2013

Cisco RF Gateway 10 (RFGW-10) GUI is a web-based interface for configuring and managing the Cisco RFGW-10 Universal Edge Quadrature Amplitude Modulation (UEQAM) device.

# **Finding Feature Information**

Your software release may not support all the features documented in this module. For the latest feature information and caveats, see the releafse notes for your platform and software release. To find information about the features documented in this module, and to see a list of the releases in which each feature is supported, see the "Feature Information for Cisco RFGW-10 GUI" section on page 98.

Use Cisco Feature Navigator to find information about platform support and Cisco IOS, Catalyst OS, and Cisco IOS XE software image support. To access Cisco Feature Navigator, go to http://www.cisco.com/go/cfn. An account on Cisco.com is not required.

# Contents

- Prerequisites for Cisco RFGW-10 GUI, page 2
- Restrictions for Cisco RFGW-10 GUI, page 2
- Information About Cisco RFGW-10 GUI, page 2
- How to Use the Cisco RFGW-10 GUI Tool, page 90
- Additional References, page 97
- Feature Information for Cisco RFGW-10 GUI, page 98

Γ

# **Prerequisites for Cisco RFGW-10 GUI**

- HTTP server enabled Cisco RFGW-10 UEQAM device with the GUI embedded in the IOS image.
- JavaScript-enabled browser.

# **Restrictions for Cisco RFGW-10 GUI**

- Avoid simultaneously starting the GUI client with CPU-intensive operations. This helps reduce the CPU impact on the Cisco RFGW-10 UEQAM supervisor card.
- Any CPU-intensive or high storage usage applications should be deferred to the network management system (NMS) applications.

# **Information About Cisco RFGW-10 GUI**

The Cisco RFGW-10 GUI is an embedded web application residing in the Cisco RFGW-10 UEQAM chassis. The GUI image (RFGW\_GUI.tar) is embedded in the Cisco RFGW-10 IOS-XE image and is installed as part of the IOS-XE image installation. There are no configuration steps for installing this application.

Following are some of its important features:

- An intuitive interface that combines easy navigation with point-and-click provisioning of services, thereby reducing the complexity of configuring services and features.
- Support to manage the Cisco RFGW-10 system.
- A monitoring interface with flexible choice of statistics and graphs.
- Bulk configuration in a single attempt.

You can access this application through a web browser that has IP connectivity to the chassis. For information on how to access the application, see the "How to Use the Cisco RFGW-10 GUI Tool" section on page 90.

# **Recommended Browsers and Display Settings**

We recommend the following browsers and display settings:

| Client Platform | Web Browser                       | Display Settings  |
|-----------------|-----------------------------------|-------------------|
| Windows XP      | Mozilla FireFox version 10.x      | 1024x768 or above |
| or Windows 7    | and above                         |                   |
|                 | Internet Explorer version 6.0 and |                   |
|                 | above                             |                   |
|                 | Opera version 10x and above       |                   |

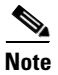

The Cisco RFGW-10 GUI is best viewed on Mozilla Firefox version 10.x or above.

# **General Instructions**

These are some general instructions and information:

- Click AddRow to add multiple rows.
- A new row added in a page or pane appears in green color.
- A row appears in yellow color when it is edited.
- An invalid entry appears in red color.
- Click **Select All** to check the **Delete** checkbox for all entries. Click **DeSelect All** to uncheck the **Delete** checkbox for all entries.
- Click the **Refresh** button to refresh data on the current page.
- Check the **Apply All** checkbox at the bottom of a page or pane to apply the value entered in a current field to all entries in that page or pane. For example, in the **DS384 3 Video Qam Channel Configuration pane**, select the desired value from **Cable Mode** in one row (row changes to yellow color) and check the **Cable Mode Apply All** checkbox to apply the selected value to all **Cable Mode** fields in the pane. The checkbox is disabled when multiple rows are in edit mode.

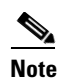

You must check the Apply All checkbox while applying the changes.

- A QAM channel configuration cannot be edited after it is assigned to a QAM replication group.
- Every page and pane with configurable fields have validation embedded in them. A common javascript validation occurs and appropriate messages are displayed in a popup window.
- A confirmation message is displayed each time you click the Delete button.
- Use the navigation icons (I<<, <<, >>, >>I) or check the **Show All** checkbox at the top of a pane to view data presented across multiple pages.
- Click a header field (hyperlink appears on mouse-over) to sort the content either in ascending or descending order.
- Some pages or panes show the current LED status. See the relevant hardware documentation to interpret the LED status.
- Action buttons such as **Apply**, **Clear New**, **Delete** are enabled only after the corresponding action like entering data in the fields or selecting a row is performed. Until then they are disabled.
- A blue color **Loading** timer icon appears in the main configuration pages to indicate that data is being loaded.

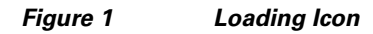

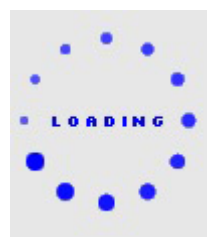

L

# **Monitoring Pages**

The Cisco RFGW-10 GUI application includes the following monitoring pages:

- Summary, page 4
- Monitor, page 10
- Alarm, page 28

# **Summary**

The summary page provides a snapshot of the Cisco RFGW-10 system with the following information:

- Chassis Information—View chassis related information such as Redundancy, Alarms, SUP GbE Inputs, and SUP GbE Input Statistics..
- Line Card Bandwidth Information—View line card related information such as redundancy, GbE bandwidth, QAM bandwidth utilization details for the selected line card.
- Line Card Session Information—View DEPI or Video session information for the selected line card.

# Chassis

Use this page to view chassis related information.

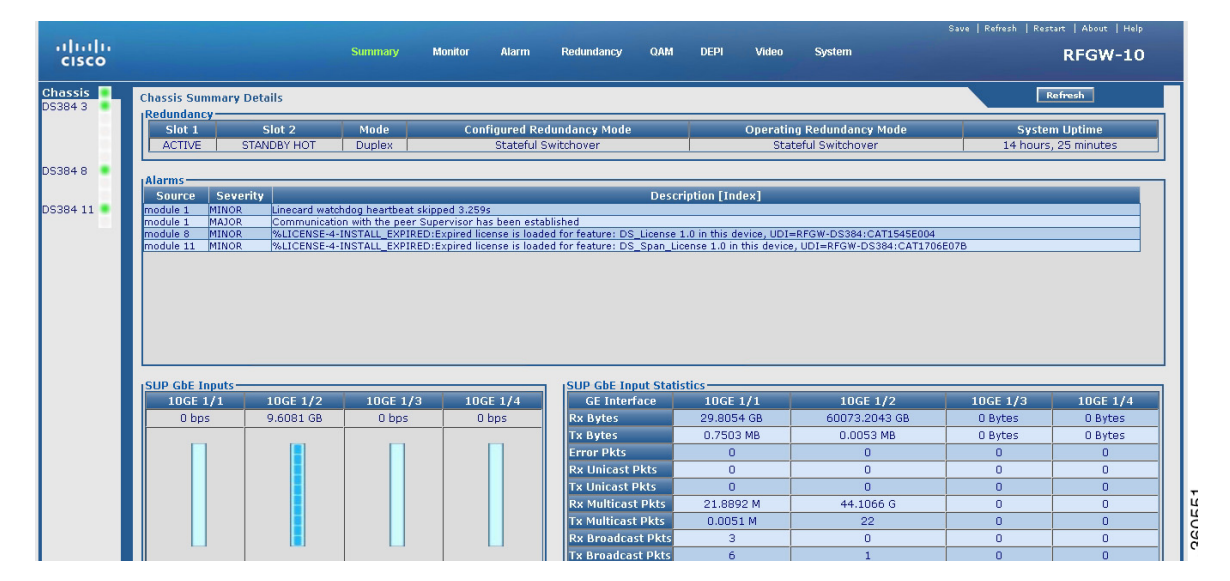

# Figure 2 Chassis Page

#### Table 1 Chassis Page Field Description

| Field      | Description                             |  |
|------------|-----------------------------------------|--|
| Redundancy |                                         |  |
| Slot 1     | State of the Supervisor card in slot 1. |  |
| Slot 2     | State of the Supervisor card in slot 2. |  |
| Mode       | Mode in which the system is operating.  |  |

| Field                      | Description                                          |
|----------------------------|------------------------------------------------------|
| Configured Redundancy Mode | Redundancy mode configured on the system.            |
| Operating Redundancy Mode  | Current redundancy mode of the system.               |
| System Uptime              | Time duration of how long the system has been alive. |
| Alarms                     |                                                      |
| Source                     | Source module where the alarm is generated.          |
| Severity                   | Severity classification of the alarm.                |
| Description [Index]        | Alarm description.                                   |

## Table 1 Chassis Page Field Description (continued)

#### **SUP GbE Inputs**

Shows bandwidth of each Gigabit Ethernet port and depicts bandwidth both graphically (bar graph, where one bar indicates 10 per cent of bandwidth) and numerically.

Click a GbE to view its IP address configuration and performance report.

### **SUP GbE Input Statistics**

Shows information about each input GbE port.

| Rx Bytes                                                | Number of input bytes.              |
|---------------------------------------------------------|-------------------------------------|
| Tx Bytes                                                | Number of output bytes.             |
| Error Pkts                                              | Total error count.                  |
| Rx Unicast Pkts                                         | Number of input unicast packets.    |
| Tx Unicast Pkts                                         | Number of output unicast packets.   |
| Rx Multicast Pkts                                       | Number of input multicast packets.  |
| Tx Multicast Pkts                                       | Number of output multicast packets. |
| Rx Broadcast Pkts                                       | Number of input broadcast packets.  |
| Tx Broadcast Pkts                                       | Number of output broadcast packets. |
| <b>Note</b> Only the active Supervisor card GbE are lis | sted.                               |

OL-30059-02

# Line Card slot

Click a line card (DS384 slot or DS48 slot) to view its information.

|                                                    |                                                                                          |                                                                                                    |                                                                                                    |                                                                                                    |                                                                                           |                                                                                                    |                                                                                                    | Save   Refres                                                                                                  | n   Restart   A                                                                     | About   Help                                                                            |
|----------------------------------------------------|------------------------------------------------------------------------------------------|----------------------------------------------------------------------------------------------------|----------------------------------------------------------------------------------------------------|----------------------------------------------------------------------------------------------------|-------------------------------------------------------------------------------------------|----------------------------------------------------------------------------------------------------|----------------------------------------------------------------------------------------------------|----------------------------------------------------------------------------------------------------|-------------------------------------------------------------------------------------|-----------------------------------------------------------------------------------------|
| cisco                                              |                                                                                          | Sum                                                                                                    | mary Monito                                                                                                 | r Alarm Re                                                                                                   | dundancy QAM                                                                              | 4 DEPI Vic                                                                                              | leo System                                                                                                    |                                                                                                    | RF                                                                                  | GW-10                                                                                   |
| Chassis<br>DS384 3<br>DS384 4<br>DS48 5<br>DS384 7 | LC Redundanc<br>State Mo<br>Active Prin                                                  | y Status<br>de LC<br>mary 0                                                                                  | Group                                                                                                    | Role Pe<br>Active 11                                                                                         | er Slot                                                                                   | Peer State<br>Unavail                                                                                   | Di<br>Ba<br>Sa                                                                                                | splay Mode<br>Indwidth<br>ession                                                                               | Displa     All     V-See     D-See                                                  | ssion                                                                                   |
| DS384 11                                           | LC GbE Input-<br>10GE9<br>GE11                                                           | 1.0674 GB<br>2.2260 Mbps                                                                                     | pr part d pr (                                                                                              | Davit S DE Davit (                                                                                           |                                                                                           | 0GE10<br>3.3390<br>3E12<br>3.3520                                                                       | I Mbps<br>I Mbps                                                                                              |                                                                                                    |                                                                                     |                                                                                         |
|                                                    | CH-1<br>0.095(2%)<br>CH-21<br>26.907.99%)<br>CH-21<br>25.06(90%)<br>CH-41<br>22.575(84%) | CH-2<br>0.001(0%)<br>CH-12<br>0(0%)<br>CH-22<br>38.011(100%)<br>CH-32<br>32.622(84%)<br>CH-42<br>20.131(75%) | CH-3<br>0.001(0%)<br>CH-13<br>0(0%)<br>CH-23<br>26.919(69%)<br>CH-33<br>30.483(79%)<br>CH-43<br>20.128(75%) | CH-4<br>0.001(0%)<br>CH-14<br>0(0%)<br>CH-24<br>38.609(100%)<br>CH-34<br>24.518(63%)<br>CH-44<br>20.131(75%) | CH-5<br>0(0%)<br>CH-15<br>0(0%)<br>CH-25<br>CH-25<br>25.157(65%)<br>CH-45<br>26.919(100%) | CH-6<br>0(0%)<br>CH-16<br>0(0%)<br>CH-26<br>22.637(84%)<br>CH-36<br>25.163(65%)<br>CH-46<br>20.131(75%) | CH-7<br>0(0%)<br>CH-17<br>26.915(69%)<br>CH-27<br>25.160(65%)<br>CH-37<br>25.161(65%)<br>CH-47<br>20.113(75%) | CH-8<br>0(0%)<br>CH-18<br>38.811(100%)<br>CH-28<br>25.160(65%)<br>CH-38<br>25.159(65%)<br>CH-48<br>25.159(65%) | CH-9<br>0(0%)<br>CH-19<br>26.911(69%)<br>CH-29<br>22.649(58%)<br>CH-39<br>2.515(6%) | CH-10<br>0(0%)<br>CH-20<br>38.811(100%)<br>CH-30<br>25.150(65%)<br>CH-40<br>24.869(64%) |

Figure 3 Line Card Bandwidth Information Page

| Figure A | Line Card | Randwidth  | Video | Section  | Information | Paga |
|----------|-----------|------------|-------|----------|-------------|------|
| Figure 4 | Line Galu | Danuwiutii | viueo | 36331011 | monnation   | гауе |

|           |                 |                      |              |                      |                |           |                    | Save   Refres | h   Restart        | About   Help |
|-----------|-----------------|----------------------|--------------|----------------------|----------------|-----------|--------------------|---------------|--------------------|--------------|
| cisco     |                 | Su                   | nmary Monit  | or Alarm Ri          | edundancy QA   | M DEPI Vi | deo System         |               | RF                 | GW-10        |
| Chassis   | LC Redundance   | y Status —           |              |                      |                |           | Dis                | play Mode —   | Displa             | v Channel —  |
| DS384 3   | State Mo        | ide LC               | Group I      | Role Pee             | er Slot 🛛 🖡    | eer State | Ba                 | ndwidth       | All                | 0            |
| DS48 5    | Active Pri      | mary 0               | /            | Active 11            | 9              | tdby Warm |                    | navnatn       | V-Ses              | ssion 💿      |
| DS384 7 🔹 |                 |                      |              |                      |                |           | Se                 | ssion         | D-Se:              | ssion 🔘      |
|           | LC GbE Input    |                      |              |                      |                |           |                    |               |                    |              |
|           | 10GE9           | 0 hps                |              |                      | 1              | .0GE10    | Mhne               |               |                    |              |
| DS384 11  | GE11            | 2 2220 Mbpc          |              |                      | (              | E12       | Mbps               |               |                    |              |
|           |                 | 2.2020 1005          |              |                      |                | 3.3400    | Hops               |               |                    |              |
|           |                 |                      |              |                      |                |           |                    |               |                    |              |
|           | RF Port 1 RF Po | ort 2 RF Port 3      | RF Port 4 RF | Port 5 RF Port (     | 6 RF Port 7 RI | Port 8    |                    |               |                    |              |
|           | CH-1            | CH-2                 | CH-3         | CH-4                 | CH-5           | CH-6      | CH-7               | CH-8          | CH-9               | CH-10        |
|           | 0.897(2%)       | 0.001(0%)            | 0.001(0%)    | 0.001(0%)            | 0(0%)          | 0(0%)     | 0(0%)              | 0(0%)         | 0(0%)              | 0(0%)        |
|           | CH-11           | CH-12                | CH-13        | CH-14                | CH-15          | CH-16     | CH-17              | CH-18         | CH-19              | CH-20        |
|           | 0(0%)           | 0(0%)                | 0(0%)        | 0(0%)                | 0(0%)          | 0(0%)     | 0.015(0%)          | 26.914(69%)   | 0.015(0%)          | 26.914(69%)  |
|           | CH-21           | CH-22                | CH-23        | CH-24                | CH-25          | CH-26     | CH-27              | CH-28         | CH-29              | CH-30        |
|           |                 |                      |              |                      |                |           |                    |               |                    |              |
|           | 0.015(0%)       | 26.914(69%)<br>CH-32 | 0.015(0%)    | 26.914(69%)<br>CH-34 | 0.015(0%)      | 0.015(0%) | 0.015(0%)<br>CH-37 | 0.008(0%)     | 0.015(0%)<br>CH-30 | 0.015(0%)    |
|           | CII-31          | CII-J2               |              | CII-34               |                | CH-30     | CII-37             |               | CII-37             | CII-40       |
|           | 0.015(0%)       | 0.015(0%)            | 0.015(0%)    | 0.015(0%)            | 0.015(0%)      | 0.015(0%) | 0.015(0%)          | 0.015(0%)     | 0.015(0%)          | 0.015(0%)    |
|           | CH-41           | CH-42                | CH-43        | CH-44                | CH-45          | CH-46     | CH-47              | CH-48         |                    |              |
|           | 0.015(0%)       | 0.015(0%)            | 0.015(0%)    | 0.015(0%)            | 0.015(0%)      | 0.015(0%) | 0.015(0%)          | 0.015(0%)     |                    |              |
|           |                 |                      |              |                      |                |           |                    |               |                    |              |

OBAREO

|     |                                                                                                    |                                                                                                    |                                                                                                    |                                                                                                    |                                                                                                    |                                                                                                    |                                                                                                    |                                                                                                    | Save   Kerresn   Kes                                                                                                    |                                                                                                    |
|-----|----------------------------------------------------------------------------------------------------|----------------------------------------------------------------------------------------------------|----------------------------------------------------------------------------------------------------|----------------------------------------------------------------------------------------------------|----------------------------------------------------------------------------------------------------|----------------------------------------------------------------------------------------------------|----------------------------------------------------------------------------------------------------|----------------------------------------------------------------------------------------------------|----------------------------------------------------------------------------------------------------|----------------------------------------------------------------------------------------------------|
| sco |                                                                                                    |                                                                                                    | Summary M                                                                                                    | onitor Alarm                                                                                                    | Redundancy                                                                                                    | qam depi                                                                                                    | Video Syste                                                                                                    | m                                                                                                    |                                                                                                    | RFGW-10                                                                                                    |
| s 🔹 | DS384 3 Line Card                                                                                                    | Summary Details                                                                                                    |                                                                                                    |                                                                                                    |                                                                                                    |                                                                                                    |                                                                                                    |                                                                                                    |                                                                                                    | efresh                                                                                                    |
|     | LC Redundancy Sta                                                                                                    | atus ———                                                                                                    |                                                                                                    |                                                                                                    |                                                                                                    |                                                                                                    | D ID                                                                                                    | isplay Mode ——                                                                                                    | Display                                                                                                    | Channel ———                                                                                                    |
|     | State Mo                                                                                                    | de LC Gro                                                                                                    | Ip I                                                                                                    | Role Peer                                                                                                    | · Slot                                                                                                    | Peer State                                                                                                    |                                                                                                    | and and date                                                                                                    | All                                                                                                    | 0                                                                                                    |
| 6 🔹 | Active Nor                                                                                                    | ne None                                                                                                    |                                                                                                    | Active None                                                                                                    |                                                                                                    | -                                                                                                    | L                                                                                                    | anawiath                                                                                                    | V-Sess                                                                                                    | ion 🙆                                                                                                    |
|     | Press Press                                                                                                    |                                                                                                    |                                                                                                    |                                                                                                    |                                                                                                    |                                                                                                    |                                                                                                    | ession                                                                                                    | D Soco                                                                                                    | ian                                                                                                    |
|     |                                                                                                    |                                                                                                    |                                                                                                    |                                                                                                    |                                                                                                    |                                                                                                    |                                                                                                    |                                                                                                    | D-Sess                                                                                                    |                                                                                                    |
|     | J.C.ChE Input                                                                                                    |                                                                                                    |                                                                                                    |                                                                                                    |                                                                                                    |                                                                                                    | 8                                                                                                    |                                                                                                    |                                                                                                    |                                                                                                    |
|     | 10GE                                                                                                    | 9                                                                                                    |                                                                                                    |                                                                                                    |                                                                                                    | 106E10                                                                                                    |                                                                                                    |                                                                                                    |                                                                                                    |                                                                                                    |
|     | 1002                                                                                                    | 343.1                                                                                                    | 570 Mbps                                                                                                    |                                                                                                    |                                                                                                    | 100210                                                                                                    | 0 bps                                                                                                    |                                                                                                    |                                                                                                    |                                                                                                    |
|     | GE11                                                                                                    |                                                                                                    |                                                                                                    |                                                                                                    |                                                                                                    | GE12                                                                                                    |                                                                                                    |                                                                                                    |                                                                                                    |                                                                                                    |
|     |                                                                                                    | 0 bps                                                                                                    |                                                                                                    |                                                                                                    |                                                                                                    |                                                                                                    | 0 bps                                                                                                    |                                                                                                    |                                                                                                    |                                                                                                    |
|     |                                                                                                    |                                                                                                    |                                                                                                    |                                                                                                    | _                                                                                                    |                                                                                                    |                                                                                                    |                                                                                                    |                                                                                                    |                                                                                                    |
|     | RF Port 1 RF Port 2                                                                                                    | RF Port 3 RF Port 4                                                                                                    | RF Port 5 RF Port                                                                                                    | 6 RF Port 7 RF Port 8                                                                                                    | 3                                                                                                    |                                                                                                    |                                                                                                    |                                                                                                    |                                                                                                    |                                                                                                    |
|     | RF Port 1 RF Port 2                                                                                                    | RF Port 3 RF Port 4<br>CH-2                                                                                                    | RF Port 5 RF Port                                                                                                    | 6 RF Port 7 RF Port 8<br>CH-4                                                                                                    | CH-5                                                                                                    | CH-6                                                                                                    | CH-7                                                                                                    | CH-8                                                                                                    | CH-9                                                                                                    | CH-10                                                                                                    |
|     | RF Port 1 RF Port 2<br>CH-1<br>0 VS<br>CH-11                                                                                                    | RF Port 3 RF Port 4<br>CH-2<br>0 VS<br>CH-12                                                                                                    | RF Port 5 RF Port                                                                                                    | 6 RF Port 7 RF Port 8<br>CH-4<br>0 VS<br>CH-14                                                                                                    | CH-5<br>0 VS<br>CH-15                                                                                                    | CH-6<br>0 VS<br>CH-16                                                                                                    | CH-7<br>0 VS<br>CH-17                                                                                                    | CH-8<br>0 VS<br>CH-18                                                                                                    | CH-9<br>30 VS<br>CH-19                                                                                                    | CH-10<br>30 VS<br>CH-20                                                                                                    |
|     | RF Port 1 RF Port 2<br>CH-1<br>0 VS<br>CH-11<br>8 VS                                                                                                    | RF Port 3 RF Port 4<br>CH-2<br>0 VS<br>CH-12<br>8 VS                                                                                                    | RF Port 5 RF Port 1<br>CH-3<br>0 VS<br>CH-13<br>0 VS                                                                                                    | 6 RF Port 7 RF Port 8<br>CH-4<br>0 VS<br>CH-14<br>0 VS                                                                                                    | CH-5<br>0 VS<br>CH-15<br>0 VS                                                                                                    | CH-6<br>0 VS<br>CH-16<br>0 VS                                                                                                    | CH-7<br>0 VS<br>CH-17<br>0 VS                                                                                                    | CH-8<br>0 VS<br>CH-18<br>0 VS                                                                                                    | CH-9<br>30 VS<br>CH-19<br>0 VS                                                                                                    | CH-10<br>30 VS<br>CH-20<br>0 VS                                                                                                    |
|     | RF Port 1 RF Port 2<br>CH-1<br>0 VS<br>CH-11<br>8 VS<br>CH-21                                                                                              | RF Port 3 RF Port 4<br>CH-2<br>0 VS<br>CH-12<br>8 VS<br>CH-22                                                                                                    | RF Port 5 RF Port 1<br>CH-3<br>0 VS<br>CH-13<br>0 VS<br>CH-23                                                                                                    | 6 RF Port 7 RF Port 8<br>CH-4<br>0 VS<br>CH-14<br>0 VS<br>CH-24                                                                                                    | CH-5<br>0 VS<br>CH-15<br>0 VS<br>CH-25                                                                                                    | CH-6<br>0 VS<br>CH-16<br>0 VS<br>CH-26                                                                                                    | CH-7<br>0 VS<br>CH-17<br>0 VS<br>CH-27                                                                                                    | CH-8<br>0 VS<br>CH-18<br>0 VS<br>CH-28                                                                                                    | CH-9<br>30 VS<br>CH-19<br>0 VS<br>CH-29                                                                                                    | CH-10<br>30 VS<br>CH-20<br>0 VS<br>CH-30                                                                                                    |
|     | RF Port 1 RF Port 2<br>CH-1<br>0 VS<br>CH-11<br>8 VS<br>CH-21<br>0 VS                                                                                      | RF Port 3 RF Port 4<br>CH-2<br>0 VS<br>CH-12<br>8 VS<br>CH-22<br>0 VS                                                                                                    | RF Port 5 RF Port<br>CH-3<br>0 VS<br>CH-13<br>0 VS<br>CH-23<br>0 VS                                                                                                    | 6 RF Port 7 RF Port 8<br>0 VS<br>CH-14<br>0 VS<br>CH-14<br>0 VS<br>CH-24<br>0 VS                                                                                                    | CH-5<br>0 VS<br>CH-15<br>0 VS<br>CH-25<br>0 VS                                                                                                    | CH-6<br>0 VS<br>CH-16<br>0 VS<br>CH-26<br>0 VS                                                                                                    | CH-7<br>0 VS<br>CH-17<br>0 VS<br>CH-27<br>0 VS                                                                                                    | CH-8<br>0 VS<br>CH-18<br>0 VS<br>CH-28<br>0 VS                                                                                                    | CH-9<br>30 VS<br>CH-19<br>0 VS<br>CH-29<br>0 VS                                                                                                    | CH-10<br>30 VS<br>CH-20<br>0 VS<br>CH-30<br>0 VS                                                                                                    |
|     | RF Port 1 RF Port 2<br>CH-1<br>0 VS<br>CH-11<br>8 VS<br>CH-21<br>0 VS<br>CH-31                                                                             | RF Port 3 RF Port 4<br>CH-2<br>0 VS<br>CH-12<br>8 VS<br>CH-22<br>0 VS<br>CH-32                                                                                                    | RF Port 5 RF Port 1<br>CH-3<br>0 VS<br>CH-13<br>0 VS<br>CH-23<br>0 VS<br>CH-33                                                                                                    | 6 RF Port7 RF Port8<br>CH-4<br>0 VS<br>CH-14<br>0 VS<br>CH-24<br>0 VS<br>CH-34                                                                                                    | CH-5<br>0 VS<br>CH-15<br>0 VS<br>CH-25<br>0 VS<br>CH-35                                                                                                    | CH-6<br>0 VS<br>CH-16<br>0 VS<br>CH-26<br>0 VS<br>CH-36                                                                                                    | CH-7<br>0 VS<br>CH-17<br>0 VS<br>CH-27<br>0 VS<br>CH-37                                                                                                    | CH-8<br>0 VS<br>CH-18<br>0 VS<br>CH-28<br>0 VS<br>CH-38                                                                                                    | CH-9<br>30 VS<br>CH-19<br>0 VS<br>CH-29<br>0 VS<br>CH-39                                                                                                    | CH-10<br>30 VS<br>CH-20<br>0 VS<br>CH-30<br>0 VS<br>CH-40                                                                                                    |
|     | RF Port 1 RF Port 2<br>CH-1<br>0 VS<br>CH-11<br>0 VS<br>CH-21<br>0 VS<br>CH-31<br>0 VS                                                                     | RF Port 3         RF Port 4           0 VS         0           CH-12         8           SVS         0           CH-22         0           0 VS         0           CH-32         0           0 VS         0                                                                                                    | RF Port 5 RF Port /<br>CH-3<br>0 VS<br>CH-13<br>0 VS<br>CH-23<br>0 VS<br>CH-33<br>0 VS                                                                                                    | 6 RF Port 7 RF Port 8<br>CH-4<br>0 VS<br>CH-14<br>0 VS<br>CH-24<br>0 VS<br>CH-34<br>0 VS                                                                                                    | CH-5<br>0 VS<br>CH-15<br>0 VS<br>CH-25<br>0 VS<br>CH-35<br>0 VS                                                                                                    | CH-6<br>0 VS<br>CH-16<br>0 VS<br>CH-26<br>0 VS<br>CH-36<br>0 VS                                                                                                    | CH-7<br>0 VS<br>CH-17<br>0 VS<br>CH-27<br>0 VS<br>CH-37<br>0 VS                                                                                                    | CH-8<br>0 VS<br>CH-18<br>0 VS<br>CH-28<br>0 VS<br>CH-38<br>0 VS                                                                                                    | CH-9<br>30 VS<br>CH-19<br>0 VS<br>CH-29<br>0 VS<br>CH-39<br>0 VS                                                                                                    | CH-10<br>30 VS<br>CH-20<br>0 VS<br>CH-30<br>0 VS<br>CH-40<br>0 VS                                                                                                    |
|     | RF Pert1 RF Pert2<br>CH-1<br>0 VS<br>CH-11<br>8 VS<br>CH-21<br>0 VS<br>CH-31<br>0 VS<br>CH-41                                                              | RF Port3 RF Port4<br>CH-2<br>0 VS<br>CH-12<br>8 VS<br>CH-22<br>0 VS<br>CH-32<br>0 VS<br>CH-42                                                                                                    | RF Port 5 RF Port 1<br>CH-3<br>0 VS<br>CH-13<br>0 VS<br>CH-23<br>0 VS<br>CH-33<br>0 VS<br>CH-43                                                                                                    | CH-4<br>0 VS<br>CH-14<br>0 VS<br>CH-24<br>0 VS<br>CH-34<br>CH-34<br>CH-34<br>CH-44                                                                                                    | CH-5<br>0 VS<br>CH-15<br>0 VS<br>CH-25<br>0 VS<br>CH-35<br>0 VS<br>CH-45                                                                                                    | CH-6<br>0 V8<br>CH-16<br>0 V8<br>CH-26<br>0 V8<br>CH-36<br>0 V8<br>CH-36<br>0 V8                                                                                                | CH-7<br>0 VS<br>CH-17<br>0 VS<br>CH-27<br>0 VS<br>CH-37<br>0 VS<br>CH-47                                                                                                    | CH-8<br>0 VS<br>CH-18<br>0 VS<br>CH-28<br>0 VS<br>CH-38<br>0 VS<br>CH-48                                                                                               | CH-9<br>30 vs<br>CH-19<br>0 vs<br>CH-29<br>0 vs<br>CH-39<br>0 vs<br>CH-49                                                                                                    | CH-10<br>30 VS<br>CH-20<br>0 VS<br>CH-30<br>0 VS<br>CH-40<br>0 VS<br>CH-50                                                                                                    |
|     | RF Port 1 RF Port 2<br>CH-1<br>0 VS<br>CH-11<br>8 VS<br>CH-21<br>0 VS<br>CH-41<br>0 VS<br>CH-41<br>0 VS                                                    | RF Port 3<br>CH-2<br>0 VS<br>CH-12<br>8 VS<br>CH-22<br>0 VS<br>CH-32<br>0 VS<br>CH-42<br>0 VS<br>CH-42<br>0 VS                                                                                                    | RF Port 5 RF Port:<br>CH-3<br>0 VS<br>CH-13<br>0 VS<br>CH-23<br>0 VS<br>CH-33<br>0 VS<br>CH-43<br>0 VS<br>CH-43<br>0 VS                                                                                                    | B         RF Port7         RF Port2           CH-4         0 VS         CH-14           0 VS         CH-24         0 VS           CH-34         0 VS         CH-44           0 VS         CH-44         0 VS                                                                                                    | CH-5<br>0 VS<br>CH-15<br>0 VS<br>CH-25<br>0 VS<br>CH-35<br>0 VS<br>CH-35<br>0 VS<br>CH-45<br>0 VS                                                                                      | CH-6<br>0 VS<br>CH-16<br>0 VS<br>CH-26<br>0 VS<br>CH-36<br>0 VS<br>CH-36<br>0 VS<br>CH-46                                                                                       | CH-7<br>0 vs<br>CH-17<br>0 vs<br>CH-27<br>0 vs<br>CH-37<br>0 vs<br>CH-47<br>0 vs<br>CH-47<br>0 vs                                                                                                    | CH-8<br>0 VS<br>CH-18<br>0 VS<br>CH-28<br>0 VS<br>CH-38<br>0 VS<br>CH-48<br>0 VS<br>CH-48                                                                              | CH-9<br>30 VS<br>CH-19<br>0 VS<br>CH-29<br>0 VS<br>CH-39<br>0 VS<br>CH-49<br>0 VS                                                                                               | CH-10<br>30 VS<br>CH-20<br>0 VS<br>CH-30<br>0 VS<br>CH-40<br>0 VS<br>CH-50<br>0 VS<br>CH-50<br>0 VS                                                                                                    |
|     | RF Pert 1 RF Port 2<br>CH-1<br>0 VS<br>CH-11<br>8 VS<br>CH-21<br>0 VS<br>CH-31<br>0 VS<br>CH-41<br>0 VS<br>CH-51<br>0 VS                                   | RF Port3         RF Port4           CH-2         0 VS           CH-12         8 VS           CH-22         0 VS           CH-32         0 VS           CH-42         0 VS           CH-42         0 VS           CH-52         0 VS           0 VS         CH-52           0 VS         CH-52                                                                                                    | RF Ports         RF Ports           0 VS         0 VS           0 H-13         0 VS           0 H-23         0 VS           0 H-43         0 VS           0 VS         0 VS           0 H-43         0 VS           0 VS         0 VS                                                             | CH-4<br>OVS<br>CH-14<br>OVS<br>CH-24<br>OVS<br>CH-24<br>OVS<br>CH-24<br>OVS<br>CH-44<br>OVS<br>CH-54                                                                                                    | CH-5<br>0 VS<br>CH-15<br>0 VS<br>CH-25<br>0 VS<br>CH-35<br>0 VS<br>CH-45<br>0 VS<br>CH-55<br>0 VS                                                                                      | CH-6<br>0 V8<br>CH-16<br>0 V5<br>CH-26<br>0 V8<br>CH-36<br>0 V8<br>CH-46<br>0 V8<br>CH-56<br>0 V8                                                                               | CH-7<br>0 VS<br>CH-17<br>0 VS<br>CH-27<br>0 VS<br>CH-37<br>0 VS<br>CH-47<br>0 VS<br>CH-47<br>0 VS<br>CH-57<br>0 VS                                                                                                    | CH-8<br>0 VS<br>CH-18<br>0 VS<br>CH-28<br>0 VS<br>CH-38<br>0 VS<br>CH-48<br>0 VS<br>CH-48<br>0 VS<br>CH-58                                                             | CH-9<br>30 VS<br>CH-19<br>0 VS<br>CH-29<br>0 VS<br>CH-39<br>0 VS<br>CH-49<br>0 VS<br>CH-59<br>0 VS                                                                              | CH-10<br>30 VS<br>CH-20<br>0 VS<br>CH-30<br>0 VS<br>CH-40<br>0 VS<br>CH-50<br>0 VS<br>CH-50<br>0 VS                                                                                                    |
|     | RF Port1 RF Port2<br>CH-1<br>0 VS<br>CH-11<br>8 VS<br>CH-21<br>0 VS<br>CH-21<br>0 VS<br>CH-41<br>0 VS<br>CH-41<br>0 VS<br>CH-51<br>0 VS                    | RF Port 3         RF Port 4           CH-2         0 vs           CH-12         8 vS           S VS         CH-22           0 vs         CH-32           0 vs         CH-42           0 vs         CH-42           0 vs         CH-52           0 vs         CH-52           0 vs         CH-52           0 vs         CH-52                                                                                                    | RF Port S         RF Port S           CH-3         VS           CH-13         VS           CH-23         VS           CH-33         VS           CH-43         VS           CH-43         VS           CH-53         VS           CH-53         VS           CH-53         VS                     | RF Port7         RF Port7           CH-4         0 VS           CH-14         0 VS           CH-24         0 VS           CH-34         0 VS           CH-34         0 VS           CH-54         0 VS           CH-54         0 VS                                                                                                    | CH-5<br>0 VS<br>CH-15<br>0 VS<br>CH-25<br>0 VS<br>CH-35<br>0 VS<br>CH-45<br>0 VS<br>CH-45<br>0 VS                                                                                      | CH-6<br>0 VS<br>CH-16<br>0 VS<br>CH-26<br>0 VS<br>CH-36<br>0 VS<br>CH-46<br>0 VS<br>CH-56<br>0 VS<br>CH-66                                                                      | CH-7<br>0 VS<br>CH-17<br>0 VS<br>CH-27<br>0 VS<br>CH-37<br>0 VS<br>CH-47<br>0 VS<br>CH-57<br>0 VS<br>CH-67                                                                                                    | CH-8<br>0 VS<br>CH-18<br>0 VS<br>CH-20<br>0 VS<br>CH-38<br>0 VS<br>CH-48<br>0 VS<br>CH-58<br>0 VS<br>CH-58<br>0 VS                                                     | CH-9<br>30 VS<br>CH-19<br>0 VS<br>CH-29<br>0 VS<br>CH-39<br>0 VS<br>CH-49<br>0 VS<br>CH-59<br>0 VS<br>CH-59<br>0 VS                                                             | CH-10<br>30 VS<br>CH-20<br>0 VS<br>CH-30<br>0 VS<br>CH-40<br>0 VS<br>CH-50<br>0 VS<br>CH-60<br>0 VS<br>CH-60<br>0 VS                                                                                                    |
|     | RF Pert 1 RF Pert 2<br>CH-1<br>0 VS<br>CH-21<br>0 VS<br>CH-21<br>0 VS<br>CH-31<br>0 VS<br>CH-41<br>0 VS<br>CH-51<br>0 VS<br>CH-61<br>0 VS                  | RF Port 3<br>RF Port 4<br>CH-2<br>0 VS<br>CH-12<br>8 VS<br>CH-22<br>0 VS<br>CH-42<br>0 VS<br>CH-42<br>0 VS<br>CH-52<br>0 VS<br>CH-52<br>0 VS<br>CH-52<br>0 VS<br>CH-62<br>0 VS                                                                                                    | RF Port 5         RF Port 5           CH-3         0.VS           CH-13         0.VS           CH-23         0.VS           CH-33         0.VS           CH-43         0.VS           CH-53         0.VS           CH-53         0.VS           CH-53         0.VS                                | RE Putt 7         RE Putt 7           CH-4         0.VS           CH-14         0.VS           CH-24         0.VS           CH-34         0.VS           CH-34         0.VS           CH-54         0.VS           CH-54         0.VS           CH-54         0.VS                                                                                                    | CH-5<br>0 VS<br>CH-15<br>0 VS<br>CH-25<br>0 VS<br>CH-35<br>0 VS<br>CH-45<br>0 VS<br>CH-55<br>0 VS                                                                                      | CH-6<br>0 VS<br>CH-16<br>0 VS<br>CH-26<br>0 VS<br>CH-36<br>0 VS<br>CH-46<br>0 VS<br>CH-56<br>0 VS                                                                               | CH-7<br>0 VS<br>CH-17<br>0 VS<br>CH-27<br>0 VS<br>CH-37<br>0 VS<br>CH-47<br>0 VS<br>CH-57<br>0 VS<br>CH-69<br>0 VS                                                                                                    | CH-8<br>0 VS<br>CH-18<br>0 VS<br>CH-28<br>0 VS<br>CH-38<br>0 VS<br>CH-38<br>0 VS<br>CH-58<br>0 VS<br>CH-68<br>0 VS                                                     | CH-9<br>30 VS<br>CH-19<br>0 VS<br>CH-29<br>0 VS<br>CH-39<br>0 VS<br>CH-49<br>0 VS<br>CH-59<br>0 VS                                                                              | CH-10<br>30 V5<br>CH-20<br>0 V5<br>CH-30<br>0 V5<br>CH-40<br>0 V5<br>CH-50<br>0 V5<br>CH-60<br>0 V5<br>CH-60<br>0 V5<br>CH-60<br>0 V5                                                                                                    |
|     | RF Port 1 RF Port 2<br>CH-1<br>0 VS<br>CH-21<br>0 VS<br>CH-21<br>0 VS<br>CH-31<br>0 VS<br>CH-41<br>0 VS<br>CH-51<br>0 VS<br>CH-61<br>0 VS                  | RE Part 3<br>RE Part 4<br>CH-2<br>0 VS<br>CH-12<br>0 VS<br>CH-22<br>0 VS<br>CH-32<br>0 VS<br>CH-42<br>0 VS<br>CH-42<br>0 VS<br>CH-52<br>0 VS<br>CH-52<br>CH-52<br>CH-52<br>CH-                                                                                                    | RF Port 5         RF Port 5           0 VS         0 VS           CH-13         0 VS           0 VH-23         0 VS           CH-33         0 VS           CH-43         0 VS           CH-53         0 VS           CH-53         0 VS           CH-63         0 VS           CH-73         0 VS | BF Port?         RF Port?           CH-4         0.VS           CH-14         0.VS           CH-25         0.VS           CH-34         0.VS           CH-44         0.VS           CH-54         0.VS           CH-54         0.VS           CH-64         0.VS           CH-74         0.VS                                                                                                    | CH-5<br>0 VS<br>CH-15<br>0 VS<br>CH-25<br>0 VS<br>CH-35<br>0 VS<br>CH-45<br>0 VS<br>CH-55<br>0 VS<br>CH-65<br>0 VS                                                                     | CH-6<br>0 VS<br>CH-16<br>0 VS<br>CH-36<br>0 VS<br>CH-36<br>0 VS<br>CH-46<br>0 VS<br>CH-56<br>0 VS<br>CH-66<br>0 VS<br>CH-66<br>0 VS                                             | CH-7<br>0 VS<br>CH-17<br>0 VS<br>CH-27<br>0 VS<br>CH-37<br>0 VS<br>CH-47<br>0 VS<br>CH-47<br>0 VS<br>CH-57<br>0 VS<br>CH-67<br>0 VS<br>CH-77                                                                                                    | CH-8<br>0 VS<br>CH-18<br>0 VS<br>CH-28<br>0 VS<br>CH-38<br>0 VS<br>CH-48<br>0 VS<br>CH-48<br>0 VS<br>CH-68<br>0 VS<br>CH-68<br>0 VS                                    | CH-9<br>30 VS<br>CH-19<br>0 VS<br>CH-29<br>0 VS<br>CH-39<br>0 VS<br>CH-49<br>0 VS<br>CH-59<br>0 VS<br>CH-69<br>0 VS<br>CH-69<br>0 VS<br>CH-79                                   | CH-10<br>30 VS<br>CH-20<br>0 VS<br>CH-30<br>0 VS<br>CH-40<br>0 VS<br>CH-50<br>0 VS<br>CH-60<br>0 VS<br>CH-60<br>0 VS<br>CH-70<br>0 VS<br>CH-80                                                                                                    |
|     | RF Port 1 RF Port 2<br>CH-1<br>0 VS<br>CH-11<br>8 - 11<br>8 - 12<br>CH-21<br>0 VS<br>CH-31<br>0 VS<br>CH-41<br>0 VS<br>CH-51<br>0 VS<br>CH-61<br>0 VS      | RF Part 3 RF Part 4<br>CH-2<br>0 vs<br>CH-12<br>8 vs<br>CH-22<br>0 vs<br>CH-32<br>0 vs<br>CH-32<br>0 vs<br>CH-32<br>0 vs<br>CH-42<br>0 vs<br>CH-52<br>0 vs<br>CH-52<br>0 vs<br>CH-52<br>0 vs<br>CH-52<br>0 vs<br>CH-52<br>0 vs<br>CH-52<br>0 vs<br>CH-64<br>0 vs<br>CH-72<br>0 vs<br>CH-72<br>0 vs<br>CH | RF Part 5         RF Part 5           CH-3         ∨           0 ∨S         ∨           CH-13         ∨           0 ∨S         CH-33           0 ∨S         CH-43           0 ∨S         CH-53           0 ∨S         CH-63           0 ∨S         CH-73                                          | <ul> <li>RFPort2</li> <li>RFPort2</li></ul>                                                                                                    | CH-5<br>0 VS<br>CH-15<br>0 VS<br>CH-25<br>0 VS<br>CH-35<br>0 VS<br>CH-45<br>0 VS<br>CH-55<br>0 VS<br>CH-75<br>0 VS                                                                     | CH-6<br>0 VS<br>CH-16<br>0 VS<br>CH-26<br>0 VS<br>CH-36<br>0 VS<br>CH-36<br>0 VS<br>CH-56<br>0 VS<br>CH-76<br>0 VS                                                              | CH-7<br>0 V5<br>CH-17<br>0 V5<br>CH-27<br>0 V5<br>CH-37<br>0 V5<br>CH-37<br>0 V5<br>CH-37<br>0 V5<br>CH-57<br>0 V5<br>CH-57<br>0 V5<br>CH-77<br>0 V5                                                                                                    | CH-8<br>0 VS<br>CH-18<br>0 VS<br>CH-28<br>0 VS<br>CH-38<br>0 VS<br>CH-48<br>0 VS<br>CH-48<br>0 VS<br>CH-66<br>0 VS<br>CH-68<br>0 VS<br>CH-78<br>0 VS                   | CH-9<br>30 VS<br>CH-19<br>0 VS<br>CH-29<br>0 VS<br>CH-39<br>0 VS<br>CH-49<br>0 VS<br>CH-69<br>0 VS<br>CH-69<br>0 VS<br>CH-69<br>0 VS<br>CH-79<br>0 VS                           | CH-10         30 VS           30 VS         CH-20           0 VS         CH-30           0 VS         CH-40           0 VS         CH-40           0 VS         CH-50           0 VS         CH-60           0 VS         CH-70           0 VS         CH-70           0 VS         CH-80           0 VS         CH-80                                                                                                    |
|     | RF Port 1 RF Port 2<br>CH-1<br>0 VS<br>CH-21<br>0 VS<br>CH-21<br>0 VS<br>CH-31<br>0 VS<br>CH-51<br>0 VS<br>CH-61<br>0 VS<br>CH-61<br>0 VS<br>CH-61<br>0 VS | RF Part 3<br>RF Part 4<br>CH-2<br>0 V5<br>CH-22<br>8 V5<br>CH-22<br>0 V5<br>CH-32<br>0 V5<br>CH-32<br>0 V5<br>CH-42<br>0 V5<br>CH-52<br>0 V5<br>CH-52<br>0 V5<br>CH-62<br>0 V5<br>CH-72<br>0 V5<br>CH-72<br>CH-72<br>CH-7                                                                                                    | RF Port S         RF Port           CH-3         0 VS           CH-33         0 VS           CH-33         0 VS           CH-33         0 VS           CH-33         0 VS           CH-53         0 VS           CH-63         0 VS           CH-73         0 VS           CH-83         0 VS     | <ul> <li>RF Put? RF Put?</li> <li>RF Put?</li> <li>RF Put?<!--</td--><td>CH-5<br/>0 VS<br/>CH-15<br/>0 VS<br/>CH-25<br/>0 VS<br/>CH-35<br/>0 VS<br/>CH-35<br/>0 VS<br/>CH-55<br/>0 VS<br/>CH-55<br/>0 VS<br/>CH-65<br/>0 VS<br/>CH-65<br/>0 VS<br/>CH-65<br/>0 VS<br/>CH-75<br/>0 VS</td><td>CH-6<br/>0 VS<br/>CH-16<br/>0 VS<br/>CH-26<br/>0 VS<br/>CH-36<br/>0 VS<br/>CH-56<br/>0 VS<br/>CH-56<br/>0 VS<br/>CH-66<br/>0 VS<br/>CH-76<br/>0 VS<br/>CH-76<br/>0 VS<br/>CH-76<br/>CH-76<br/>CH-76</td><td>CH-7<br/>0 VS<br/>CH-17<br/>0 VS<br/>CH-27<br/>0 VS<br/>CH-37<br/>0 VS<br/>CH-47<br/>0 VS<br/>CH-47<br/>0 VS<br/>CH-67<br/>0 VS<br/>CH-67<br/>0 VS<br/>CH-67<br/>0 VS<br/>CH-77<br/>0 VS<br/>CH-77<br/>0 VS<br/>V</td><td>CH-8<br/>0 VS<br/>CH-18<br/>0 VS<br/>CH-28<br/>0 VS<br/>CH-38<br/>0 VS<br/>CH-48<br/>0 VS<br/>CH-59<br/>0 VS<br/>CH-69<br/>0 VS<br/>CH-78<br/>0 VS<br/>CH-78<br/>0 VS<br/>CH-78<br/>CH-88</td><td>CH-9<br/>30 VS<br/>CH-19<br/>0 VS<br/>CH-29<br/>0 VS<br/>CH-39<br/>0 VS<br/>CH-49<br/>0 VS<br/>CH-59<br/>0 VS<br/>CH-69<br/>0 VS<br/>CH-69<br/>0 VS<br/>CH-79<br/>0 VS<br/>CH-79<br/>0 VS<br/>CH-89</td><td>CH-10<br/>30 VS<br/>CH-20<br/>0 VS<br/>CH-30<br/>0 VS<br/>CH-40<br/>0 VS<br/>CH-50<br/>0 VS<br/>CH-60<br/>0 VS<br/>CH-70<br/>0 VS<br/>CH-70<br/>CH-70<br/>CH-70<br/>CH-70<br/>CH<br/>CH-70<br/>CH<br/>CH<br/>CH<br/>CH<br/>CH<br/>CH<br/>CH<br/>CH<br/>CH<br/>CH<br/>CH<br/>CH<br/>CH<br/>C</td></li></ul> | CH-5<br>0 VS<br>CH-15<br>0 VS<br>CH-25<br>0 VS<br>CH-35<br>0 VS<br>CH-35<br>0 VS<br>CH-55<br>0 VS<br>CH-55<br>0 VS<br>CH-65<br>0 VS<br>CH-65<br>0 VS<br>CH-65<br>0 VS<br>CH-75<br>0 VS | CH-6<br>0 VS<br>CH-16<br>0 VS<br>CH-26<br>0 VS<br>CH-36<br>0 VS<br>CH-56<br>0 VS<br>CH-56<br>0 VS<br>CH-66<br>0 VS<br>CH-76<br>0 VS<br>CH-76<br>0 VS<br>CH-76<br>CH-76<br>CH-76 | CH-7<br>0 VS<br>CH-17<br>0 VS<br>CH-27<br>0 VS<br>CH-37<br>0 VS<br>CH-47<br>0 VS<br>CH-47<br>0 VS<br>CH-67<br>0 VS<br>CH-67<br>0 VS<br>CH-67<br>0 VS<br>CH-77<br>0 VS<br>CH-77<br>0 VS<br>V | CH-8<br>0 VS<br>CH-18<br>0 VS<br>CH-28<br>0 VS<br>CH-38<br>0 VS<br>CH-48<br>0 VS<br>CH-59<br>0 VS<br>CH-69<br>0 VS<br>CH-78<br>0 VS<br>CH-78<br>0 VS<br>CH-78<br>CH-88 | CH-9<br>30 VS<br>CH-19<br>0 VS<br>CH-29<br>0 VS<br>CH-39<br>0 VS<br>CH-49<br>0 VS<br>CH-59<br>0 VS<br>CH-69<br>0 VS<br>CH-69<br>0 VS<br>CH-79<br>0 VS<br>CH-79<br>0 VS<br>CH-89 | CH-10<br>30 VS<br>CH-20<br>0 VS<br>CH-30<br>0 VS<br>CH-40<br>0 VS<br>CH-50<br>0 VS<br>CH-60<br>0 VS<br>CH-70<br>0 VS<br>CH-70<br>CH-70<br>CH-70<br>CH-70<br>CH<br>CH-70<br>CH<br>CH<br>CH<br>CH<br>CH<br>CH<br>CH<br>CH<br>CH<br>CH<br>CH<br>CH<br>CH<br>C |

# Figure 5 Line Card Session Information Page

 Table 2
 Line Card slot Page Field Description

| Field                          | Description                                                               |
|--------------------------------|---------------------------------------------------------------------------|
| LC Redundancy Status           | I                                                                         |
| State                          | Active or standby.                                                        |
| Mode                           | Redundancy mode of the line card (Primary or Secondary).                  |
| LC Group                       | Line card group number.                                                   |
| Role                           | Current state of the line card.                                           |
| Peer Slot                      | Slot number where the peer line card resides in the chassis.              |
| Peer State                     | Current state of the peer line card.                                      |
| LC GbE Input                   |                                                                           |
| Ten GigabitEthernet interfaces | Click a 10GE to view its IP address configuration and performance report. |
|                                | <b>Note</b> Not supported on the Cisco DS-48 line card.                   |
| GigabitEthernet interfaces     | Click a GE to view its IP address configuration and performance report.   |
| Display Mode                   |                                                                           |

#### Table 2 Line Card slot Page Field Description (continued)

| Field                                                   | Description |
|---------------------------------------------------------|-------------|
| Select <b>Bandwidth</b> to view bandwidth usage details | S.          |

- For the Cisco DS-384 line card (eight RF ports) and Cisco DS-48 line card (twelve RF ports), the following bandwidth details are displayed for each channel on an RF port:
  - Bandwidth used on the channel (graphical representation; each bar indicates 10 per cent of bandwidth).
  - Bandwidth used on the channel (numerical representation).
  - Bandwidth utiliation percentage.
  - Click on channel to view its detailed bandwidth information.

Select Session to view session count information for each channel on an RF port on the line card.

- For the Cisco DS-384 line card (eight RF ports), the following session details are displayed for each channel on an RF port:
  - Number of video sessions.
  - Number of DEPI sessions.

Click on channel to view its detailed session information.

• For the Cisco DS-48 line card (twelve RF ports), the DEPI session details are displayed for each channel on an RF port.

A QAM channel is identified as:

- Pilot QAM—Using a green color asterisk. Place the cursor on the channel to view its QRG information.
- Replicate QAM—Using a blue color asterisk. Place the cursor on the channel to view its QRG and pilot QAM information.

#### **Display Channel**

| All | Select <b>All</b> to view Bandwidth or Session<br>(DEPI/VIDEO) information for all channels on<br>selected RF ports on the line card.                    |
|-----|----------------------------------------------------------------------------------------------------|
|     | Select <b>Display Mode</b> as <b>Bandwidth</b> and <b>Display</b><br><b>Channel</b> as <b>All</b> to view QAM channel bandwidth<br>information.          |
|     | Select <b>Display Mode</b> as <b>Session</b> and <b>Display</b><br><b>Channel</b> as <b>All</b> to view QAM channel session<br>(DEPI/VIDEO) information. |

| Field     | Description                                                                                                    |
|-----------|----------------------------------------------------------------------------------------------------|
| V-Session | Select <b>V-Session</b> to view Bandwidth or Session<br>(VIDEO) information for all channels on selected<br>RF ports on the line card.                                                                                     |
|           | When the <b>Display Mode</b> is <b>Session</b> and <b>Display</b><br><b>Channel</b> is <b>V-Session</b> , the number of video<br>sessions configured on each QAM channel for<br>each RF port is displayed.                 |
|           | When the <b>Display Mode</b> is <b>Bandwidth</b> and<br><b>Display Channel</b> is <b>V-Session</b> , the bandwidth<br>used on the video mode QAM channel is<br>displayed using the grey color graphical<br>representation. |
| D-Session | Select <b>D-Session</b> to view Bandwidth or Session<br>(DEPI) information for all channels on selected<br>RF ports on the line card.                                                                                      |
|           | When the <b>Display Mode</b> is <b>Session</b> and <b>Display</b><br><b>Channel</b> is <b>D-Session</b> , the number of DEPI<br>sessions configured on each QAM channel for<br>each RF port is displayed.                  |
|           | When the <b>Display Mode</b> is <b>Bandwidth</b> and <b>Display Channel</b> is <b>D-Session</b> , the bandwidth used on the DEPI mode QAM channel is displayed using the grey color graphical representation.              |

 Table 2
 Line Card slot Page Field Description (continued)

Click a QAM channel to view its detailed session information.

- Blue color—Represents bandwidth (graphical).
- Grey color—Represents bandwidth for selected session type.
- Red color—Represents bandwidth reaching 100 per cent.
- VS—Represents video sessions.
- DS—Represents DEPI sessions.

Figure 6

# Monitor

Use the tree-based navigation on the Monitor page to do this:

- Monitor-View Supervisor card, TCC card, or line card session count information.
- Inventory—View chassis, Supervisor card, line card, TCC card, power supply and fan tray inventory • information.
- ٠ Environment—View environment information of the chassis.
- Performance—View Supervisor and line card input and output port performance information. ٠
- TCC Cards—View DTI client and client port status information for the TCC cards. ٠
- DEPI-View chassis and line card DEPI session information for selected line card, RF port and QAM channel.
- Video—View video sessions and packets information. ٠

Monitor Page

• CLI Output—Use the show commands and view output.

#### Monitor

Use this page to view hardware modules location, device information and session count information.

| SUP and LC Information                                                                                                    |                                                                  |                             |  |
|----------------------------------------------------------------------------------------------------|------------------------------------------------------------------|-----------------------------|--|
| SUP Cards                                                                                                    | 1 (Slot 2)                                                       |                             |  |
| DS48 LC Cards                                                                                                    | 2 (Slot 8,Slot 10)                                               |                             |  |
| DS384 LC Cards                                                                                                    | 1 (Slot 3)                                                       | 1 (Slot 3)                  |  |
| TCC Cards                                                                                                    | 1 (Slot 14)                                                      |                             |  |
|                                                                                                    |                                                                  |                             |  |
|                                                                                                    | System Information                                               |                             |  |
| Device Description                                                                                                    | Device Description Cisco Systems, Inc. Cable-RFGW 14 slot switch |                             |  |
| Cisco IOS Software, IOS-XE Software, RFGW-10 Software<br>(rfgwk10-ENTSERVICESK9-M), Version 03.02.99.SQ5<br>EXPERIMENTAL IMAGE ENGINEERING NOVA_WEEKLY<br>BUILD, synced to<br>THROTTLE_PULL_POINT_V150_2_SQB_THROTTLE |                                                                  |                             |  |
| Device Uptime                                                                                                    |                                                                  | 1 day, 22 hours, 49 minutes |  |

|                      | oystem internation                                                                                                    |
|----------------------|----------------------------------------------------------------------------------------------------|
| Device Description   | Cisco Systems, Inc. Cable-RFGW 14 slot switch                                                                                                    |
| IOS Ver @ Active SUP | Cisco IOS Software, IOS-XE Software, RFGW-10 Software<br>(rfgwk10-ENTSERVICESK9-M), Version 03.02.99.SQ5<br>EXPERIMENTAL IMAGE ENGINEERING NOVA_WEEKLY<br>BUILD, synced to<br>THROTTLE_PULL_POINT_V150_2_SQ8_THROTTLE |
| Device Uptime        | 1 day, 22 hours, 49 minutes                                                                                                    |
| Device Name          | RFGW-10-GUI                                                                                                    |

| DEPI Global Session Information                                      |   |    |
|----------------------------------------------------------------------|---|----|
| Total Manual DEPI Session Total L2TP DEPI Session Total DEPI Session |   |    |
| 32                                                                   | 0 | 32 |

| Video Global Session Information                                  |   |    |  |
|-------------------------------------------------------------------|---|----|--|
| Total Unicast Session Total Multicast Session Total Video Session |   |    |  |
| 60                                                                | 0 | 60 |  |

| Field                            | Description                                                                       |
|----------------------------------|-----------------------------------------------------------------------------------|
| SUP and LC Information           |                                                                                   |
| SUP Cards                        | Number of Supervisor cards installed in the chassis and its slot location.        |
| DS48 LC Cards                    | Number of Cisco DS-48 line cards installed in the chassis and its slot location.  |
| DS384 LC Cards                   | Number of Cisco DS-384 line cards installed in the chassis and its slot location. |
| TCC Cards                        | Number of TCC cards installed in the chassis and its slot location.               |
| System Information               |                                                                                   |
| Device Description               | Device information.                                                               |
| IOS Ver @ Active SUP             | Cisco IOS-XE version running on the active Supervisor card.                       |
| Device Uptime                    | Time duration of how long the device has been alive.                              |
| Device Name                      | Name of the device.                                                               |
| DEPI Global Session Information  | i                                                                                 |
| Total Manual DEPI Session        | Total number of manual DEPI sessions on the chassis.                              |
| Total L2TP DEPI Session          | Total number of L2TP DEPI sessions on the chassis.                                |
| Total DEPI Session               | Total number of DEPI sessions on the chassis.                                     |
| Video Global Session Information |                                                                                   |
| Total Unicast Session            | Total number of unicast sessions on the chassis.                                  |
| Total Multicast Session          | Total number of multicast sessions on the chassis.                                |
| Total Video Session              | Total number of video sessions on the chassis.                                    |

# Table 3 Monitor Page Field Description

#### Inventory

Use this page to view the system inventory information.

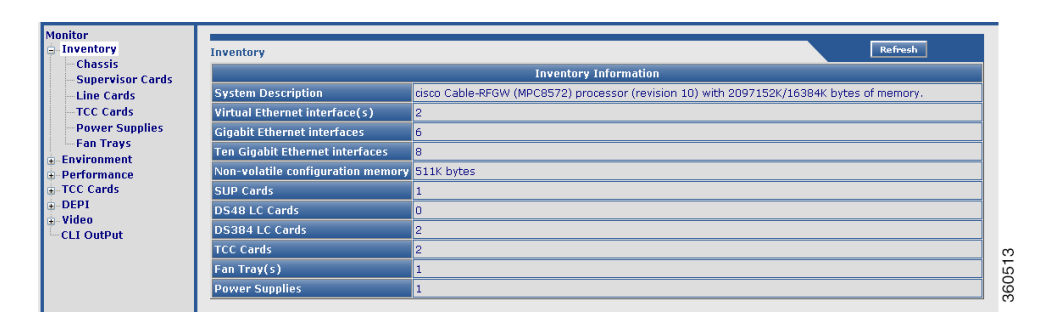

#### Figure 7 Inventory Page

#### Table 4 Inventory Page Field Description

| Field                             | Description                                                               |
|-----------------------------------|---------------------------------------------------------------------------|
| Inventory Information             |                                                                           |
| System Description                | Brief description of the chassis.                                         |
| Virtual Ethernet interface(s)     | Total number of virtual Ethernet interfaces configured in the chassis.    |
| Gigabit Ethernet interfaces       | Total number of GigabitEthernet interfaces configured in the chassis.     |
| Ten Gigabit Ethernet interfaces   | Total number of Ten GigabitEthernet interfaces configured in the chassis. |
| Non-volatile configuration memory | Non-volatile configuration memory capacity in bytes.                      |
| SUP Cards                         | Total number of Supervisor cards installed in the chassis.                |
| DS48 LC Cards                     | Total number of Cisco DS-48 line cards installed in the chassis.          |
| DS384 LC Cards                    | Total number of Cisco DS-384 line cards installed in the chassis.         |
| TCC Cards                         | Total number of TCC cards installed in the chassis.                       |
| Fan Tray(s)                       | Total number of fan trays installed in the chassis.                       |
| Power Supplies                    | Total number of power supplies used in the chassis.                       |

Use the tree-based navigation to do the following:

- Chassis—View chassis inventory related information.
- Supervisor Cards—View supervisor card inventory related information.
- Line Cards—View line card inventory related information.

- TCC Cards—View TCC card inventory related information.
- Power Supplies—View power supply inventory related information.
- Fan Trays—View fan tray inventory related information.

# Environment

Use this page to monitor and report the environmental conditions important for the overall health of Cisco RFGW-10 UEQAM.

| - Inventory   | Environment               |                                                                                    |                     | Refresh         |  |
|---------------|---------------------------|------------------------------------------------------------------------------------|---------------------|-----------------|--|
| - Environment | E                         |                                                                                    | Environment Informa | tion            |  |
| Power         | Chassis Type              | Chassis Type                                                                       |                     | Cable-RFGW      |  |
|               | Power Consum              | ned by Backplane                                                                   | 90 Watts            |                 |  |
| - Performance | Switch Bandw              | idth Utilization                                                                   | 0%                  |                 |  |
|               | Fantray Status            | 5                                                                                  |                     |                 |  |
| Video         | Fantray Remo              | val Timeout                                                                        | undefined           |                 |  |
| CLI OutPut    | Power Consum              | ned by Eantray                                                                     | undefined           |                 |  |
|               | i offer consu             | nea by randay                                                                      | anaonnoa            |                 |  |
|               |                           | incu by Functury                                                                   | andonnod            |                 |  |
|               |                           |                                                                                    | Module LED Statu    | 5               |  |
|               | Slot                      | Desc                                                                               | Module LED Statu    | s<br>LED Status |  |
|               | Slot                      | Desc<br>Sup Card                                                                   | Module LED Statu    | s<br>LED Status |  |
|               | Slot<br>2<br>3            | Desc<br>Sup Card<br>Line Card                                                      | Module LED Statu    | s<br>LED Status |  |
|               | Slot<br>2<br>3<br>6       | Desc<br>Sup Card<br>Line Card                                                      | Module LED Statu    | s<br>LED Status |  |
|               | Slot<br>2<br>3<br>6<br>13 | Desc           Sup Card           Line Card           Line Card           TCC Card | Module LED Statu    | s<br>LED Status |  |

Figure 8 Environment Page

| Table 5 | Environment Page | Field Description |
|---------|------------------|-------------------|
|---------|------------------|-------------------|

| Field                        | Description                                                                                                    |
|------------------------------|----------------------------------------------------------------------------------------------------|
| Environment Information      |                                                                                                    |
| Chassis Type                 | Chassis type description.                                                                                                    |
| Power Consumed by Backplane  | Power (in Watts) consumed by the backplane.                                                                                                    |
| Switch Bandwidth Utilization | Bandwidth utilization by the switch.                                                                                                    |
| Fantray Status               | Current fan tray status.                                                                                                    |
| Fantray Removal Timeout      | The time interval by when you must install a fan<br>tray must be installed or replace it in the chassis<br>during an OIR to avoid automatic shut down. The<br>maximum time is 4 minutes, that is 240 seconds. |
| Power Consumed by Fantray    | Power (in Watts) consumed by the fan tray.                                                                                                    |
| Module LED Status            |                                                                                                    |
| Slot                         | Slot location where the hardware module resides on the chassis.                                                                                                    |
| Description                  | Name of the hardware module.                                                                                                    |
| LED Status                   | Current LED status.                                                                                                    |

Use the tree-based navigation to do the following:

- Temperature—View environment temperature related information. The following colors are used to indicate temperature status:
  - Green—Active; when the current temperature is less than the threshold temperature.
  - Blue—Warning; when the current temperature is greater than or equal to the threshold temperature.
  - Red—Critical; when the current temperature is greater than or equal to the critical temperature.
  - White—Shutdown; when the current temperature is greater than or equal to the shutdown temperature.

#### Table 6 Temperature Page Field Description

| Field                    | Description                                            |
|--------------------------|--------------------------------------------------------|
| Environment Temperatures |                                                        |
| Module                   | Hardware component identifier.                         |
| Sensor Name              | Sensor name.                                           |
| Temperature              | Current temperature of the chassis.                    |
| Threshold Temp           | Recommended threshold temperature.                     |
| Critical Temp            | Maximum temperature that indicates critical threshold. |
| Shutdown Temp            | Temperature at which the chassis shuts down.           |
| Status                   | Current status.                                        |

• Power—View environment power related information.

#### Table 7 Power Page Field Description

| Field                              | Description                                                              |
|------------------------------------|--------------------------------------------------------------------------|
| Power                              |                                                                          |
| Power supplies needed by system    | Number of power supplies required for normal functioning of the chassis. |
| Power supplies currently available | Number of power supplies currently used by the chassis.                  |
| Power consumed by Backplane        | Power (in Watts) consumed by the backplane.                              |
| Power consumed by Fantray          | Power (in Watts) consumed by the fantray.                                |
| Power Supply Detail                | · ·                                                                      |
| Power Supply                       | Power supply identifier.                                                 |
| Model No                           | Model information of the power supply.                                   |
| Туре                               | Type of power supply.                                                    |
| Status                             | Current status of the power supply.                                      |

| Field         | Description                       |
|---------------|-----------------------------------|
| Fan Sensor    | Current status of the fan sensor. |
| Inline Status | Inline power status.              |

# Table 7 Power Page Field Description (continued)

• CPU/Memory Status—View CPU and memory utilization related information.

#### Table 8 CPU/Memory Status Page Field Description

| Field                                          | Description                                                              |
|------------------------------------------------|--------------------------------------------------------------------------|
| CPU Utilization                                |                                                                          |
| Core Details for Core 0 and Core 1             |                                                                          |
| For 5 Seconds                                  | CPU utilization percentage for 5 seconds.                                |
| For 1 Minute                                   | CPU utilization percentage for 1 minute.                                 |
| For 5 Minutes                                  | CPU utilization percentage for 5 minutes.                                |
| Memory Utilization                             |                                                                          |
| Memory Details for System, Process and Configu | iration                                                                  |
| Total(K)                                       | Total memory available for the system, process and configuration.        |
| Used(K)                                        | Memory used for the system, process and configuration.                   |
| Free(K)                                        | Memory unused or available for the system, process and configuration.    |
| Util %                                         | Memory utilization percentage for the system, process and configuration. |

## Performance

Use this page to view all the GigabitEthernet and Ten GigabitEthernet performances categorized as Input and the performance information of each QAM channel categorized as Output.

| lonitor<br>Inventory       | Performance                                         |         |                |                               |                  | Refresh  |
|----------------------------|-----------------------------------------------------|---------|----------------|-------------------------------|------------------|----------|
| Environment<br>Performance | Input Ports Details                                 |         |                |                               |                  |          |
| i⊫-Input                   | I<         >>>         Page 1 of 2         Show All |         |                |                               |                  |          |
| TCC Cards                  | In                                                  | terface |                | IP Address                    | Status           | Protocol |
| DEPI<br>Video              | TenGigabitEthernet2/1                               |         |                | 10.78.179.182                 | up               | up       |
| CLI OutPut                 | TenGigabitEthernet2/2                               |         |                | 90.80.70.45                   | down             | down     |
|                            | TenGigabitEthernet2/3                               |         | 40.30.90.60    | down                          | down             |          |
|                            | TenGigabitEthernet2/4                               |         | 50.20.90.80    | down                          | down             |          |
|                            | TenGigabitEthernet3/9                               |         | 50.0.0.4       | up                            | up               |          |
|                            | TenGigabitEthernet3/10                              |         | unassigned     | down                          | down             |          |
|                            | TenGigabitEthernet6/9                               |         | unassigned     | down                          | down             |          |
|                            | TenGigabitEthernet6/10                              |         | unassigned     | down                          | down             |          |
|                            | GigabitEthernet3/11                                 |         | unassigned     | down                          | down             |          |
|                            | GigabitEthernet3/12                                 |         | unassigned     | down                          | down             |          |
|                            |                                                     |         |                |                               |                  |          |
|                            |                                                     |         |                | Output Ports Details          |                  |          |
|                            | QAM Card                                            | Slot    |                | Des                           | cription         |          |
|                            | RFGW10-DS384                                        | 3       | 384 QAM with 2 | 2 SFP+ and 2 SFP(1000BaseT) p | orts, 1 ASI Port |          |
|                            | RFGW-DS384                                          | 6       | 384 QAM with 2 | 2 SFP+ and 2 SFP(1000BaseT) p | orts, 1 ASI Port |          |

Figure 9 Performance Page

|         |             | -    |       |             |
|---------|-------------|------|-------|-------------|
| Table 9 | Performance | Page | Field | Description |

| Field Description    |                                                           |  |
|----------------------|-----------------------------------------------------------|--|
| Input Ports Details  |                                                           |  |
| Interface            | Interface type and identifier.                            |  |
| IP Address           | Enter the interface IP address.                           |  |
| Status               | Current input interface status.                           |  |
| Protocol             | Protocol status of the input interface.                   |  |
| Output Ports Details |                                                           |  |
| QAM Card             | QAM line card name.                                       |  |
| Slot                 | Slot location on the chassis where the line card resides. |  |
| Description          | Brief description of the line card composition.           |  |

Use the tree-based navigation to do the following:

- Input—View Ethernet interface input port related information.
  - Supervisor Cards—View supervisor Ethernet interface performation information.

| Inventory                                                               | Performance - Superviso | r Cards                        |                                     |                                 |                                      |                       |                       |                       | Refresh               |                   |
|-------------------------------------------------------------------------|-------------------------|--------------------------------|-------------------------------------|---------------------------------|--------------------------------------|-----------------------|-----------------------|-----------------------|-----------------------|-------------------|
| -Environment<br>-Performance                                            |                         |                                |                                     | SUP I                           | nterfaces Perform                    | iance                 |                       |                       |                       |                   |
| <ul> <li>Input</li> <li>Supervisor Cards</li> <li>Line Cards</li> </ul> | Interface               | Pkts In<br>Input Hold<br>Queue | Pkts Dropped<br>From Input<br>Queue | Pkts In<br>Output Hold<br>Queue | Pkts Dropped<br>From Output<br>Queue | Rx Rate<br>(bits/sec) | Rx Rate<br>(pkts/sec) | Tx Rate<br>(bits/sec) | Tx Rate<br>(pkts/sec) | Throttle<br>Count |
| 👜 Output                                                                | TenGigabitEthernet2/1   | 0                              | 0                                   | 0                               | 0                                    | 88000                 | 138                   | 0                     | 0                     | 0                 |
| - TCC Cards<br>- DEPI                                                   | TenGigabitEthernet2/2   | 0                              | 0                                   | 0                               | 0                                    | 0                     | 0                     | 0                     | 0                     | 0                 |
| - Video                                                                 | TenGigabitEthernet2/3   | 0                              | 0                                   | 0                               | 0                                    | 0                     | 0                     | 0                     | 0                     | 0                 |
|                                                                         | TenGigabitEthernet2/4   | 0                              | 0                                   | 0                               | 0                                    | 0                     | 0                     | 0                     | 0                     | 0                 |

#### Figure 10 Input Supervisor Cards Page

- Line Cards—View all line card Ethernet interface performance information:
- a. Packets In Input Hold Queue
- b. Packets Dropped From Input Queue
- c. Packets In Output Hold Queue
- d. Packets Dropped From Output Queue
- e. Receive Rate (bits/sec)
- f. Receive Rate (Packets/sec)
- **g.** Transmit Rate (bits/sec)
- **h.** Transmit Rate (Packets/sec)
- i. Throttle Count
- Output—Use the tree-based navigation to view QAM channel performance information for the selected line card or RF port.

| Figure 11 | Output Line Cards Page |
|-----------|------------------------|
| inguio in |                        |

| Monitor<br>Inventory<br>Environment<br>Performance<br>Input<br>Line Cards<br>Output<br>Line Cards<br>Output<br>DEPI<br>DEPI | Performance Output | t - Line Cards<br>DS384 (slot 3) •<br>etails<br>t Slot 3<br>>>> Page 1 of 20 Sf | QAM Interfac    | es Performance        | Rafrack               |
|----------------------------------------------------------------------------------------------------|--------------------|---------------------------------------------------------------------------------|-----------------|-----------------------|-----------------------|
| Video     CLL OutPut                                                                                                    | Interface          | Bandwidth Total                                                                 | Bandwidth Lised | BW Reserved for Video | Maximum Transfer Unit |
|                                                                                                    | Oam 3/1.1          | 51253960 bps                                                                    | 0 bps           | 0 bps                 | 1464 bytes            |
|                                                                                                    | Oam 3/1.2          | 26970350 bps                                                                    | 0 bps           | 0 bps                 | 1464 bytes            |
|                                                                                                    | Oam 3/1.3          | 26970350 bps                                                                    | 0 bps           | 0 bps                 | 1464 bytes            |
|                                                                                                    | Qam 3/1.4          | 26970350 bps                                                                    | 0 bps           | 0 bps                 | 1464 bytes            |
|                                                                                                    | Oam 3/1.5          | 26970350 bps                                                                    | 0 bps           | 0 bps                 | 1464 bytes            |
|                                                                                                    | Qam 3/1.6          | 26970350 bps                                                                    | 0 bps           | 0 bps                 | 1464 bytes            |
|                                                                                                    | Qam 3/1.7          | 26970350 bps                                                                    | 0 bps           | 0 bps                 | 1464 bytes            |
|                                                                                                    | Qam 3/1.8          | 26970350 bps                                                                    | 0 bps           | 0 bps                 | 1464 bytes            |
| <b>→</b>                                                                                                    | Qam 3/1.9          | 26970350 bps                                                                    | 0 bps           | 4500 bps              | 1464 bytes            |
|                                                                                                    | Qam 3/1.10         | 26970350 bps                                                                    | 0 bps           | 4500 bps              | 1464 bytes            |
|                                                                                                    | Qam 3/1.11         | 26970350 bps                                                                    | 0 bps           | 1200 bps              | 1464 bytes            |
|                                                                                                    | Qam 3/1.12         | 26970350 bps                                                                    | 0 bps           | 1200 bps              | 1464 bytes            |
|                                                                                                    | Qam 3/1.13         | 26970350 bps                                                                    | 0 bps           | 0 bps                 | 1464 bytes            |
|                                                                                                    | Qam 3/1.14         | 26970350 bps                                                                    | 0 bps           | 0 bps                 | 1464 bytes            |

- Line Cards—View all line card QAM channel bandwidth information:
- a. Total bandwidth
- b. Used bandwidth
- c. Bandwidth reserved for Video
- d. Maximum transfer unit
- DS384/DS48 *slot*—View selected line card QAM interface performance information:
- a. Packets In Input Hold Queue

- **b.** Packets Dropped From Input Queue
- c. Packets In Output Hold Queue
- d. Packets Dropped From Output Queue
- e. Receive Rate (bits/sec)
- f. Receive Rate (Packets/sec)
- g. Transmit Rate (bits/sec)
- **h.** Transmit Rate (Packets/sec)
- i. Throttle Count

# **TCC Cards**

Use this page to view TCC card status information.

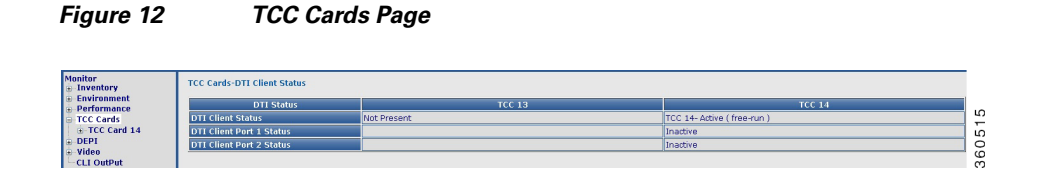

#### Table 10 TCC Cards Page Field Description

| Field                          | Description                  |
|--------------------------------|------------------------------|
| TCC Cards-DTI Client Status    |                              |
| DTI Status (TCC 13 and TCC 14) |                              |
| DTI Client Status              | TCC card status information. |
| DTI Client Port 1 Status       | Active or inactive.          |
| DTI Client Port 2 Status       | Active or inactive.          |

Use the tree-based navigation to do the following:

• TCC Card *slot*—View DTI client and port status information.

#### Figure 13 TCC Card slot Page

| Environment     Derformance |                                | DTI Client Status |
|-----------------------------|--------------------------------|-------------------|
| TCC Cards                   | Client Status                  | free-run          |
| TCC Card 14                 | Client Clock Type              | ITU stratum 3     |
| DTI 14/1                    | Client Firmware Version        | 0x00000114        |
| DII 14/2                    | Client DTI Version             | 1                 |
|                             | Client Timestamp               | 0x32C641EF        |
| CLI OutPut                  | Client Phase Correction        | 17                |
|                             | Client Normal Time             | 0x07F7            |
|                             | Client Holdover Time           | 0x0000            |
|                             | Client Transition T3 Count     | 0                 |
|                             | Client Transition T4 Count     | 1                 |
|                             | Client Transition T6 Count     | 0                 |
|                             | Client Transition T7 Count     | 0                 |
|                             | Client Port Switch Count       | 2                 |
|                             | Client Integral Frequency Term | -576              |
|                             | Client EFC Value               | -1151             |

• DTI slot/port—View DTI client port status and connected server information.

| Environment     Performance |                                                                                                    | DTI Client Port Status                                         |  |
|-----------------------------|----------------------------------------------------------------------------------------------------|----------------------------------------------------------------|--|
| i Input                     | Port Status                                                                                                    | Inactive                                                       |  |
| Supervisor Cards            | Signal Detected                                                                                                    | yes                                                            |  |
| Line Cards                  | CRC Error Count                                                                                                    | 0                                                              |  |
| Output     TCC Cards        | Frame Error Rate                                                                                                    | < 2%                                                           |  |
| i⊢TCC Card 14               | Cable Advance                                                                                                    | 0x0200                                                         |  |
| -DTI 14/1                   | DTI Server Status-Server Signal Detected                                                                                                    | 56475.2013/07/02.11:11:23.+00.0                                |  |
| DTI 14/2                    |                                                                                                    |                                                                |  |
| - DEPI<br>- Video           |                                                                                                    | Connected Server Information                                   |  |
|                             |                                                                                                    |                                                                |  |
|                             | Server Status                                                                                                    | free-run                                                       |  |
|                             | Server Status<br>Root Server Clock Type                                                                                                    | free-run<br>ITU type 3                                         |  |
| CLI OutPut                  | Server Status<br>Root Server Clock Type<br>Root Server source                                                                                               | free-run<br>ITU type 3<br>none                                 |  |
| CLI OutPut                  | Server Status<br>Root Server Clock Type<br>Root Server source<br>Server Type                                                                                | free-run<br>ITU type 3<br>none<br>Root                         |  |
| -CLI OUTPUT                 | Server Status<br>Root Server Clock Type<br>Root Server source<br>Server Type<br>Client Performance Stable                                                   | free-run<br>ITU type 3<br>none<br>Root<br>no                   |  |
|                             | Server Status<br>Root Server Clock Type<br>Root Server source<br>Server Type<br>Client Performance Stable<br>Client Cable Advance Valid                     | free-run<br>ITU type 3<br>none<br>Root<br>no<br>Ves            |  |
| CLI OutPut                  | Server Status<br>Root Server Clock Type<br>Root Server source<br>Server Type<br>Client Performance Stable<br>Client Cable Advance Valid<br>TOD Setting Mode | free-run<br>ITU type 3<br>none<br>Root<br>no<br>yes<br>Verbose |  |

# Figure 14 DTI slot/port Page

## DEPI

Use this page to view chassis and line card DEPI session count and session information.

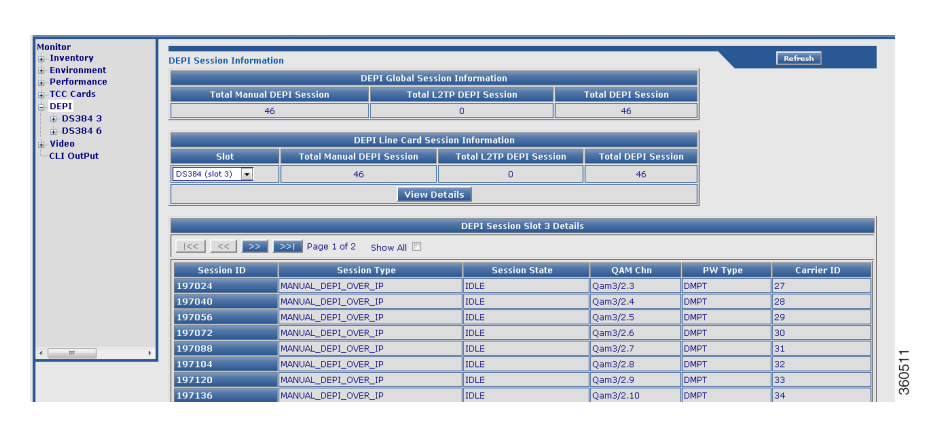

### Figure 15 DEPI Page

#### Table 11 DEPI Page Field Description

| Field                           | Description                                          |  |  |
|---------------------------------|------------------------------------------------------|--|--|
| DEPI Global Session Information |                                                      |  |  |
| Total Manual DEPI Session       | Total number of manual DEPI sessions on the chassis. |  |  |
| Total L2TP DEPI Session         | Total number of L2TP DEPI sessions on the chassis.   |  |  |
| Total DEPI Session              | Total number of DEPI sessions on the chassis.        |  |  |

| Field                                                  | Description                                                                                                    |
|--------------------------------------------------------|----------------------------------------------------------------------------------------------------|
| Slot                                                   | Slot where the line card resides. Use the<br>drop-down list to choose a line card and click<br><b>View Details</b> to view its DEPI session<br>information. |
| Total Manual DEPI Session                              | Total number of manual DEPI sessions on the line card.                                                                                                    |
| Total L2TP DEPI Session                                | Total number of L2TP DEPI sessions on the line card.                                                                                                    |
| Total DEPI Session                                     | Total number of DEPI sessions on the line card.                                                                                                    |
| DEPI Session Slot <i>slot</i> Details                  |                                                                                                    |
| Session ID                                             | DEPI session ID. Click a session ID to view its DEPI session information.                                                                                   |
| Session Type                                           | DEPI session type.                                                                                                    |
| Session State                                          | DEPI session current state.                                                                                                    |
| QAM Chn                                                | QAM channel information for the DEPI session.                                                                                                    |
| PW Type                                                | DEPI mode for the DEPI session.                                                                                                    |
| Carrier ID                                             | Carrier ID for the DEPI session.                                                                                                    |
| Use the tree-based navigation to view the information. | line card, RF port, or channel level specific DEPI                                                                                                    |

#### Table 11 DEPI Page Field Description (continued)

# Video

Use this page to view all video session summary information.

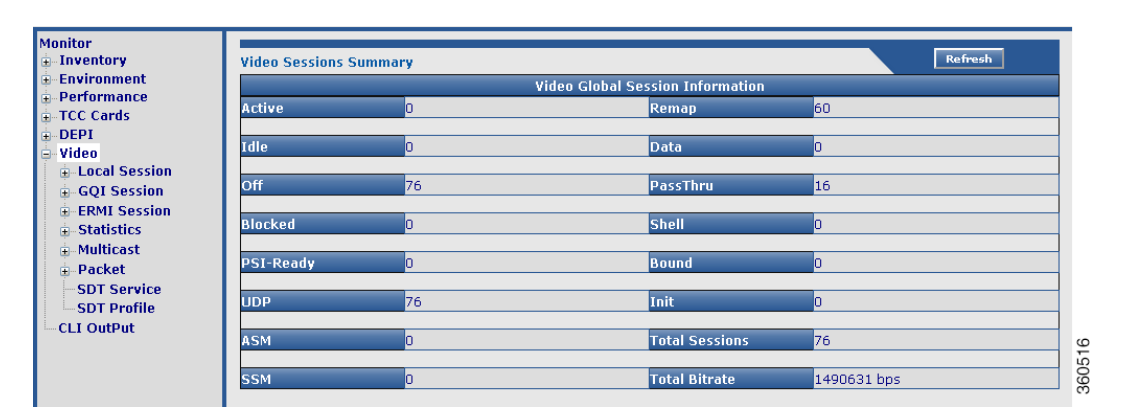

#### Figure 16 Video Page

| Field                  | Description                                            |  |
|------------------------|--------------------------------------------------------|--|
| Video Sessions Summary |                                                        |  |
| Active                 | Total number of active video sessions on the chassis.  |  |
| Idle                   | Total number of idle video sessions on the chassis.    |  |
| Off                    | Total number of sessions in "OFF" state.               |  |
| Blocked                | Total number of sessions in "Blocked" state.           |  |
| PSI-Ready              | Total number of video sessions that are PSI-ready.     |  |
| UDP                    | Total number of UDP sessions on the chassis.           |  |
| ASM                    | Total number of ASM sessions on the chassis.           |  |
| SSM                    | Total number of SSM sessions on the chassis.           |  |
| Remap                  | Total number of video sessions configured as Remap.    |  |
| Data                   | Total number of video sessions configured as Data.     |  |
| PassThru               | Total number of video sessions configured as PassThru. |  |
| Shell                  | Total number of video shell sessions.                  |  |
| Bound                  | Total number of video bound sessions.                  |  |
| Init                   | Total number of sessions in "init" state.              |  |
| Total Sessions         | Total number of video sessions on the chassis.         |  |
| Total Bitrate          | Bitrate value for the chassis (in bps).                |  |

# Table 12Video Page Field Description

#### Local Session

Use this page to view chassis and line card video local session information.

| Monitor<br>Inventory     Environment | Video Local Se   | ssion Inform                       | nation           |                 |               |                |            |                  |                |                 | Refresh    |               |
|--------------------------------------|------------------|------------------------------------|------------------|-----------------|---------------|----------------|------------|------------------|----------------|-----------------|------------|---------------|
| Performance                          |                  | ۷                                  | ideo Global Loc  | al Session Inf  | ormation      |                |            |                  |                |                 |            |               |
| TCC Cards                            | Total Unic       | ast Session                        | Total M          | ulticast Sessio | on T          | otal Video Ses | sion       |                  |                |                 |            |               |
| ± DEPI                               | 5                | 6                                  |                  | 0               |               | 76             |            |                  |                |                 |            |               |
| Video                                |                  |                                    |                  |                 |               |                |            |                  |                |                 |            |               |
| DS384.3                              |                  | Vid                                | leo Line Card Lo | ical Session Ir | nformation    |                |            |                  |                |                 |            |               |
| RF Port 3/1                          | Slot             | Total                              | Unicast Sessior  | Total Multic    | ast Session   | Total Video S  | ession     |                  |                |                 |            |               |
| ■ RF Port 3/2                        | Dispose (alan a) |                                    | 70               |                 |               | 76             |            |                  |                |                 |            |               |
| ■ RF Port 3/3                        | D3364 (slot 3)   |                                    | 70               | <u> </u>        | ,             | /              |            |                  |                |                 |            |               |
| RF Port 3/4                          |                  |                                    | Vie              | w Details       |               |                |            |                  |                |                 |            |               |
| RF Port 3/5                          |                  |                                    |                  |                 |               |                |            |                  |                |                 |            |               |
|                                      |                  | Video Local Session Slot 3 Details |                  |                 |               |                |            |                  |                |                 |            |               |
| B RF Port 3/8                        | << <<            | Icc cc >> >> Page 1 of 4 show All  |                  |                 |               |                |            |                  |                |                 |            |               |
| GQI Session     FRMI Session         | Session<br>ID    | QAM<br>Port                        | Stream<br>Type   | Session<br>Type | Ip<br>Address | UDP Port       | Out<br>Pgm | Input<br>Bitrate | Input<br>State | Output<br>State | PSI<br>Rdy | Ctrl<br>State |
| Statistics                           | 201916416        | 3/1.9                              | Remap            | UDP             | 50.0.0.4      | 1              | 1          | 0                | OFF            | OFF             | NO         | -             |
| Multicast                            | 201916417        | 3/1.9                              | Remap            | UDP             | 50.0.0.4      | 2              | 2          | 0                | OFF            | OFF             | NO         | -             |
| Packet                               | 201916418        | 3/1.9                              | Remap            | UDP             | 50.0.0.4      | 3              | 3          | 0                | OFF            | OFF             | NO         | -             |
| - SDT Service                        | 201916419        | 3/1.9                              | Remap            | UDP             | 50.0.0.4      | 4              | 4          | 0                | OFF            | OFF             | NO         | -             |
| < +                                  | 201916420        | 3/1.9                              | Remap            | UDP             | 50.0.0.4      | 5              | 5          | 0                | OFF            | OFF             | NO         | -             |
|                                      | 201916421        | 3/1.9                              | Remap            | UDP             | 50.0.0.4      | 6              | 6          | 0                | OFF            | OFF             | NO         | -             |
|                                      | 201916422        | 3/1.9                              | Remap            | UDP             | 50.0.0.4      | 7              | 7          | 0                | OFF            | OFF             | NO         | -             |
|                                      | 201916423        | 3/1.9                              | Remap            | UDP             | 50.0.0.4      | 8              | 8          | 0                | OFF            | OFF             | NO         | -             |

# Figure 17 Local Session Page

I

| Field               |                                                                 | Description                                                                                                    |
|---------------------|-----------------------------------------------------------------|----------------------------------------------------------------------------------------------------|
| Video               | <b>Global Session Information</b>                               |                                                                                                    |
| Total U             | nicast Session                                                  | Total number of unicast video local sessions on the chassis.                                                          |
| Total N             | Iulticast Session                                               | Total number of multicast video local sessions on the chassis.                                                        |
| Total V             | ideo Session                                                    | Total number of video local sessions on the chassis.                                                                  |
| Video               | Line Card Session Information                                   | n                                                                                                    |
| Slot                |                                                                 | Use the drop-down list to choose a slot and click <b>View Details</b> button to view its video local session details. |
| Total U             | nicast Session                                                  | Total number of unicast video local sessions on the selected line card.                                               |
| Total N             | Iulticast Session                                               | Total number of multicast video local sessions on the selected line card.                                             |
| Total Video Session |                                                                 | Total number of video local sessions on the selected line card.                                                       |
| Video S             | Session Slot All Details                                        | I                                                                                                    |
| Session             | ID                                                              | Click a session ID to view its detailed video session information.                                                    |
| QAM F               | Port                                                            | QAM port information.                                                                                                 |
| Stream              | Туре                                                            | Video session stream type.                                                                                            |
| Session             | і Туре                                                          | Video session type.                                                                                                   |
| Ip Add              | ress                                                            | Video session IP address.                                                                                             |
| UDP P               | ort                                                             | UDP port number.                                                                                                    |
| Out Pg              | m                                                               | Single ProgramTransport Stream (SPTS) or<br>Multiple ProgramTransport Stream (MPTS)<br>program number.                |
| Input B             | itrate                                                          | Actual bitrate measured on the input.                                                                                 |
| Input S             | tate                                                            | State on the input.                                                                                                   |
| Output              | State                                                           | State on the output.                                                                                                  |
| PSI Rd              | у                                                               | PSI ready state.                                                                                                    |
| Ctrl Sta            | nte                                                             | Controller state.                                                                                                    |
| Note                | Use the tree-based navigation a view configured local session i | vailable at the line card, RF Port and QAM channel level to nformation.                                               |

# Table 13 Local Session Page Field Description

# **GQI** Session

Use this page to view chassis and line card video GQI session information.

# Table 14 GQI Session Page Field Description

| Field                                      | Description                                                                                                    |
|--------------------------------------------|----------------------------------------------------------------------------------------------------|
| Video Global GQI Session Information       |                                                                                                    |
| Total Unicast Session                      | Total number of unicast video GQI sessions on the chassis.                                                          |
| Total Multicast Session                    | Total number of multicast video GQI sessions on the chassis.                                                        |
| Total Video Session                        | Total number of video GQI sessions on the chassis.                                                                  |
| Video Line Card GQI Session Information    | 1                                                                                                    |
| Slot                                       | Use the drop-down list to choose a slot and click <b>View Details</b> button to view its video GQI session details. |
| Total Unicast Session                      | Total number of unicast video GQI sessions on the selected line card.                                               |
| Total Multicast Session                    | Total number of multicast video GQI sessions on the selected line card.                                             |
| Total Video Session                        | Total number of video GQI sessions on the selected line card.                                                       |
| Video GQI Session Slot <i>slot</i> Details |                                                                                                    |
| GQI Session ID                             | Click a GQI session ID to view its detailed video session information.                                              |
| QAM Carrier                                | QAM carrier information.                                                                                            |
| QP Id                                      | QAM partition identifier.                                                                                           |
| SCM Id                                     | Session control manager identifier.                                                                                 |
| Stream Type                                | Video session stream type.                                                                                          |
| Session Type                               | Video session type.                                                                                                 |
| Ip Address                                 | Video session IP address.                                                                                           |
| UDP Port                                   | UDP port number.                                                                                                    |
| Out Pgm                                    | Single ProgramTransport Stream (SPTS) or<br>Multiple ProgramTransport Stream (MPTS)<br>program number.              |
| Input Bitrate                              | Actual bitrate measured on the input.                                                                               |
| Input State                                | State on the input.                                                                                                 |
| Output State                               | State on the output.                                                                                                |
| PSI Rdy                                    | PSI ready state.                                                                                                    |

| Field |                                                                                                    | Description                 |  |
|-------|----------------------------------------------------------------------------------------------------|-----------------------------|--|
| Encry | pt                                                                                                    | Encryption status and type. |  |
| Note  | Use the tree-based navigation available at the line card, RF Port and QAM channel level to view configured GOI session information. |                             |  |

# Table 14 GQI Session Page Field Description (continued)

#### **ERMI Session**

Use this page to view chassis and line card edge resource manager interface (ERMI) session count information.

#### Table 15 ERMI Session Page Field Description

| Field                                       | Description                                                                                                    |  |  |  |
|---------------------------------------------|----------------------------------------------------------------------------------------------------|--|--|--|
| Video Global ERMI Session Information       |                                                                                                    |  |  |  |
| Total Unicast Session                       | Total number of unicast video ERMI sessions on the chassis.                                                          |  |  |  |
| Total Multicast Session                     | Total number of multicast video ERMI sessions on the chassis.                                                        |  |  |  |
| Total Video Session                         | Total number of video ERMI sessions on the chassis.                                                                  |  |  |  |
| Video Line Card ERMI Session Information    |                                                                                                    |  |  |  |
| Slot                                        | Use the drop-down list to choose a slot and click <b>View Details</b> button to view its video ERMI session details. |  |  |  |
| Total Unicast Session                       | Total number of unicast video ERMI sessions on the selected line card.                                               |  |  |  |
| Total Multicast Session                     | Total number of multicast video ERMI sessions on the selected line card.                                             |  |  |  |
| Total Video Session                         | Total number of video ERMI sessions on the selected line card.                                                       |  |  |  |
| Video ERMI Session Slot <i>slot</i> Details |                                                                                                    |  |  |  |
| ERMI Session ID                             | Click an ERMI session ID to view its detailed video session information.                                             |  |  |  |
| QAM Carrier                                 | QAM carrier information.                                                                                             |  |  |  |
| QP Id                                       | QAM partition identifier.                                                                                            |  |  |  |
| SCM Id                                      | Session control manager identifier.                                                                                  |  |  |  |
| Stream Type                                 | Video session stream type.                                                                                           |  |  |  |
| Session Type                                | Video session type.                                                                                                  |  |  |  |
| Ip Address                                  | Video session IP address.                                                                                            |  |  |  |
| UDP Port                                    | UDP port number.                                                                                                    |  |  |  |

| Field                                                                                                    | Description                                                                                            |
|----------------------------------------------------------------------------------------------------|----------------------------------------------------------------------------------------------------|
| Out Pgm                                                                                                    | Single ProgramTransport Stream (SPTS) or<br>Multiple ProgramTransport Stream (MPTS)<br>program number. |
| Input Bitrate                                                                                                    | Actual bitrate measured on the input.                                                                  |
| Input State                                                                                                    | State on the input.                                                                                    |
| Output State                                                                                                    | State on the output.                                                                                   |
| PSI Rdy                                                                                                    | PSI ready state.                                                                                       |
| Session Grp                                                                                                    | Session group identifier.                                                                              |
| <b>Note</b> Use the tree-based navigation available at the line card, RF Port and QAM channel level to view configured ERMI session information. |                                                                                                    |

### Table 15 ERMI Session Page Field Description (continued)

Use the tree-based navigation to do the following:

- DS384 *slot*—View line card ERMI session information.
- ERRP Statistics—View ERMI ERRP statistics information.
- ERRP Server—View ERMI ERRP server information.
- ERRP Server Resources—View ERMI ERRP server resources information.
- RTSP Statistics—View ERMI RTSP statistics information.
- RTSP Server—View ERMI RTSP server information.

#### **Statistics**

Use this page to view all line card video packet statistics summary information.

#### Table 16Statistics Page Field Description

| Field                    | Description                                               |
|--------------------------|-----------------------------------------------------------|
| Video Packets Statistics |                                                           |
| Slot Id                  | Slot location where the line card resides on the chassis. |
| LBG Id                   | Load balancing group identifier.                          |
| Multicast Groups         | Number of multicast groups.                               |
| Multicast Sessions       | Number of multicast sessions.                             |
| Unicast Sessions         | Number of unicast sessions.                               |
| Multicast DS Packets     | Number of multicast downstream packets.                   |
| Unicast DS Packets       | Number of unicast downstream packets.                     |

Use the tree-based navigation to do the following:

• DS384 *slot*—View line card video packet statistics brief and detailed information.

#### Multicast

Use this page to view all line card or selected line card video route multicast information.

| Table 17 | Multicast Pag | e Field Description |
|----------|---------------|---------------------|
|----------|---------------|---------------------|

| Field                                              | Description                                                                                                    |
|----------------------------------------------------|----------------------------------------------------------------------------------------------------|
| Video Route Multicast                              |                                                                                                    |
| Line Cards                                         | Use the drop-down list to select a line card to view<br>its video route multicast information or All to<br>view a summary of all routes configured on the<br>line card and click <b>Details</b> . |
| Video Route Multicast Slot <i>slot</i> Information |                                                                                                    |
| Source                                             | Multicast source IP address.                                                                                                    |
| Group                                              | Multicast group IP address.                                                                                                    |
| Rx-Interface                                       | Input interface (GbE/10GbE).                                                                                                    |
| Tx-slot/LBG                                        | Output slot and load balancing group.                                                                                                    |
| Sessions                                           | Total number of sessions.                                                                                                    |

Use the tree-based navigation to do the following:

• Up Link—View the video multicast uplink summary information.

### Table 18 Up Link Page Field Description

| Field                  | Description                                                 |
|------------------------|-------------------------------------------------------------|
| Video Multicast Uplink |                                                             |
| Uplink Interface       | Uplink interface (GbE/10GbE).                               |
| Status                 | Current status of the uplink interface.                     |
| Allocated Streams      | Total number of streams allocated for the uplink interface. |
| Maximum Bandwidth      | Maximum bandwidth available for the uplink interface.       |
| Allocated Bandwidth    | Maximum bandwidth allocated for the uplink interface.       |
| Backup Interface       | Backup uplink interface.                                    |
| Backup Activated       | Backup activation status.                                   |

## Packet

Use this page to view global video insertion packet information.

### Table 19 Packet Page Field Description

| Field                                                                                             | Description                                     |  |
|---------------------------------------------------------------------------------------------------|-------------------------------------------------|--|
| Global Video Packets Information                                                                  |                                                 |  |
| Packet Stream ID                                                                                  | Packet stream identifiers of the video packets. |  |
| Interface                                                                                         | QAM channel or QAM subinterface.                |  |
| Version                                                                                           | Video packet version.                           |  |
| Times Repeat                                                                                      | Packets repetition state such as continuous.    |  |
| Actual Repeated                                                                                   | Number of times the packets are repeated.       |  |
| Insert Rate (bps)                                                                                 | Rate at which packets are inserted.             |  |
| Number of Pkts Inserted                                                                           | Number of packets inserted.                     |  |
| State                                                                                             | Status of the packets (on or off).              |  |
| Use the tree-based navigation to view this information at a line card, RF port, or chassis level. |                                                 |  |

# **CLI** Output

Use the CLI Output page to use the **show** commands.

#### Figure 18 CLI Output Page

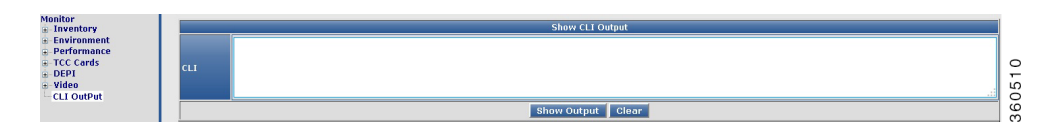

Enter the **show** command in the CLI field and click **Show Output** to view the command output, or **Clear** to abort.

# Alarm

Use the tree-based navigation on the Alarm page to do the following:

- Alarms—Use this page to view all alarms logged in the system.
- Severe Logs—Use this page to view top 20 severe logs displayed based on the highest severity level.
- Logging—Use this page to view common logging information.
- All Logs—Use this page to view all logs.

#### Alarms

Use this page to view all alarms logged in the system.

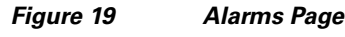

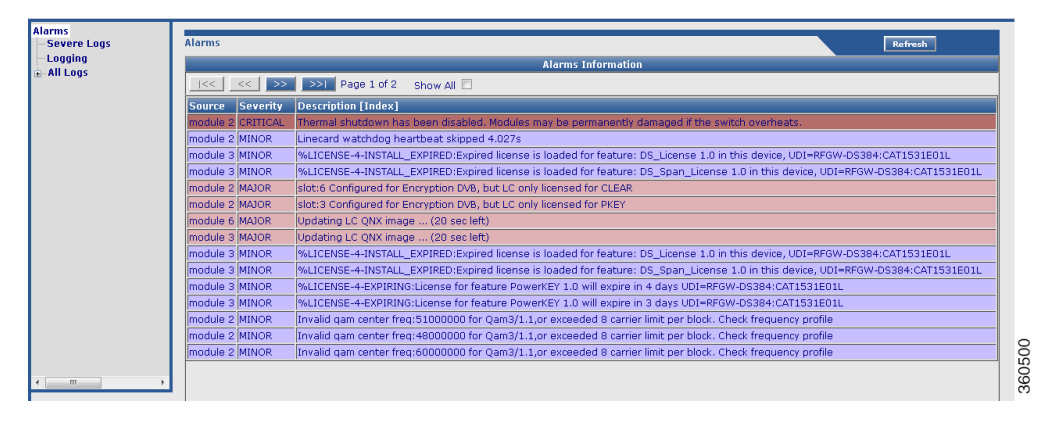

 Table 20
 Alarms Page Field Description

| Field               | Description                                 |
|---------------------|---------------------------------------------|
| Alarms              | •                                           |
| Source              | Source module where the alarm is generated. |
| Severity            | Severity classification of the alarm.       |
| Description [Index] | Alarm description.                          |

#### Note:

- Critical—Alarms with severity as critical are displayed in red color.
- MAJOR—Alarms with severity as major are displayed in orange color.
- Minor—Alarms with severity as minor are displayed in blue color.

# **Severe Logs**

Use this page to view the top 20 severe logs in the system.

| Alarms<br>Severe Logs | Severe Logs             |          |          |                            | Pafweb                                                                                                    |  |
|-----------------------|-------------------------|----------|----------|----------------------------|----------------------------------------------------------------------------------------------------|--|
| Logging               | Severe Loos Information |          |          |                            |                                                                                                    |  |
| All Logs              | TimeStamp               | Facility | Severity | Mnemonic                   | Description                                                                                                    |  |
|                       | Nov 8<br>01:49:37.436   | RFGW_CSL | Error    | ENCRYPTION_LICENSE_MISSING | slot:6 Configured for Encryption DVB, but LC only licensed for CLEAR                                                                       |  |
|                       | Nov 8<br>01:49:40.311   | RFGW_CSL | Error    | ENCRYPTION_LICENSE_MISSING | slot:3 Configured for Encryption DVB, but LC only licensed for PKEY                                                                        |  |
|                       | Nov 8<br>01:52:15.189   | RFGW     | Error    | LINECARD_ERRMSG_ERR        | SLOT 6:Updating LC QNX image (20 sec left)                                                                                                 |  |
|                       | Nov 8<br>01:52:24.885   | RFGW     | Error    | LINECARD_ERRMSG_ERR        | SLOT 3:Updating LC QNX image (20 sec left)                                                                                                 |  |
|                       | Nov 8<br>01:49:26.412   | RFGW     | Warning  | LINECARD_MSG_WARNING       | SLOT 3:%LICENSE-4-INSTALL_EXPIRED:Expired license is loaded for feature: DS_License<br>1.0 in this device, UDI=RFGW-DS384:CAT1531E01L      |  |
|                       | Nov 8<br>01:49:26.653   | RFGW     | Warning  | LINECARD_MSG_WARNING       | SLOT 3:%LICENSE-4-INSTALL_EXPIRED:Expired license is loaded for feature:<br>DS_Span_License 1.0 in this device, UDI=RFGW-DS384:CAT1531E01L |  |
|                       | Nov 8<br>01:54:43.186   | RFGW     | Warning  | LINECARD_MSG_WARNING       | SLOT 3:%LICENSE-4-INSTALL_EXPIRED:Expired license is loaded for feature: DS_License<br>1.0 in this device, UDI=RFGW-DS384:CAT1531E01L      |  |
|                       | Nov 8<br>01:54:43.360   | RFGW     | Warning  | LINECARD_MSG_WARNING       | SLOT 3:%LICENSE-4-INSTALL_EXPIRED:Expired license is loaded for feature:<br>DS_Span_License 1.0 in this device, UDI=RFGW-DS384:CAT1531E01L |  |
|                       | Nov 8<br>15:52:33.191   | RFGW     | Warning  | LINECARD_MSG_WARNING       | SLOT 3:%LICENSE-4-EXPIRING:License for feature PowerKEY 1.0 will expire in 4 days<br>UDI=RFGW-DS384:CAT1531E01L                            |  |
|                       | Nov 9<br>15:53:08.402   | RFGW     | Warning  | LINECARD_MSG_WARNING       | SLOT 3:%LICENSE-4-EXPIRING:License for feature PowerKEY 1.0 will expire in 3 days<br>UDI=RFGW-DS384:CAT1531E01L                            |  |
|                       | Nov 10<br>00:21:11.312  | RFGW     | Warning  | WARNING                    | Invalid gam center freq:51000000 for Qam3/1.1,or exceeded 8 carrier limit per block.<br>Check frequency profile                            |  |
|                       | Nov 10                  | RFGW     | Warning  | WARNING                    | Invalid gam center freq:48000000 for Qam3/1.1,or exceeded 8 carrier limit per block.                                                       |  |

Figure 20 Severe Logs Page

 Table 21
 Severe Logs Page Field Description

| Field       | Description                             |
|-------------|-----------------------------------------|
| Severe Logs |                                         |
| TimeStamp   | Timestamp for the log.                  |
| Facility    | Module for which the log was generated. |
| Severity    | Severity of the log.                    |
| Mnemonic    | Label for the class of log.             |
| Description | Log description.                        |

### Note:

The logs are displayed in order of severity:

- **1.** emergency(0)
- **2.** alert(1)
- **3.** critical(2)
- **4.** error(3)
- **5.** warning(4)

# Logging

Use this page to view logging information and logging details.

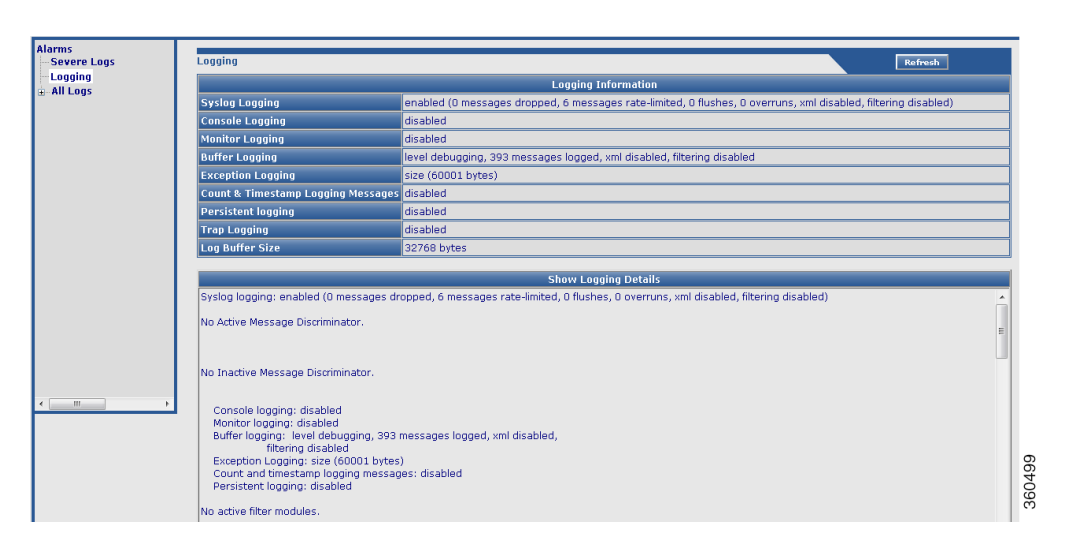

Figure 21 Logging Page

Table 22 Logging Page Field Description

| Field                              | Description                                            |
|------------------------------------|--------------------------------------------------------|
| Logging Information                |                                                        |
| Syslog Logging                     | Information about syslog message logging.              |
| Console Logging                    | Information about console message logging.             |
| Monitor Logging                    | Information about monitor message logging.             |
| Buffer Logging                     | Information about buffer message logging.              |
| Exception Logging                  | Information about exception message logging.           |
| Count & Timestamp Logging Messages | Information about count and timestamp message logging. |
| Persistent logging                 | Information about persistent message logging.          |
| Trap Logging                       | Information about trap message logging.                |
| Log Buffer Size                    | Log buffer size.                                       |
| Show Logging Details               |                                                        |

Displays the **show logging** command output.

#### All Logs

Use this page to view all the logs in the system.

| Alarms<br>—Severe Logs | All Logs               |                   |              |                            | Refresh                                                                                                    |  |
|------------------------|------------------------|-------------------|--------------|----------------------------|----------------------------------------------------------------------------------------------------|--|
| Logging                | All Logs Information   |                   |              |                            |                                                                                                    |  |
| B-SUP Cards            | <<   <<                | >>   >>  Page 1 d | f 1 Show All | V                          |                                                                                                    |  |
| -SUP Card 2            | TimeStamp              | Facility          | Severity _   | Show All Records           | Description                                                                                                    |  |
| DS384 3                | Nov 8<br>01:52:24.885  | RFGW              | S3-Error     | LINECARD_ERRMSG_ERR        | SLOT 3:Updating LC QNX image (20 sec left)                                                                      |  |
| - TCC Cards            | Nov 8<br>01:52:15.189  | RFGW              | S3-Error     | LINECARD_ERRMSG_ERR        | SLOT 6:Updating LC QNX image (20 sec left)                                                                      |  |
| TCC 14                 | Nov 8<br>01:49:40.311  | RFGW_CSL          | S3-Error     | ENCRYPTION_LICENSE_MISSING | slot:3 Configured for Encryption DVB, but LC only licensed for PKEY                                             |  |
|                        | Nov 8<br>01:49:37.436  | RFGW_CSL          | S3-Error     | ENCRYPTION_LICENSE_MISSING | slot:6 Configured for Encryption DVB, but LC only licensed for CLEAR                                            |  |
|                        | Nov 10<br>15:52:50.792 | RFGW              | S4-Warning   | LINECARD_MSG_WARNING       | SLOT 3:%LICENSE-4-EXPIRING:License for feature PowerKEY 1.0 will<br>expire in 2 days UDI=RFGW-DS384:CAT1531E01L |  |
|                        | Nov 10<br>00:26:47.467 | RFGW              | S4-Warning   | WARNING                    | Invalid gam center freq:51000000 for Qam3/1.1,or exceeded 8 carrier<br>limit per block. Check frequency profile |  |
|                        | Nov 10<br>00:26:22.273 | RFGW              | S4-Warning   | WARNING                    | Invalid gam center freq:51000000 for Qam3/1.2,or exceeded 8 carrier<br>limit per block. Check frequency profile |  |
|                        | Nov 10<br>00:26:22.259 | RFGW              | S4-Warning   | WARNING                    | Invalid gam center freq:51000000 for Qam3/1.1,or exceeded 8 carrier<br>limit per block. Check frequency profile |  |
|                        | Nov 10<br>00:22:28.712 | RFGW              | S4-Warning   | WARNING                    | Invalid gam center freq:80000000 for Qam3/1.1,or exceeded 8 carrier<br>limit per block. Check frequency profile |  |
| <                      | Nov 10<br>00:22:14.296 | RFGW              | S4-Warning   | WARNING                    | Invalid gam center freq:60000000 for Qam3/1.1,or exceeded 8 carrier<br>limit per block. Check frequency profile |  |
|                        | Nov 10<br>00:21:44.133 | RFGW              | S4-Warning   | WARNING                    | Invalid gam center freq:48000000 for Qam3/1.1,or exceeded 8 carrier<br>limit per block. Check frequency profile |  |

### Figure 22 All Logs Page

 Table 23
 All Logs Page Field Description

| Field       | Description                               |
|-------------|-------------------------------------------|
| TimeStamp   | Timestamp for the log.                    |
| Facility    | Module for which the alarm was generated. |
| Severity    | Severity of the alarm.                    |
| Mnemonic    | Label for the class of alarm.             |
| Description | Alarm description.                        |

Use the tree-based navigation to view the following:

- SUP Cards—Use this page to view supevisor card specific logs.
- Line Cards—Use this page to view line card specific logs.
- TCC Cards—Use this page to view TCC card specific logs.

# **Configuration Pages**

The Cisco RFGW-10 GUI application includes the following configuration pages:

- Redundancy, page 32
- QAM, page 38
- DEPI, page 49
- Video, page 57
- System, page 80

# Redundancy

Use the tree-based navigation on the Redundancy page to do this:

- Redundancy—View chassis redundancy information, edit redundancy mode, and change the redundancy main-CPU auto sync configuration.
- Supervisor cards—View supervisor card redundancy information.
- Line Cards—Create and manage line card redundancy groups and view line card redundancy information.
- TCC Cards—View TCC card redundancy information.
- Switchover—Manage hardware component switchover and reload.

# Redundancy

Use this page to view chassis redundancy information, edit redundancy mode, and change the redundancy main-CPU auto sync configuration.

| Figure 23 | Redundancy | Page |
|-----------|------------|------|
|           |            | 9-   |

| Redundant System Information                        |                                                     |  |  |  |  |
|-----------------------------------------------------|-----------------------------------------------------|--|--|--|--|
| Available system uptime                             | vailable system uptime 6 days, 17 hours, 39 minutes |  |  |  |  |
| Switchovers System Experienced                      | I 0                                                 |  |  |  |  |
| Standby Failures                                    | 0                                                   |  |  |  |  |
| Last Switchover Reason                              | none                                                |  |  |  |  |
| Hardware Mode                                       | Simplex                                             |  |  |  |  |
| Configured Redundancy Mode                          | Stateful Switchover                                 |  |  |  |  |
| Operating Redundancy Mode                           | Stateful Switchover                                 |  |  |  |  |
| Maintenance Mode                                    | Disabled                                            |  |  |  |  |
| Communications                                      | Down Reason: Simplex mode                           |  |  |  |  |
| Redundancy Mode Configuration       Redundancy Mode |                                                     |  |  |  |  |
| Apply Reset                                         |                                                     |  |  |  |  |
| Redundancy Main-CPU Auto Sync Configuration         |                                                     |  |  |  |  |
| Sunc Element Startup Config 🔍 Config Register 🔍     |                                                     |  |  |  |  |
| Bootvar                                             | V Standard V                                        |  |  |  |  |
| Apply Reset                                         |                                                     |  |  |  |  |

#### Table 24 Redundancy Page Field Description

| Field                          | Description                                          |
|--------------------------------|------------------------------------------------------|
| Redundant System Information   |                                                      |
| Available system uptime        | Time duration of how long the system has been alive. |
| Switchovers System Experienced | Total number of switchovers on the system.           |
| Standby Failures               | Total number of standby Supervisor failures.         |
| Last Switchover Reason         | Reason why the last switchover occured.              |
| Hardware Mode                  | Mode in which the system is operating.               |
| Configured Redundancy Mode     | Redundancy mode configured on the system.            |
| Operating Redundancy Mode      | Current redundancy mode of the system.               |
| Maintenance Mode               | Maintenance mode.                                    |
| Communications                 | Communication mode.                                  |

| Field                                            | Description                                                                                                    |
|--------------------------------------------------|----------------------------------------------------------------------------------------------------|
| Redundancy Mode Configuration                    |                                                                                                    |
| Redundancy Mode                                  | Redundancy mode of the chassis. Use the drop-down list to choose a mode for the chassis.                                                                                     |
| Click Apply to accept changes and Reset to abort | i.                                                                                                    |
| Redundancy Main-CPU Auto Sync Configurat         | ion                                                                                                    |
| Sync Element                                     | Check the checkbox against the desired element<br>to auto synchronize with the Main-CPU<br>configuration.<br>Click <b>Apply</b> to accept changes and <b>Reset</b> to abort. |

# Table 24 Redundancy Page Field Description (continued)

# **Supervisor cards**

Use this page to view Supervisor card redundancy information.

### Figure 24 Supervisor Cards Page

| Redundancy<br>Supervisor Cards | Supervisor Cards Redundancy Information                           |        |                                                                   |           |                                                                                                    |
|--------------------------------|-------------------------------------------------------------------|--------|-------------------------------------------------------------------|-----------|----------------------------------------------------------------------------------------------------|
| - Line Cards<br>               | Slot                                                              | My S   | tate                                                              | Peer Slot |                                                                                                    |
| Switchover                     | 1                                                                 | -      |                                                                   | 2         |                                                                                                    |
|                                | 2                                                                 | ACTIVE |                                                                   | 1         |                                                                                                    |
|                                |                                                                   |        |                                                                   |           |                                                                                                    |
|                                | Slot Information                                                  |        | Slot 1                                                            |           | Slot 2                                                                                                    |
|                                | Current State<br>Uptime in current state<br>Image Version<br>BOOT |        | Information is not available because it is in 'DISABLED'<br>state |           | ACTIVE                                                                                                    |
|                                |                                                                   |        |                                                                   |           | 3 days, 1 hour, 38 minutes                                                                                                    |
|                                |                                                                   |        |                                                                   |           | Cisco IOS Software, IOS-XE Software, RFGW-10 Software<br>(rfgwk10-ENTSERVICESK9-M), Version<br>03.03.00.SQ.20131106 EARLY DEPLOYMENT NOVA_NIGHTLY<br>BUILD, synced to YOUNG_201308020019 |
|                                |                                                                   |        |                                                                   |           | tftp://1.3.1.1/SQC/rfgwk10-entservicesk9.20131106.150-<br>YOUNG-201311061335.SQC.bin,12;                                                                                                 |
|                                | Configuration Reg                                                 | ister  |                                                                   |           | 0x2102                                                                                                    |

#### Table 25 Supervisor Cards Page Field Description

| Field                                   | Description                                                   |
|-----------------------------------------|---------------------------------------------------------------|
| Supervisor Cards Redundancy Information |                                                               |
| Slot                                    | Slot number where the Supervisor card resides in the chassis. |
| My State                                | Current state of the Supervisor card.                         |

| Field                            | Description                                                                                    |
|----------------------------------|------------------------------------------------------------------------------------------------|
| Peer Slot                        | Slot number of the peer Supervisor card.                                                       |
| Slot Information (Slot 1/Slot 2) | Following slot information are listed for the Supervisor cards in slot 1 and slot 2:           |
|                                  | • Current State—Current state of the Supervisor card.                                          |
|                                  | • Uptime in current state—Time duration of how long the card has been up in its current state. |
|                                  | • Image Version—Software image version information.                                            |
|                                  | • BOOT—Boot path.                                                                              |
|                                  | • Configuration Register—Assigned configuration register value of the Supervisor card.         |

# Table 25 Supervisor Cards Page Field Description (continued)

# **Line Cards**

Use this page to manage redundancy groups and view line card redundancy information.

#### Figure 25 Line Cards Page

| 0               | 1:N -             | 3             |                    |                    |              | Descrip | puon | Delet |
|-----------------|-------------------|---------------|--------------------|--------------------|--------------|---------|------|-------|
| 1               |                   |               |                    | 0x6015-DS38 -      | 300          |         |      |       |
|                 | 1:1 📼             |               |                    | 0×FFFFFFF -1       | NON-revertiv |         |      |       |
|                 |                   | AddRow        | Apply Reset Delete |                    |              |         |      |       |
| indancy<br>Slot | Line Cards Inform | AddRow        | Apply Reset Delete | ar State Deer Slat | Deer SubSlot | Polo    | Mode |       |
| indancy<br>Slot | Line Cards Inform | AddRow mation | Apply Reset Delete | er State Peer Slot | Peer SubSlot | Role    | Mode |       |

# Table 26 Line Cards Page Field Description

| Field                            | Description                                                                                                    |
|----------------------------------|----------------------------------------------------------------------------------------------------|
| LineCard Redundancy Group Config |                                                                                                    |
| Group ID                         | Line card group identifier. Valid value is 0 or 1.                                                                                                    |
| Red Class                        | Use the drop-down list to assign a class to the group. Valid value is 1:N or 1:1.                                                                                           |
| Primary Slot                     | Primary members of the line card redundancy<br>group. Enter line card slot number seperated by a<br>comma to add or remove from the group. The<br>valid values are 3 to 10. |

| Description                                                                                                    |  |  |
|----------------------------------------------------------------------------------------------------|--|--|
| Secondary members of the line card redundancy group. The valid value is 11 or 12.                                                                            |  |  |
| Use the drop-down list to reserve a card type for the redundancy group.                                                                                      |  |  |
| Enable revertive switchover and enter the timeout<br>interval (in seconds) for the revert to occur. The<br>valid range is from 10 to 86400 or NON-revertive. |  |  |
| Enter the line card group description.                                                                                                    |  |  |
| Check the checkbox and click <b>Delete</b> to delete a line card group entry.                                                                                |  |  |
| pt changes, or <b>Reset</b> to abort.                                                                                                    |  |  |
|                                                                                                    |  |  |
| Slot number where the line card resides in the chassis.                                                                                                    |  |  |
| Subslot number of the line card.                                                                                                    |  |  |
| Line card group number.                                                                                                    |  |  |
| Current state of the line card.                                                                                                    |  |  |
| Current state of the peer line card.                                                                                                    |  |  |
| Slot number where the peer line card resides in the chassis.                                                                                                 |  |  |
| Subslot number where the peer line card resides in the chassis.                                                                                              |  |  |
| Active or standby.                                                                                                    |  |  |
| Redundancy mode of the line card.                                                                                                    |  |  |
|                                                                                                    |  |  |

# Table 26 Line Cards Page Field Description (continued)

# **TCC Cards**

Use this page to view TCC card redundancy information.

# Figure 26 TCC Cards Page

**Redundancy TCC Cards Information** 

| Slot | My State | Peer Slot | Role   |
|------|----------|-----------|--------|
| 13   | -        | 14        | -      |
| 14   | Ready    | None      | Active |
## Table 27 TCC Cards Page Field Description

| eld Description                  |                                                        |  |  |  |
|----------------------------------|--------------------------------------------------------|--|--|--|
| Redundancy TCC Cards Information |                                                        |  |  |  |
| Slot                             | Slot number where the TCC card resides in the chassis. |  |  |  |
| My State                         | Current state of the TCC card.                         |  |  |  |
| Peer Slot                        | Slot number of the peer TCC card.                      |  |  |  |
| Role                             | Active or standby.                                     |  |  |  |

## Switchover

Use this page to manage switchover of the different hardware components.

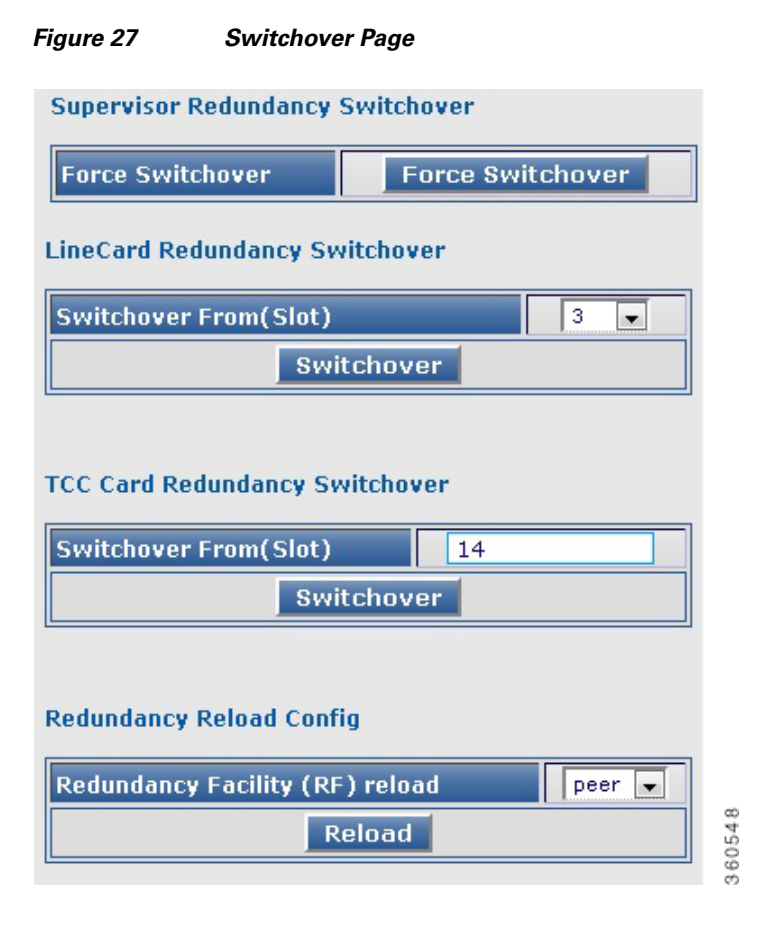

| Field                            | Description                                                                                                    |
|----------------------------------|----------------------------------------------------------------------------------------------------|
| Supervisor Redundancy Switchover |                                                                                                    |
| Force Switchover                 | Click <b>Force Switchover</b> to forcefully switch over the Supervisor cards in the chassis.                                               |
| LineCard Redundancy Switchover   |                                                                                                    |
| Switchover From(Slot)            | Use the drop-down list to choose a line card (slot<br>number) and click <b>Switchover</b> to make it switch<br>over with its standby card. |
| TCC Card Redundancy Switchover   | I                                                                                                    |
| Switchover From(Slot)            | Click <b>Switchover</b> to make it switch over with the standby TCC card.                                                                  |
| Redundancy Reload Config         |                                                                                                    |
| Redundancy Facility (RF) reload  | Use the drop-down list to choose a reload type and click <b>Reload</b> to reset the cards.                                                 |
|                                  | Use <b>peer</b> to reload only the standby card or <b>shelf</b> to reload both the active and standby cards.                               |

#### Table 28 Switchover Page Field Description

# 0AM

Use the tree-based navigation on the QAM page to do this:

- QAM—View QAM line card details.
- **RF Profile**—Create RF profiles.
- Frequency Profile—Create frequency profiles.
- Logical QAM Group—View logical QAM group details.
- Cable Mode—View assigned QAM cable mode details for the selected line card.
- DS384 slot—Configure RF port and QAM channel downstream parameters for a line card.
- QAM Replication—Create and manage QRGs.

# 0AM

Use this page to view the QAM line card details.

#### Figure 28 OAM Page

| QAM Line Cards Details |      |                                                            |            |  |
|------------------------|------|------------------------------------------------------------|------------|--|
| QAM Card               | Slot | Description                                                | LED Status |  |
| RFGW10-DS384           | 3    | 384 QAM with 2 SFP+ and 2 SFP(1000BaseT) ports, 1 ASI Port |            |  |
| RFGW-DS48              | 8    | 48 QAM with 2 SFP(1000BaseX), 1 ASI                        | •          |  |
| RFGW-DS48              | 10   | 48 QAM with 2 SFP(1000BaseX), 1 ASI                        |            |  |

## Table 29 QAM Page Field Description

| Field Description                           |                                                         |  |
|---------------------------------------------|---------------------------------------------------------|--|
| QAM Line Cards Details                      |                                                         |  |
| QAM Card Lists the QAM line cards installed |                                                         |  |
| Slot                                        | Slot number where the line card resides in the chassis. |  |
| Description                                 | Describes the line card composition.                    |  |
| LED Status                                  | Indicates the current state of the line card.           |  |

## **RF Profile**

Use this page to view, edit, or delete existing RF profiles or create new RF profiles.

| Profile Id         | Modulation | Annex     | Int Depth1 | Int Depth2 | Symbol Rate | Delete |
|--------------------|------------|-----------|------------|------------|-------------|--------|
| default-rf-profile | QAM 64 🚽   | Annex B 👻 | I32-J4 🖵   | I32-J4 👻   | 5056941     |        |
| L video-rf-profile | QAM 64 💌   | Annex C 💌 | I12-J17 💌  | I12-J17 💌  | 5056941     |        |
| 2 depi-rf-profile  | QAM 256 💌  | Annex C 💌 | I12-J17 👻  | I12-J17 💌  | 5360537     |        |
| 3 test-rf-profile  | 0AM 256    | Annex A   | 112-317    | I12-J17 👻  | 6952000     |        |

#### Figure 29 RF Profile Page

## Table 30 RF Profile Creation Page Field Description

| Field               | Description                                                                                           |  |  |
|---------------------|----------------------------------------------------------------------------------------------------|--|--|
| RF Profile Creation |                                                                                                    |  |  |
| Profile Id          | Chassis level RF profile ID with name.                                                                |  |  |
|                     | <b>Note</b> Enter only the RF profile name while creating a new RF profile. The ID is auto generated. |  |  |
| Modulation          | Use the drop-down list to choose a QAM modulation format for the RF profile.                          |  |  |
| Annex               | Use the drop-down list to choose an MPEG framing format (annex) for the RF profile.                   |  |  |
| Int Depth1          | Use the drop-down list to choose the first interleaver depth value for the RF profile.                |  |  |
| Int Depth2          | Use the drop-down list to choose the second interleaver depth value for the RF profile.               |  |  |

| Field                                             | Description                                                                                                    |  |  |
|---------------------------------------------------|----------------------------------------------------------------------------------------------------|--|--|
| Symbol Rate                                       | Enter the symbol rate for the RF profile. The valid range is from 3500000 to 7000000 symbols per second.                                                   |  |  |
| Delete                                            | Check the checkbox to delete an RF profile.                                                                                                    |  |  |
|                                                   | Or click <b>Select All</b> to check the Delete checkbox<br>for all RF profile entries except the default RF<br>profile, which was generated by the system. |  |  |
| Click <b>Delete</b> to delete the checked RF prof | ïle entries.                                                                                                    |  |  |
| Click AddRow to add a new RF profile en           | try. Apply to accept changes or <b>Reset</b> to abort.                                                                                                    |  |  |

## Table 30 RF Profile Creation Page Field Description (continued)

## **Frequency Profile**

Use this page to view, edit, or delete existing frequency profiles or create new frequency profiles.

| Frequency Pi               | rofile Creation       |                                                  |                       |                                                  |                       |                                                  |                 |
|----------------------------|-----------------------|--------------------------------------------------|-----------------------|--------------------------------------------------|-----------------------|--------------------------------------------------|-----------------|
| Profile Id                 | Lane1 Start Frequency | Lane1 Blocks Frequency                           | Lane2 Start Frequency | Lane2 Blocks Frequency                           | Lane3 Start Frequency | Lane3 Blocks Frequency                           | Lane4 Start Fre |
| annex-b-low                | 9000000               | 90000000<br>138000000<br>186000000<br>234000000  | 282000000             | 282000000<br>330000000<br>378000000<br>426000000 | 474000000             | 474000000<br>522000000<br>570000000<br>618000000 | 6660000         |
| annex-<br>b-high           | 234000000             | 234000000<br>282000000<br>330000000<br>378000000 | 426000000             | 426000000<br>474000000<br>522000000<br>570000000 | 618000000             | 618000000<br>666000000<br>714000000<br>762000000 | 8100000         |
| annex-a-low                | 9400000               | 94000000<br>142000000<br>19000000<br>238000000   | 286000000             | 286000000<br>334000000<br>382000000<br>430000000 | 478000000             | 478000000<br>526000000<br>574000000<br>622000000 | 670000C         |
| annex-<br>a-high           | 267000000             | 267000000<br>315000000<br>363000000<br>411000000 | 459000000             | 459000000<br>507000000<br>555000000<br>603000000 | 651000000             | 651000000<br>699000000<br>747000000<br>795000000 | 8430000         |
| annex-<br>b-low-<br>myfreq | 320000000             | 320000000<br>368000000<br>416000000<br>464000000 | 50000000              | 500000000<br>548000000<br>596000000<br>614000000 | 70000000              | 700000000<br>748000000<br>796000000<br>814000000 | 900000          |
| •                          | ,                     | 334000000<br>334000000                           | m                     | 334000000<br>334000000                           |                       | 334000000<br>334000000                           |                 |
|                            |                       | AddRow                                           | pply Delete Re        | eset Select All                                  |                       |                                                  |                 |

## Figure 30 Frequency Profile Page

#### Table 31 Frequency Profile Creation Page Field Description

| eld Description            |                                                                                    |  |
|----------------------------|------------------------------------------------------------------------------------|--|
| Frequency Profile Creation |                                                                                    |  |
| Profile Id                 | Chassis level frequency profile name.                                              |  |
| Lane1 Start Frequency      | Enter lane 1 start frequency value. The valid range is from 48000000 to 995000000. |  |
| Lane1 Blocks Frequency     | Enter lane 1 block start frequency. The valid range is from 48000000 to 995000000. |  |

| Field                                                 | Description                                                                                                    |
|-------------------------------------------------------|----------------------------------------------------------------------------------------------------|
| Lane2 Start Frequency                                 | Enter lane 2 start frequency value. The valid range is from 48000000 to 995000000.                                                                                          |
| Lane2 Blocks Frequency                                | Enter lane 2 block start frequency. The valid range is from 48000000 to 995000000.                                                                                          |
| Lane3 Start Frequency                                 | Enter lane 3 start frequency value. The valid range is from 48000000 to 995000000.                                                                                          |
| Lane3 Blocks Frequency                                | Enter lane 3 block start frequency. The valid range is from 48000000 to 995000000.                                                                                          |
| Lane4 Start Frequency                                 | Enter lane 4 start frequency value. The valid range is from 48000000 to 995000000.                                                                                          |
| Lane4 Blocks Frequency                                | Enter lane 4 block start frequency. The valid range is from 48000000 to 995000000.                                                                                          |
| Delete                                                | Check the checkbox to delete an RF profile.                                                                                                    |
|                                                       | Or click <b>Select All</b> to check the Delete checkbox<br>for all frequency profile entries except the default<br>frequency profile, which was generated by the<br>system. |
| Click <b>Delete</b> to delete the checked frequency p | rofile entries.                                                                                                    |

#### Table 31 Frequency Profile Creation Page Field Description (continued)

Click AddRow to add a new frequency profile entry, Apply to accept changes or Reset to abort.

# Logical QAM Group

Use this page to view logical QAM group details.

## Figure 31 Logical QAM Group Page

| Logical QAM Group Detail |      |                      |         |  |
|--------------------------|------|----------------------|---------|--|
| QAM Card                 | Slot | Logical QAM Group ID | Action  |  |
| RFGW10-DS384             | 3    | 1                    | Details |  |
| RFGW10-DS384             | 3    | 2                    | Details |  |
| RFGW10-DS384             | 3    | 3                    | Details |  |
| RFGW10-DS384             | 3    | 5                    | Details |  |
| RFGW10-DS384             | 3    | 6                    | Details |  |
| RFGW10-DS384             | 3    | 8                    | Details |  |

| Table 32 | Logical QAM G | roup Page Field | l Description |
|----------|---------------|-----------------|---------------|
|----------|---------------|-----------------|---------------|

| Field                     | Description                                             |
|---------------------------|---------------------------------------------------------|
| Logical QAM Group Details |                                                         |
| QAM Card                  | Lists the QAM line cards installed in the chassis.      |
| Slot                      | Slot number where the line card resides in the chassis. |

| Field                               | Description                                                                                       |
|-------------------------------------|---------------------------------------------------------------------------------------------------|
| Logical QAM Group ID                | Lists the logical QAM group identifier for the line card.                                         |
| Action                              | Click <i>Details</i> to view detailed logical QAM group information for the Logical QAM Group ID. |
| Logical QAM Group-Slot: slot, Logic | cal QAM Group ID: <i>slot</i>                                                                     |
| RF Profile ID                       | The RF profile ID for the selected group ID.                                                      |
| First Port                          | First port location of the group ID.                                                              |
| Associated Qam Carrier ids          | QAM carrier IDs associated with the first port of the group ID.                                   |
| Second Port                         | Second port location of the group ID.                                                             |
| Associated Qam Carrier ids          | QAM carrier IDs associated with the second port of the group ID.                                  |

## Table 32 Logical QAM Group Page Field Description (continued)

#### **Cable Mode**

Use this page to view the count of assigned and unassigned cable mode details for the selected line card.

#### Figure 32 Cable Mode Page

|                  |                     | Line Card Cabl       | e Mode Information   |                       |                     |
|------------------|---------------------|----------------------|----------------------|-----------------------|---------------------|
| Slot             | Local DEPI Channels | Remote DEPI Channels | Local Video Channels | Remote Video Channels | Unassigned Channels |
| DS384 (slot 3) 💌 | 40                  | 0                    | 22                   | 0                     | 322                 |

#### Table 33 Cable Mode Page Field Description

| Field                            | Description                                                                      |
|----------------------------------|----------------------------------------------------------------------------------|
| Line Card Cable Mode Information |                                                                                  |
| Slot                             | Use the drop-down list to choose a line card to view its cable mode information. |
| Local DEPI Channels              | Total number of local DEPI channels configured on the line card.                 |
| Remote DEPI Channels             | Total number of remote DEPI channels configured on the line card.                |
| Local Video Channels             | Total number of local video channels configured on the line card.                |
| Remote Video Channels            | Total number of remote video channels configured on the line card.               |
| Unassigned Channels              | Total number of unassigned channels available on the line card.                  |

## DS384 slot

Use this page to view or edit the existing RF port and QAM channel downstream parameters for the selected Cisco DS-384 line card.

| RF Ports Configur | ation - DS384 3- |         |       |                |                       |                 |         |    |          |
|-------------------|------------------|---------|-------|----------------|-----------------------|-----------------|---------|----|----------|
| RF Port           | Qam Carriers     | RF Shut | Lock  | Frequency Type | Frequency Profile ID/ | Start Frequency | If-OutP | ut | RF Power |
| Qam-red 3/1       | 48               | N/A 👻   | N/A 👻 | User Defined 💌 | annex-a-low           | •               | Normal  | -  | 35.0     |
| am-red 3/2        | 48               | N/A 👻   | N/A 👻 | User Defined 💌 | annex-a-low           | •               | Normal  | -  | 35.0     |
| Qam-red 3/3       | 48               | N/A 👻   | N/A 👻 | User Defined 💌 | annex-a-low           | •               | Normal  | -  | 35.0     |
| Qam-red 3/4       | 48               | N/A 👻   | N/A 👻 | User Defined 💌 | annex-a-low           | •               | Normal  | -  | 35.0     |
| Qam-red 3/5       | 48               | N/A 👻   | N/A 👻 | User Defined 💌 | annex-a-low           | •               | Normal  | -  | 35.0     |
| Qam-red 3/6       | 48               | N/A 👻   | N/A 👻 | User Defined 💌 | annex-a-low           |                 | Normal  | -  | 35.0     |
| Qam-red 3/7       | 48               | N/A 👻   | N/A 👻 | User Defined 💌 | annex-a-low           | •               | Normal  | -  | 35.0     |
| Qam-red 3/8       | 48               | N/A 👻   | N/A 👻 | User Defined 💌 | annex-a-low           | •               | Normal  | -  | 35.0     |
| RE Shut           | Lock Ere         | auency  | Tf-   | OutPut         |                       |                 |         |    |          |
|                   |                  |         |       |                |                       |                 |         |    |          |
| -                 |                  |         |       |                |                       |                 |         |    |          |
|                   |                  |         |       | Apply          | Reset                 |                 |         |    |          |

## Figure 33 RF Ports Configuration - DS384 slot Pane

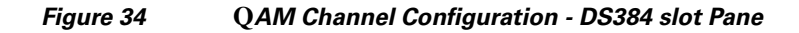

| Qam Channel    | Carrier Id | Cable Mode    | RF Shut | Lock | LQAM Grp | RF Profile           | Tsid  | Frequency | Int Depth | If-OutPut RF Power |
|----------------|------------|---------------|---------|------|----------|----------------------|-------|-----------|-----------|--------------------|
| Qam-red 3/1.1  | 1          | VIDEO Local 📼 | Yes 💌   | No 💌 | 1        | video-rf-profile 💌   | 11001 | 346000000 | N/A 💌     | Normal 📼 🤺         |
| Qam-red 3/1.2  | 2          | VIDEO Local 💌 | Yes 💌   | No 💌 | 1        | depi-rf-profile 💌    |       | 352000000 | N/A 💌     | Normal 💌           |
| Qam-red 3/1.3  | 3          | VIDEO Local 👻 | Yes 💌   | No 💌 | 1        | video-rf-profile 💌   |       | 358000000 | N/A 💌     | Normal 💌           |
| Qam-red 3/1.4  | 4          | VIDEO Local 📼 | Yes 💌   | No 💌 | 2        | depi-rf-profile 💌    |       | 364000000 | N/A 💌     | Normal 💌           |
| Qam-red 3/1.5  | 5          | DEPI LBG 1    | Yes 💌   | No 💌 | 2        | video-rf-profile 💌   |       | 374000000 | N/A 💌     | Normal 💌           |
| Qam-red 3/1.6  | 6          | DEPI LBG 2 💌  | Yes 💌   | No 👻 | 2        | video-rf-profile 💌   |       | 384000000 | N/A 💌     | Normal 🚽           |
| Qam-red 3/1.7  | 7          | DEPI LBG 2 💌  | Yes 💌   | No 👻 | 2        | video-rf-profile 💌   |       | 394000000 | N/A 💌     | Normal 📼           |
| Qam-red 3/1.8  | 8          | DEPI LBG 2    | Yes 💌   | No 💌 | 2        | video-rf-profile 💌   |       | 414000000 | N/A 💌     | Normal 💌           |
| Qam-red 3/1.9  | 9          | DEPI LBG 2 🚽  | Yes 💌   | No 👻 | 2        | video-rf-profile 👻   |       | 424000000 | N/A 👻     | Normal 🚽           |
| Qam-red 3/1.10 | 10         | DEPI LBG 1 🚽  | Yes 💌   | No 🖵 | 2        | video-rf-profile 👻   |       | 434000000 | N/A 🚽     | Normal 🚽           |
| Qam-red 3/1.11 | 11         | DEPI LBG 2    | Yes 💌   | No 👻 | 2        | default-rf-profile 🗸 |       | 444000000 | N/A 👻     | Normal 🤟           |
| Qam-red 3/1.12 | 12         | DEPI LBG 2 🚽  | Yes 💌   | No 👻 | 3        | video-rf-profile 👻   |       | 454000000 | N/A 🚽     | Normal 🚽           |
| Qam-red 3/1.13 | 13         | UNASSIGNED -  | Yes 💌   | No 👻 | 3        | N/A 💌                |       |           | N/A 💌     | Normal 📼           |
| Qam-red 3/1.14 | 14         | UNASSIGNED 💌  | Yes 💌   | No 💌 | 3        | N/A 💌                |       |           | N/A 💌     | Normal 💌           |
| Qam-red 3/1.15 | 15         | UNASSIGNED 💌  | Yes 💌   | No 💌 | 3        | N/A 💌                |       |           | N/A 💌     | Normal 🗨           |
| Qam-red 3/1.16 | 16         | UNASSIGNED -  | Yes 🗸   | No 👻 | 3        | N/A 💌                |       |           | N/A 💌     | Normal 🗨           |
| Oam-red 3/1.17 | 17         | UNASSIGNED -  | Yes 💌   | No 💌 | 3        | N/A 💌                |       |           | N/A 💌     | Normal 💌 🗸 👻       |

## Table 34 DS384 slot Page Field Description

| Field                                             | Description                                                                                                    |
|---------------------------------------------------|----------------------------------------------------------------------------------------------------|
| <b>RF Ports Configuration - DS384</b> <i>slot</i> |                                                                                                    |
| RF Port                                           | QAM interface information.                                                                                                    |
| Qam Carriers                                      | Enter the maximum number of QAM carrriers<br>configurable on a port. The valid range is from 1<br>to 128. The acceptable values are 1/2 or multiples<br>of 4. |
| RF Shut                                           | Use the drop-down list to enable or disable the integrated upconverter on the line card.                                                                      |
|                                                   | <b>Note</b> This field is always displayed as N/A.                                                                                                    |

| Field                                | Description                                                                                                    |
|--------------------------------------|----------------------------------------------------------------------------------------------------|
| Lock                                 | Use the drop-down list to lock or unlock the QAM interface configuration.                                                                                                    |
|                                      | <b>Note</b> This field is always displayed as N/A.                                                                                                    |
| Frequency Type                       | Use the drop-down list to set the frequency type for the RF port.                                                                                                    |
| Frequency Profile ID/Start Frequency | When the <i>Frequency Type</i> is selected as <b>User</b><br><b>Defined</b> , use the drop-down list to set the<br>frequency profile to be used on the QAM<br>interface.                         |
|                                      | When the <i>Frequency Type</i> is selected as <b>Fixed</b> ,<br>enter the start frequency for lane 1 on this port.<br>The valid range for downstream frequency is from<br>45000000 to 995000000. |
| If-OutPut                            | Use the drop-down list to activate the downstream port.                                                                                                    |
|                                      | <b>Note</b> This field is always displayed as Normal.                                                                                                    |
| RF Power                             | Enter the default RF power value.                                                                                                    |

## Table 34 DS384 slot Page Field Description (continued)

Click Apply to accept changes and Reset to abort.

**Note** Changes applied on an RF port are applied on the channels too.

| <b>QAM Channel Configuration - DS384</b> | slot                                                                                             |
|------------------------------------------|--------------------------------------------------------------------------------------------------|
| Qam Channel                              | QAM interface information.                                                                       |
| Carrier Id                               | Carrier ID of the QAM channel.                                                                   |
| Cable Mode                               | Use the drop-down list to choose a cable mode for the QAM channel.                               |
|                                          | <b>Note</b> You can configure the DEPI and video cable modes.                                    |
| RF Shut                                  | Use the drop-down list to enable or disable the integrated upconverter on the line card.         |
| Lock                                     | Use the drop-down list to lock or unlock QAM interface configuration.                            |
| LQAM Grp                                 | Enter the logical QAM group value. The valid range is from 1 to 48 per line card.                |
| RF Profile                               | Use the drop-down list to choose the RF profile to be used on the QAM channel.                   |
| Tsid                                     | Enter the downstream transport stream identifier.<br>The valid range is from 1 to 65535.         |
| Frequency                                | Enter the downstream carrier center frequency.<br>The valid range is from 45000000 to 999000000. |
| Int Depth                                | Use the drop-down list to choose the interleaver depth value for the QAM channel.                |

| Field     | Description                                                                                                    |
|-----------|----------------------------------------------------------------------------------------------------|
| If-OutPut | Use the drop-down list to activate the downstream port.                                                                         |
| RF Power  | Enter the RF output power level in dBmV. The valid range is from 30 to 60. The format is XY.Z and the default value for Z is 0. |

#### Table 34 DS384 slot Page Field Description (continued)

Click Apply to accept changes and Reset to abort.

## DS48 slot

Use this page to view or edit the existing RF port and QAM channel downstream parameters for the selected Cisco DS-48 line card.

#### Figure 35 RF Ports Configuration - DS48 slot Pane

| RF Port Configur | ation - DS48 8— |                |                  |            |              |               | 10       |             | 1.4      |
|------------------|-----------------|----------------|------------------|------------|--------------|---------------|----------|-------------|----------|
| RF Port          | RF Shut         | Stacking       | Annex Type       | Frequency  | IfOutput     | Modulation    | RF Power | Symbol Rate |          |
| Qam 8/1          | Yes 💌           | 4:1 💌          | Annex A 💌        | 513000250  | Normal 👻     | QAM 256 💌     | 52       | 6952000     | <b>^</b> |
| Qam 8/2          | Yes 💌           | 4:1 💌          | Annex A 📼        | 513000254  | Normal 💌     | QAM 256 💌     | 52       | 6952000     |          |
| Qam 8/3          | No 💌            | 4:1 💌          | Annex A 💌        | 513000258  | Normal 👻     | QAM 256 💌     | 52       | 6952000     | E        |
| Qam 8/4          | Yes 💌           | 4:1 💌          | Annex A 📼        | 513000262  | Normal 💌     | QAM 256 💌     | 52       | 6952000     |          |
| Qam 8/5          | Yes 💌           | 4:1 💌          | Annex A 💌        | 513000266  | Normal 👻     | QAM 256 💌     | 52       | 6952000     |          |
| )am 8/6          | Yes 💌           | 4:1 💌          | Annex A 📼        | 513000270  | Normal 💌     | QAM 64 💌      | 52       | 6952000     |          |
| Qam 8/7          | No 💌            | 4:1 💌          | Annex A 💌        | 513000274  | Normal 👻     | QAM 256 💌     | 52       | 6952000     |          |
| Qam 8/8          | Yes 💌           | 4:1 💌          | Annex A 📼        | 513000278  | Normal 💌     | QAM 64 💌      | 52       | 6952000     | -        |
| RF Shut 🔲 Sta    | acking 🔲 Anne   | x Type 🔲 Frequ | Jency 🔲 IfOutput | Modulation | RF Power 🔲 S | iymbol Rate 🔲 |          |             |          |
|                  |                 |                | Apply Reset      |            |              |               |          |             |          |

#### Figure 36 QAM Channel Configuration - DS48 slot Pane

| Qam Carrier | Cable Mode    | RF Shut | Lock | Tsid | Frequency | Int Level | Int Depth |   |
|-------------|---------------|---------|------|------|-----------|-----------|-----------|---|
| Qam 8/1.1   | DEPI LBG 2    | Yes 💌   | No 💌 | 1250 | 501000250 | N/A 💌     | N/A 💌     | - |
| Qam 8/1.2   | DEPI LBG 2    | Yes 💌   | No 💌 | 812  | 509000250 | N/A 💌     | N/A 💌     |   |
| )am 8/1.3   | DEPI LBG 2    | Yes 💌   | No 👻 | 813  | 517000250 | N/A 💌     | N/A 💌     | = |
| )am 8/1.4   | DEPI LBG 2 👻  | Yes 💌   | No 💌 | 814  | 525000250 | N/A 💌     | N/A 💌     |   |
| )am 8/2.1   | DEPI Static 📼 | Yes 💌   | No 👻 | 1254 | 501000254 | N/A 💌     | N/A 💌     |   |
| )am 8/2.2   | DEPI Static 📼 | Yes 💌   | No 💌 |      | 509000254 | N/A 💌     | N/A 💌     |   |
| am 8/2.3    | DEPI Static 📼 | Yes 💌   | No 💌 |      | 517000254 | N/A 💌     | N/A 💌     |   |
| )am 8/2.4   | DEPI Static 📼 | Yes 💌   | No 💌 |      | 525000254 | N/A 💌     | N/A 💌     |   |
| am 8/3.1    | DEPI Static 📼 | No 💌    | No 💌 | 1258 | 501000258 | N/A 💌     | N/A 💌     |   |
| am 8/3.2    | DEPI Static 📼 | No 💌    | No 💌 |      | 509000258 | N/A 💌     | N/A 💌     |   |
| am 8/3.3    | DEPI Static 📼 | No 👻    | No 👻 |      | 517000258 | N/A 💌     | N/A 💌     |   |
| am 8/3.4    | DEPI Static 📼 | No 💌    | No 👻 |      | 525000258 | N/A 💌     | N/A 💌     |   |
| am 8/4.1    | DEPI Static 👻 | Yes 💌   | No 👻 | 1262 | 501000262 | N/A 💌     | N/A 💌     | - |

**Note** You can repeat these configurations at the RF port and QAM channel level using the tree-based navigation at the line card level.

| Field                                | Description                                                                                                    |
|--------------------------------------|----------------------------------------------------------------------------------------------------|
| rieiu Description                    |                                                                                                    |
| <b>RF Ports Configuration - DS48</b> | 3 slot                                                                                                    |
| RF Port                              | QAM interface information.                                                                                                    |
| RF Shut                              | Use the drop-down list to enable or disable the integrated upconverter on the line card.                                        |
| Stacking                             | Use the drop-down list to set the frequency stacking.                                                                           |
| Annex Type                           | Use the drop-down list to set the MPEG framing format.                                                                          |
| Frequency                            | Enter the first QAM downstream center frequency. The valid range for downstream frequency is from 85000000 to 999000000.        |
| If-OutPut                            | Use the drop-down list to activate the downstream port.                                                                         |
| Modulation                           | Use the drop-down list to set the QAM modulation format.                                                                        |
| RF Power                             | Enter the RF output power level in dBmV. The valid range is from 30 to 60. The format is XY.Z and the default value for Z is 0. |
| Symbol Rate                          | Enter the symbol rate. The valid range is from 3500000 to 7000000.                                                              |

#### Table 35 DS48 slot Page Field Description

Click **Apply** to accept changes and **Reset** to abort.

Note Changes applied on an RF port are applied on the channels too.

## QAM Channel Configuration - DS48 slot

| Qam Carrier | QAM interface information.                                                                       |  |
|-------------|--------------------------------------------------------------------------------------------------|--|
| Cable Mode  | Use the drop-down list to choose a DEPI mode for the QAM channel.                                |  |
|             | Note Video features are not supported on the Cisco DS-48 line card.                              |  |
| RF Shut     | Use the drop-down list to enable or disable the integrated upconverter on the line card.         |  |
| Lock        | Use the drop-down list to lock or unlock QAM interface configuration.                            |  |
| Tsid        | Enter the downstream transport stream identifier.<br>The valid range is from 1 to 65535.         |  |
| Frequency   | Enter the downstream carrier center frequency.<br>The valid range is from 85000000 to 999000000. |  |
| Int Level   | Use the drop-down list to choose the interleaver level value for the QAM channel.                |  |

| Field     | Description                                                                       |
|-----------|-----------------------------------------------------------------------------------|
| Int Depth | Use the drop-down list to choose the interleaver depth value for the QAM channel. |

#### Table 35 DS48 slot Page Field Description (continued)

Click Apply to accept changes and Reset to abort.

#### **QAM Replication**

Use this page to view configured QRG information for selected line card or all line cards in the chassis.

| QRG   | Pilot Qam | Replicate Qams |   |
|-------|-----------|----------------|---|
| G-9   | 3/1.9     | 3/2.9          |   |
| G-10  | 3/1.10    | 3/2.10         |   |
| G-11  | 3/1.11    | 3/2.11         |   |
| kG-12 | 3/1.12    | 3/2.12         |   |
| G-13  | 3/3.1     | 3/4.1          |   |
| RG-14 | 3/3.2     | 3/4.2          |   |
| RG-15 | 3/3.3     | 3/4.3          |   |
| RG-16 | 3/3.4     | 3/4.4          |   |
| RG-17 | 3/3.5     | 3/4.5          | - |
| RG-18 | 3/3.6     | 3/4.6          |   |
| RG-19 | 3/3.7     | 3/4.7          |   |
| G-20  | 3/3.8     | 3/4.8          |   |
| RG-21 | 3/3.9     | 3/4.9          |   |
| RG-22 | 3/3.10    | 3/4.10         |   |

Figure 37 QAM Replication Page

 Table 36
 QAM Replication Page Field Description

| Field                       | Description                                                                                                |
|-----------------------------|----------------------------------------------------------------------------------------------------|
| QAM Replication Information |                                                                                                    |
| Line Card                   | Use the drop-down list to choose a line card or all<br>to view its QAM replication summary<br>information. |
| QAM Replication Summary     |                                                                                                    |
| QRG                         | QAM replication group (QRG) configured on the line card.                                                   |
| Pilot QAM                   | Pilot QAM of the QRG.                                                                                      |
| Replicate QAMs              | Replicate QAMs of the pilot QAM in a QRG.                                                                  |

**Note** You can repeat these configurations at the RF port and QAM channel level using the tree-based navigation at the line card level.

#### DS384 slot

Use this page to view, or edit existing QAM replication information or add new QAM replication groups.

| Figure 38 | Qam Replication- | DS384 slot Page |
|-----------|------------------|-----------------|
|-----------|------------------|-----------------|

| QAM                                                                                                    | Cam Replication- DS384 3                                                                                   |                            |                      |
|----------------------------------------------------------------------------------------------------|----------------------------------------------------------------------------------------------------|----------------------------|----------------------|
| QAM<br>RF Profile<br>- Frequency Profile<br>- Logical QAM Group<br>- Cable Mode<br>- DS384 3<br>- DS48 9<br>- DS48 9<br>- DS48 10<br>- QAM Replication<br>- DS384 3 | - Qam Replication - DS384 3-<br>- Group Config<br>Replication Group Type<br>Replication Group<br>Pilot Qam | NEW                        | Replicate Qam Config |
|                                                                                                    |                                                                                                    | Apply Reset Delete Summary | Add Reset            |

| Table 37 | DS384 slot Page | Field Description |
|----------|-----------------|-------------------|
|          |                 |                   |

| Field                                | Description                                                                                               |  |
|--------------------------------------|----------------------------------------------------------------------------------------------------|--|
| Qam Replication- DS384 slot          |                                                                                                    |  |
| Qam Replication Group Summary        |                                                                                                    |  |
| QRG                                  | QAM replication group (QRG) configured on the line card.                                                  |  |
| Pilot QAM                            | Pilot QAM of the QRG.                                                                                     |  |
| Replicate QAMs                       | Replicate QAMs of the pilot QAM in a QRG.                                                                 |  |
| Click Add QRG to view Group Con      | fig pane to add, edit or delete a QRG.                                                                    |  |
| Group Config                         |                                                                                                    |  |
| Replication Group Type               | Use the drop-down list to choose a replication group type.                                                |  |
|                                      | • NEW—To create a new group and assign a group number automatically.                                      |  |
|                                      | • Exist—To list existing QRGs in the Replication Group drop-down list and edit or delete its information. |  |
|                                      | • USER DEFINED—To create a new group and manually assign a group number to it.                            |  |
| Replication Group                    | Enter the QAM group name.                                                                                 |  |
| Pilot Qam                            | Use the drop-down list to assign a QAM interface as the pilot QAM for the QRG.                            |  |
| Replicate Qam Config                 |                                                                                                    |  |
| Replicate Qam                        | Click <b>Add</b> and use the drop-down list to assign replicate QAMs for the pilot QAM in the QRG.        |  |
| Click Apply to accept changes, Reset | to abort, <b>Delete</b> to delete a QRG entry or <b>Summary</b> to view the                               |  |

QAM Replication Group Summary pane.

# DEPI

Use the tree-based navigation on the DEPI page to do the following:

- DEPI-View DEPI session count information for the chassis and line card.
- DEPI Class—Create new DEPI class and view existing DEPI class information.
- L2TP Class—Create new L2TP class and view existing L2TP class information.
- DEPI Tunnel—Create DEPI tunnels and view existing DEPI tunnel information.
- Session—View chassis and line card DEPI manual and L2TP session information.

## DEPI

Use this page to view chassis and line card DEPI session count information.

#### Figure 39 DEPI Page

| DEPI Global Session Information |                         |                    |
|---------------------------------|-------------------------|--------------------|
| Total Manual DEPI Session       | Total L2TP DEPI Session | Total DEPI Session |
| 32                              | 0                       | 32                 |

| DEPI Line Card Session Information |                           |                         |                    |
|------------------------------------|---------------------------|-------------------------|--------------------|
| Slot                               | Total Manual DEPI Session | Total L2TP DEPI Session | Total DEPI Session |
| 3                                  | 4                         | 0                       | 4                  |
| 8                                  | 4                         | 0                       | 4                  |
| 10                                 | 24                        | 0                       | 24                 |

 Table 38
 DEPI Page Field Description

| Field                              | Description                                            |  |  |
|------------------------------------|--------------------------------------------------------|--|--|
| DEPI Global Session Information    |                                                        |  |  |
| Total Manual DEPI Session          | Total number of manual DEPI sessions on the chassis.   |  |  |
| Total L2TP DEPI Session            | Total number of L2TP DEPI sessions on the chassis.     |  |  |
| Total DEPI Session                 | Total number of DEPI sessions on the chassis.          |  |  |
| DEPI Line Card Session Information |                                                        |  |  |
| Slot                               | Slot where the line card resides.                      |  |  |
| Total Manual DEPI Session          | Total number of manual DEPI sessions on the line card. |  |  |
| Total L2TP DEPI Session            | Total number of L2TP DEPI sessions on the line card.   |  |  |
| Total DEPI Session                 | Total number of DEPI sessions on the line card.        |  |  |

# **DEPI Class**

Use this page to create and configure DEPI classes.

## Figure 40 DEPI Class Page

| DEPI Class Configuration |       |  |
|--------------------------|-------|--|
| DEPI Class Name          |       |  |
| DEPI Mode                | mpt 🖵 |  |
| Apply Summary            |       |  |

## Table 39 DEPI Class Page Field Description

| Field                                                                                                    | Description                                                                         |  |
|----------------------------------------------------------------------------------------------------|-------------------------------------------------------------------------------------|--|
| DEPI Class Configuration                                                                                       |                                                                                     |  |
| DEPI Class Name                                                                                                | Enter the DEPI class name.                                                          |  |
| DEPI Mode                                                                                                    | Use the drop-down list to configure the DEPI mode.                                  |  |
| Click <b>Apply</b> to accept changes or <b>Summary</b> to view all the DEPI classes configured in the chassis. |                                                                                     |  |
| DEPI Class Information                                                                                         |                                                                                     |  |
| DEPI Class Name                                                                                                | Lists all the DEPI classes configured in the chassis.                               |  |
| Delete                                                                                                    | Check the checkbox to delete a DEPI class.                                          |  |
|                                                                                                    | Or click <b>Select All</b> to check the Delete checkbox for all DEPI class entries. |  |
| Click <b>Delete</b> to delete the checked DEPI class e                                                         | entries.                                                                            |  |

# L2TP Class

Use this page to view or configure DEPI L2TP class information.

#### Figure 41 L2TP Page

| L2TP Class Configuration |               |
|--------------------------|---------------|
| L2tp Class Name          |               |
|                          | Apply Summary |
| Show Advanced Config     |               |

| Hide Advanced Config             |                                  |  |
|----------------------------------|----------------------------------|--|
| Accounting Method List Name      |                                  |  |
| Authentication                   |                                  |  |
| Cookie Size(Bytes)               |                                  |  |
| Digest                           |                                  |  |
| Digest Check                     |                                  |  |
| Digest Hash                      |                                  |  |
| Digest Secret                    | Encryption(0 0r 7) Secret String |  |
| Hello Message Interval(Secs)     |                                  |  |
| Hidden Control Messages          |                                  |  |
| Hostname                         |                                  |  |
| Password                         | Encryption(0 Or 7) Secret String |  |
| Receive Window Size              |                                  |  |
| Retransmission Initial Retries   |                                  |  |
| Retransmission Initial Timeout   | - • 1 •                          |  |
| Retransmission Retries           |                                  |  |
| Retransmission Timeout           |                                  |  |
| Timeout Control Connection(Secs) |                                  |  |
| Apply                            |                                  |  |

## Figure 42 L2TP Advanced Configuration Page

## Table 40 DEPI Class Page Field Description

| Field                                                      | Description                                                                                |
|------------------------------------------------------------|--------------------------------------------------------------------------------------------|
| L2TP Class Configuration                                   | -                                                                                          |
| L2TP Class Name                                            | Enter the L2TP class name.                                                                 |
| Click Apply to accept changes or Summary to vie            | ew all the L2TP classes configured in the chassis.                                         |
| L2TP Class Information                                     |                                                                                            |
| L2TP Class Name                                            | Lists all the L2TP classes configured in the chassis.                                      |
| Delete                                                     | Check the checkbox to delete a L2TP class.                                                 |
|                                                            | Or click <b>Select All</b> to check the Delete checkbox for all L2TP class entries.        |
| Click <b>Delete</b> to delete the checked L2TP class entry | ries.                                                                                      |
| Click Show Advanced Config to configure advan-             | ced L2TP class configuration.                                                              |
| Accounting Method List Name                                | Method list used for accounting.                                                           |
| Authentication                                             | Check to authenticate the L2TP control connection.                                         |
| Cookie Size(Bytes)                                         | Local cookie option. Use the drop-down list to set the cookie size.                        |
| Digest                                                     | Check the checkbox to send digest authentication messages for the L2TP control connection. |

| Field                            | Description                                                                                                    |
|----------------------------------|----------------------------------------------------------------------------------------------------|
| Digest Check                     | Check the checkbox to enable message digest validation.                                                                |
| Digest Hash                      | Use the drop-down list to choose the message digest hash function.                                                     |
| Digest Secret                    | Enter the message digest shared secret encryption and string.                                                          |
| Hello Message Interval(Secs)     | Enter the HELLO message interval.                                                                                      |
| Hidden Control Messages          | Check the checkbox to hide AVPs in outgoing control messages.                                                          |
| Hostname                         | Enter the local hostname for control connection authentication.                                                        |
| Password                         | Enter the password for control connection authentication, AVP hiding.                                                  |
| Receive Window Size              | Enter the receive window size for the control connection.                                                              |
| Retransmission Initial Retries   | Enter the control message retransmission parameters.                                                                   |
| Retransmission Initial Timeout   | Use the drop-down list to set the minimum or<br>maximum number of retries before tearing down<br>a control connection. |
| Retransmission Retries           | Enter the SCCRQ message retry or timeout settings.                                                                     |
| Retransmission Timeout           | Use the drop-down list to set the minimum or<br>maximum number of retries before tearing down<br>a control connection. |
| Timeout Control Connection(Secs) | Enter the control connection timeout parameters.                                                                       |

 Table 40
 DEPI Class Page Field Description (continued)

Click **Apply** to accept changes. Click **Hide Advanced Config** to hide the advanced configuration fields.

## **DEPI Tunnel**

Use this page to view or configure the DEPI tunnel.

#### Figure 43 DEPI Tunnel Page

| DEPI Tunnel Configuration      |                        |  |
|--------------------------------|------------------------|--|
| DEPI Tunnel Name               |                        |  |
| DEPI Class Name                | demo 🔽                 |  |
| L2TP Class Name                | depi-l2tpclass-test    |  |
| Destination IP Address         |                        |  |
| Protect Tunnel                 | depi-depi-tunnel-test1 |  |
| Apply View Depi Tunnel Summary |                        |  |
|                                |                        |  |

## Table 41 DEPI Tunnel Page Field Description

| Field                     | Description                                                              |
|---------------------------|--------------------------------------------------------------------------|
| DEPI Tunnel Configuration |                                                                          |
| DEPI Tunnel Name          | Enter the DEPI tunnel name.                                              |
| DEPI Class Name           | Use the drop-down list to choose a DEPI class for the DEPI tunnel.       |
| L2TP Class Name           | Use the drop-down list to choose an L2TP class for the DEPI tunnel.      |
| Destination IP Address    | Enter the CMTS IP address.                                               |
| Protect Tunnel            | Use the drop-down list to choose the protect tunnel for the DEPI tunnel. |
|                           |                                                                          |

Click **Apply** to accept changes. Click **Summary** to view all the DEPI tunnels configured in the chassis. Click **View DEPI Tunnel** to view the DEPI tunnel information.

#### **DEPI Tunnel Information**

| DEPI Tunnel Name | Lists all the DEPI tunnels configured in the chassis.                                |
|------------------|--------------------------------------------------------------------------------------|
| Delete           | Check the checkbox to delete a DEPI tunnel.                                          |
|                  | Or click <b>Select All</b> to check the Delete checkbox for all DEPI tunnel entries. |
|                  |                                                                                      |

Click **Delete** to delete the checked DEPI tunnel entries.

| DEPI Tunnel Information |                      |
|-------------------------|----------------------|
| Local Tunnel ID         | Local tunnel IDs.    |
| Remote Tunnel ID        | Remote tunnel IDs.   |
| Remote Name             | Remote tunnel name.  |
| State                   | State of the tunnel. |

| Field          | Description                                 |
|----------------|---------------------------------------------|
| Remote Address | Remote tunnel IP address.                   |
| Session Count  | Session count for the DEPI tunnel.          |
| L2TP Class     | L2TP class information for the DEPI tunnel. |

#### Table 41 DEPI Tunnel Page Field Description (continued)

## Session

Use this page to view chassis and line card DEPI session count information.

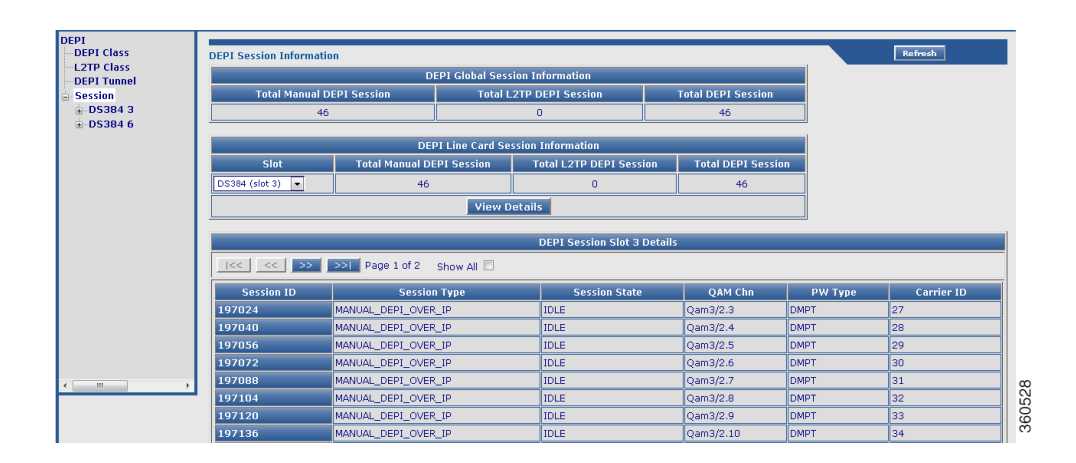

#### Figure 44 Session Page

#### Table 42 Session Page Field Description

| Field                              | Description                                                                                                    |
|------------------------------------|----------------------------------------------------------------------------------------------------|
| DEPI Global Session Information    |                                                                                                    |
| Total Manual DEPI Session          | Total number of manual DEPI sessions on the chassis.                                                                                                    |
| Total L2TP DEPI Session            | Total number of L2TP DEPI sessions on the chassis.                                                                                                    |
| Total DEPI Session                 | Total number of DEPI sessions on the chassis.                                                                                                    |
| DEPI Line Card Session Information |                                                                                                    |
| Slot                               | Slot where the line card resides. Use the<br>drop-down list to choose a line card and click<br><b>View Details</b> to view its DEPI session<br>information. |
| Total Manual DEPI Session          | Total number of manual DEPI sessions on the line card.                                                                                                    |
| Total L2TP DEPI Session            | Total number of L2TP DEPI sessions on the line card.                                                                                                    |

#### Cisco RF Gateway 10 Software Feature and Configuration Guide

| Field                                 | Description                                                                  |
|---------------------------------------|------------------------------------------------------------------------------|
| Total DEPI Session                    | Total number of DEPI sessions on the line card.                              |
| DEPI Session Slot <i>slot</i> Details |                                                                              |
| Session ID                            | DEPI session ID. Click a session ID to view its<br>DEPI session information. |
| Session Type                          | DEPI session type.                                                           |
| Session State                         | DEPI session current state.                                                  |
| QAM Chn                               | QAM channel information for the DEPI session.                                |
| PW Type                               | DEPI mode for the DEPI session.                                              |
| Carrier ID                            | Carrier ID for the DEPI session.                                             |

## Table 42 Session Page Field Description (continued)

# Line Card slot

Use this page to view or configure DEPI sessions on a line card.

## Figure 45 Line Card slot Cable Mode Configuration Page

| DS384 3 Cable Mode Configuration |            |                       |      |        |          |  |
|----------------------------------|------------|-----------------------|------|--------|----------|--|
| Qam Channel                      | Cable Mode | Session Type          |      | Offset |          |  |
| Qam-red 3/1.1                    | VIDEO      | N/A                   |      |        | <u>^</u> |  |
| Qam-red 3/1.2                    | VIDEO      | N/A                   | -    |        |          |  |
| Qam-red 3/1.3                    | VIDEO      | N/A                   |      |        |          |  |
| Qam-red 3/1.4                    | VIDEO      | N/A                   |      |        |          |  |
| Qam-red 3/1.5                    | DEPI       | Local LBG Interface 1 | -    |        |          |  |
| Qam-red 3/1.6                    | DEPI       | Local LBG Interface 2 | -    |        |          |  |
| Qam-red 3/1.7                    | DEPI       | Local LBG Interface 2 |      |        |          |  |
| Qam-red 3/1.8                    | DEPI       | Local LBG Interface 2 | -    |        |          |  |
| Qam-red 3/1.9                    | DEPI       | Local LBG Interface 2 |      |        |          |  |
| Qam-red 3/1.10                   | DEPI       | Local LBG Interface 1 |      |        |          |  |
| Qam-red 3/1.11                   | DEPI       | Local LBG Interface 2 | -    |        | -        |  |
| Session Type 🔲                   | ]          |                       |      |        |          |  |
|                                  |            | Apply                 | eset |        |          |  |

| Qam Channel       | LBG/Remote Type | IP Address/Tunnel |   |   |
|-------------------|-----------------|-------------------|---|---|
| Qam-red 3/1.5     | LBG Interface 1 | 20.30.90.60       | • | Â |
| Qam-red 3/1.6     | LBG Interface 2 | 50.20.90.80       | • |   |
| Qam-red 3/1.7     | LBG Interface 2 | 20.30.90.60       | • |   |
| Qam-red 3/1.8     | LBG Interface 2 | 80.90.68.40       | • |   |
| Qam-red 3/1.9     | LBG Interface 2 | UNASSIGNED        | - |   |
| Qam-red 3/1.10    | LBG Interface 1 | UNASSIGNED        |   |   |
| Qam-red 3/1.11    | LBG Interface 2 | UNASSIGNED        | - |   |
| Qam-red 3/1.12    | LBG Interface 2 | UNASSIGNED        | - |   |
| Qam-red 3/3.1     | LBG Interface 1 | UNASSIGNED        |   |   |
| Qam-red 3/3.2     | LBG Interface 2 | UNASSIGNED        |   |   |
| Qam-red 3/3.3     | LBG Interface 2 | UNASSIGNED        | - |   |
| Qam-red 3/3.4     | LBG Interface 2 | UNASSIGNED        | - |   |
| Qam-red 3/3.5     | LBG Interface 2 | UNASSIGNED        | T |   |
| Qam-red 3/3.6     | LBG Interface 2 | UNASSIGNED        | - |   |
| Qam-red 3/3.7     | LBG Interface 1 | UNASSIGNED        | - |   |
| Qam-red 3/3.8     | LBG Interface 2 | UNASSIGNED        | - | - |
| IP Address/Tunnel |                 |                   |   |   |

## Figure 46 Line Card slot DEPI Session Configuration Pane

....

- -

Figure 47 DEPI Session Slot slot Information Pane

| DEPI Session Slot 3 Information     |                     |               |              |         |            |
|-------------------------------------|---------------------|---------------|--------------|---------|------------|
| <<   >>   >>   Page 1 of 1 Show All |                     |               |              |         |            |
| Session ID                          | Session Type        | Session State | QAM Chn      | PW Type | Carrier ID |
| 196672                              | MANUAL_DEPI_OVER_IP | IDLE          | Qam-red3/1.5 | DMPT    | 5          |
| 1245264                             | MANUAL_DEPI_OVER_IP | IDLE          | Qam-red3/1.6 | DMPT    | 6          |
| 1245280                             | MANUAL_DEPI_OVER_IP | IDLE          | Qam-red3/1.7 | DMPT    | 7          |
| 1245296                             | MANUAL_DEPI_OVER_IP | IDLE          | Qam-red3/1.8 | DMPT    | 8          |
| 1245290                             | MANOAL_DEPI_OVER_IP | IDLE          | Qam-reus/1.6 |         |            |
|                                     |                     |               |              |         |            |

Table 43Session Page Field Description

| Field                                          | Description              |
|------------------------------------------------|--------------------------|
| Line Card <i>slot</i> Cable Mode Configuration |                          |
| Qam Channel                                    | QAM channel information. |

| Field        | Description                                                                                 |
|--------------|---------------------------------------------------------------------------------------------|
| Cable Mode   | Configured cable mode information (DEPI/Video/Unassigned).                                  |
| Session Type | Use the drop-down list to choose a DEPI session parameter for manual or L2TP DEPI sessions. |
| Offset       | Enter the DOCSIS timing offset for the QAM channel.                                         |

#### Table 43 Session Page Field Description (continued)

Click Apply to accept changes or Reset to abort.

| Line Card slot DEPI Session Configuration |                                                                                                    |
|-------------------------------------------|----------------------------------------------------------------------------------------------------|
| Qam Channel                               | QAM channels with mode set as DEPI.                                                                     |
| LBG/Remote Type                           | DEPI cable mode details for the QAM channel.                                                            |
| IP Address/Tunnel                         | Use the drop-down lis to choose the destination IP address or the DEPI tunnel name for the QAM channel. |

Click Apply to accept changes or Reset to abort.

Click Summary to view summary information of all DEPI sessions configured on the line card.

| DEPI Session Slot <i>slot</i> Information               |                                                                              |
|---------------------------------------------------------|------------------------------------------------------------------------------|
| Session ID                                              | DEPI session ID. Click a session ID to view its<br>DEPI session information. |
| Session Type                                            | DEPI session type.                                                           |
| Session State                                           | DEPI session current state.                                                  |
| QAM Chn                                                 | QAM channel information for the DEPI session.                                |
| PW Type                                                 | DEPI mode for the DEPI session.                                              |
| Carrier ID                                              | Carrier ID for the DEPI session.                                             |
| <b>Note</b> The same depi session configurations can be | e done at the RF port and OAM channel level using                            |

**lote** The same depi session configurations can be done at the RF port and QAM channel level using the tree-based navigation available at the line card level.

# Video

Use the tree-based navigation on the Video page to do the following:

- Video—View video session count information for chassis and line card.
- QAM-Service Group—Create new QAM service groups and update information for existing QAM service groups.
- Video Timeout—Configure video timeout parameters.
- QAM Partition—Create new QAM partitions and update information for existing QAM partitions.
- Routes—View summary information of existing routes, create new routes and update information for existing routes.

- Multicast Uplinks—Configure multicast routing, multicast uplinks and PIM information.
- Multicast Labels—View summary information of existing multicast labels, create new multicast labels and update information for existing multicast labels.
- Local Session—View summary information of existing local sessions, create new local sessions and update information for existing local sessions.

#### Video

Use this page to view the chassis and line card video session count information.

# Figure 48 Video Page

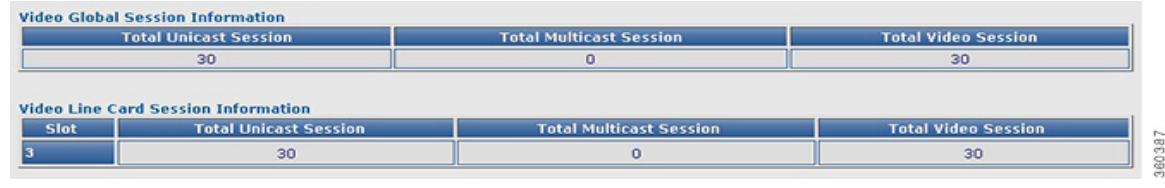

#### Table 44Video Page Field Description

| Field                               | Description                                          |
|-------------------------------------|------------------------------------------------------|
| Video Global Session Information    |                                                      |
| Total Unicast Session               | Total number of unicast sessions on the chassis.     |
| Total Multicast Session             | Total number of multicast sessions on the chassis.   |
| Total Video Session                 | Total number of video sessions on the chassis.       |
| Video Line Card Session Information |                                                      |
| Slot                                | Slot where the line card resides.                    |
| Total Unicast Session               | Total number of unicast sessions on the line card.   |
| Total Multicast Session             | Total number of multicast sessions on the line card. |
| Total Video Session                 | Total number of video sessions on the line card.     |

#### **QAM-Service Group**

Use this page to create new QAM service group and for updating information for existing QAM groups that belong to a particular service group.

360383

| Service Group Summary<br>Service Group<br>Video_Remote_Qam_ServiceGroup1<br>Video_Remote_Qam_ServiceGroup2<br>Video_Remote_Qam_ServiceGroup3<br>video-service-group-demo | vice Group Qam-Service Summary | ▼ Su | mmary | Add |
|----------------------------------------------------------------------------------------------------|--------------------------------|------|-------|-----|
| Service Group<br>Video_Remote_Qam_ServiceGroup1<br>Video_Remote_Qam_ServiceGroup2<br>Video_Remote_Qam_ServiceGroup3<br>video-service-group-demo                          | Service Group Summary          |      |       |     |
| Video_Remote_Qam_ServiceGroup1<br>Video_Remote_Qam_ServiceGroup2<br>Video_Remote_Qam_ServiceGroup3<br>video-service-group-demo                                           | Service Group                  |      |       |     |
| Video_Remote_Qam_ServiceGroup2<br>Video_Remote_Qam_ServiceGroup3<br>video-service-group-demo                                                                             | Video_Remote_Qam_ServiceGroup1 |      |       |     |
| Video_Remote_Qam_ServiceGroup3<br>video-service-group-demo                                                                                                    | Video_Remote_Qam_ServiceGroup2 |      |       |     |
| video-service-aroun-demo                                                                                                    | Video_Remote_Qam_ServiceGroup3 |      |       |     |
| group could a second a second a second a second a second a second a second a second a second a second a second                                                           | video-service-group-demo       |      |       |     |

Figure 49 QAM-Service Group Pane

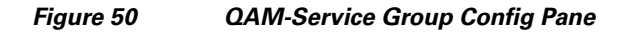

| Service Group   | Video_Remote_Qam_Servi | ceGroup1 |  |
|-----------------|------------------------|----------|--|
|                 | Qam Group              |          |  |
| Video_Remote_Qa | am_Group1              |          |  |
| Video_Remote_Qa | am_Group2              |          |  |
| Video_Remote_Qa | am_Group3              |          |  |
| Video_Remote_Qa | am_Group4              |          |  |
| Video_Remote_Qa | am_Group5              |          |  |
| Video_Remote_Qa | am_Group6              |          |  |
| Video_Remote_Qa | am_Group7              |          |  |
| Video_Remote_Qa | am_Group8              |          |  |
| Video_Remote_Qa | am_Group9              |          |  |
| Video_Remote_Qa | am_Group10             |          |  |

| Field                                                                       | Description                                                                                                    |
|-----------------------------------------------------------------------------|----------------------------------------------------------------------------------------------------|
| Qam-Service Group                                                           |                                                                                                    |
| Service Group                                                               | Lists the QAM service groups configured on the<br>chassis and QAM service group summary. Use the<br>drop-down list to: |
|                                                                             | Choose <b>Qam-Service Summary</b> to view the <b>Service Group Summary</b> pane.                                       |
|                                                                             | Note Or click the Summary button to view the Service Group Summary pane.                                               |
|                                                                             | or                                                                                                    |
|                                                                             | • Choose a QAM service group to view, edit, add or delete its QAM group.                                               |
| Service Group Summary                                                       |                                                                                                    |
| Service Group                                                               | Lists all QAM service groups. Click a group name to view, edit, add or delete QAM groups to it.                        |
|                                                                             | Note You can configure a maximum of 50<br>QAM service groups and QAM groups.                                           |
| Click Add button in the Qam-Service Groups to it in the Qam-Service Group C | <b>oup</b> pane to create a new QAM service group and add QAM Config pane.                                             |
| Qam-Service Group Config                                                    |                                                                                                    |
| Service Group                                                               | Enter the QAM service group name.                                                                                      |
| Qam Group                                                                   | Enter the QAM group information and click Add                                                                          |

#### Table 45 QAM-Service Group Page Field Description

Click Apply button to accept changes, Reset button to abort, or Delete button to delete an entry.

button to add it to the QAM service group.

# **Video Timeout**

Use this page to configure video timeout parameters.

## Figure 51 Video Timeout Configuration Page

| Video Timeo | ut Configuration |  |  |  |  |
|-------------|------------------|--|--|--|--|
| Init Timer  | 1000             |  |  |  |  |
| Idle Timer  | 250              |  |  |  |  |
| Off Timer   | 70               |  |  |  |  |
| Apply Reset |                  |  |  |  |  |

| Field                                                                | Description                                                                                     |  |  |  |
|----------------------------------------------------------------------|-------------------------------------------------------------------------------------------------|--|--|--|
| Init Timer                                                           | Timeout threshold value for init sessions. The valid range is from 100 to 60000 (in msec).      |  |  |  |
| Idle Timer                                                           | Timeout threshold value for idle sessions. The valid range is from 100 to 5000 (in msec).       |  |  |  |
| Off Timer                                                            | Timeout threshold value for off sessions. The valid range is from 1 to 4294967295 (in seconds). |  |  |  |
| Click Apply button to accept changes or click Reset button to abort. |                                                                                                 |  |  |  |

#### Table 46 Video Timeout Page Field Description

## **QAM** Partition

Use this page to create new user-defined QAM partitions and for updating information for existing QAM partitions that belong to a particular partition.

#### Figure 52 QAM-Partition Summary Pane

| am Partition QP Sur   | nmary 💌  |               | Sur      | nmary Add    |                    |              |
|-----------------------|----------|---------------|----------|--------------|--------------------|--------------|
| Qam-Partition Summary |          |               |          |              |                    |              |
| Qam Partition         | Protocol | Mgmt IP       | State    | No of Server | Total QAM Carriers | Total Routes |
| AM Partition : 1      | GQI      | 10.78.179.182 | ACTIVE   | 2            | 0                  | 3            |
| AM Partition : 2      | GQI      | 30.30.90.60   | INACTIVE | 2            | 0                  | 2            |
| AM Partition : 3      | ERMI     | 40.30.90.60   | ACTIVE   | 2            | 0                  | 3            |
| AM Partition : 4      | ERMI     | 0.0.0.0       | INACTIVE | 1            | 0                  | 0            |
| AM Partition : 5      | GQI      | 20.30.90.60   | INACTIVE | 0            | 0                  | 0            |
| AM Partition : 6      | GQI      | 0.0.0.0       | INACTIVE | 0            | 0                  | 0            |
| AM Partition : 7      | GQI      | 0.0.0.0       | INACTIVE | 0            | 0                  | 0            |
| AM Partition : 8      | GQI      | 0.0.0.0       | INACTIVE | 1            | 0                  | 0            |
| AM Partition : 9      | GQI      | 50.20.90.80   | INACTIVE | 0            | 0                  | 0            |
| AM Partition : 10     | GQI      | 60.20.90.80   | INACTIVE | 0            | 0                  | 0            |
| AM Partition : 11     | GQI      | 0.0.0.0       | INACTIVE | 0            | 0                  | 0            |
| AM Partition : 13     | GQI      | 0.0.0.0       | INACTIVE | 0            | 0                  | 0            |
| AM Partition : 14     | GQI      | 0.0.0.0       | INACTIVE | 0            | 0                  | 0            |
| AM Partition : 15     | ERMI     | 0.0.0.0       | INACTIVE | 10           | 0                  | 0            |
| AM Partition : 18     | GQI      | 0.0.0.0       | INACTIVE | 0            | 0                  | 0            |
| AM Partition : 19     | GQI      | 0.0.0.0       | INACTIVE | 0            | 0                  | 0            |

|                     |              |          |             | 1            |
|---------------------|--------------|----------|-------------|--------------|
| am-Partition Config |              | Server 1 | Information | 1 <u></u>    |
| am Partition        | 15           | Server 1 | P Address   | Server State |
| rotocol             | ERMI 👻       | 10.90.8  | 0.0         | disconnected |
| gmt Ip Address      | UNASSIGNED - | 10.90.8  | 0.7         | disconnected |
|                     |              | 10.90.8  | 0.9         | disconnected |
|                     |              | 10.90.8  | 0.35        | disconnected |
| KKP Component Name  | test         | 10.90.8  | 0.45        | disconnected |
| RRP Streaming Zone  | test         | 10.90.8  | 0.49        | disconnected |
| RRP Connect Retry   | 0            | 10.90.8  | 0.56        | disconnected |
| RRP Connect Time    | 10           | 10.90.8  | 0.61        | disconnected |
|                     |              | 10.90.8  | 0.78        | disconnected |
| KKP Hold Time       | 90           | 10.90.8  | 0.89        | disconnected |
| TSP Connect Retry   | 0            |          |             |              |
| FSP Connect Time    | 200          |          |             |              |
| TSP Keepalive       | 10           |          |             |              |
| TSP Session Timeout | 10800        |          |             |              |
|                     |              |          |             |              |
|                     |              |          |             |              |
|                     |              |          | Add         | Reset        |

Figure 53 QAM-Partition Config for ERMI protocol Pane

| Qam-Partition                  |                  |              |                    | a            |  |
|--------------------------------|------------------|--------------|--------------------|--------------|--|
| Qam Partition QAM Partition: 1 |                  | Sur          | nmary Add          |              |  |
|                                |                  |              |                    | 2            |  |
| Qam-Partition Config           |                  | ן ר <u>י</u> | Server Information |              |  |
| Qam Partition                  | 1                |              | Server IP Address  | Server State |  |
| Protocol                       | GQI 🚽            |              | 10.78.179.150      | disconnected |  |
| Mgmt Ip Address                | 10.78.179.182 -  |              | 60.80.90.70        | disconnected |  |
| Activate                       |                  | ╡║║┖         |                    | disconnected |  |
| MAC Address                    | 30e4.db04.8f04 🚽 |              |                    |              |  |
| Timeout Period                 | 15               |              |                    |              |  |
| Number of Retry                | 5                |              |                    |              |  |
| SDV Bindings Service           | Not Available    |              |                    |              |  |
|                                | <u>.</u>         |              |                    |              |  |
|                                |                  |              |                    |              |  |
|                                |                  |              |                    |              |  |
|                                |                  |              |                    |              |  |
|                                |                  |              |                    |              |  |
|                                |                  |              |                    |              |  |
|                                |                  |              |                    |              |  |
|                                |                  |              | Add                | Reset        |  |
|                                |                  |              |                    |              |  |
|                                | Apply Reset De   | lete         |                    |              |  |

Figure 54 QAM-Partition Config for GQI protocol Pane

| Field                                | Description                                                                                                    |
|--------------------------------------|----------------------------------------------------------------------------------------------------|
| Qam Partition                        |                                                                                                    |
| Qam Partition                        | <ul> <li>Lists the QAM partitions configured on the chassis and QP summary. Use the drop-down list to:</li> <li>Choose QP Summary to view the Qam-Partition Summary pane.</li> </ul> |
|                                      | <b>Note</b> Or click the <b>Summary</b> button to view the <b>Qam-Partition Summary</b> pane.                                                                                        |
|                                      | <ul> <li>or</li> <li>Choose a QAM partition to view, edit or delate information</li> </ul>                                                                                           |
| Oam Partition Summary                |                                                                                                    |
| Qam Partition                        | Lists all QAM partitions configured in the system.<br>Click a QAM partition to view and edit its<br>information in the <b>Qam-Partition Config</b> pane.                             |
| Protocol                             | Protocol used for communicating with the video server (GQI or ERMI).                                                                                                    |
| Mgmt IP                              | Management IP address for the QAM partition.                                                                                                    |
| State                                | Current state of the QAM partition.                                                                                                    |
| No of Server                         | Number of servers.                                                                                                    |
| Total QAM Carriers                   | Total number of QAM carriers in the QAM partition.                                                                                                    |
| Total Routes                         | Total number of routes used by the QAM partition.                                                                                                    |
| Qam-Partition Config                 |                                                                                                    |
| In the Add mode, you can edit all th | e fields, but in the edit mode, you can edit only some fields.                                                                                                    |
| Qam Partition                        | View or add a QAM partition.                                                                                                    |
|                                      | You can create 50 user-defined QAM partitions.<br>These are used for remote video sessions.                                                                                          |
| Protocol                             | View or use the drop-down list to choose the<br>protocol to be used for communicating with the<br>video server (GQI or ERMI).                                                        |
| Mgmt Ip Address                      | View or use the drop-down list to choose the                                                                                                    |

## Table 47 QAM Partition Page Field Description

deactivate the QAM partition.

state.

Note

management IP address for the QAM partition.

Check or uncheck the checkbox to activate or

You cannot edit a QAM partition in active

Activate

| Field                                                                | Description                                                                                                    |
|----------------------------------------------------------------------|----------------------------------------------------------------------------------------------------|
| The following fields are listed when the protocol u as <i>GQI</i> .  | ised for communicating with the video server is set                                                                                                    |
| MAC Address                                                          | View or use the drop-down list to choose the Cisco RFGW-10 MAC address.                                                                                                    |
| Timeout Period                                                       | Enter the time interval (in seconds) between the keepalive retry attempts. The valid range is from 1 to 45.                                                                      |
| Number of Retry                                                      | Enter the keepalive retry time interval. A maximum of three retry attempts are allowed. The valid retry range is from 0 to 10. The default keepalive is 5 seconds.               |
| SDV Bindings service                                                 | Specify the SDV binding service.                                                                                                    |
| The following fields are listed when the protocol u as <i>ERMI</i> . | ised for communicating with the video server is set                                                                                                    |
| RTSP connect-retry                                                   | Enter the RTSP connection retry time interval.<br>The valid range is from 1 to 10.                                                                                               |
| RTSP connect-time                                                    | Enter the RTSP connection time in seconds. The valid range is from 10 to 200.                                                                                                    |
| RTSP keepalive                                                       | Enter the keepalive time interval for the RTSP connection. The valid range is from 1 to 300.                                                                                     |
| RTSP session-timeout                                                 | Enter the RTSP session timeout interval for the connection. The valid range is from 10800 to 36000.                                                                              |
| ERRP component-name                                                  | Enter the ERMI component name for the QAM partition.                                                                                                    |
| ERRP connect-retry                                                   | Enter the connection retry time interval in seconds. The valid range is from 1 to 10.                                                                                            |
| ERRP connect-time                                                    | Enter the connection time in seconds. The valid range is from 10 to 100.                                                                                                    |
| ERRP hold-time                                                       | Enter the hold time in seconds. The valid range is from 3 to 240 seocnds.                                                                                                    |
| ERRP streaming-zone                                                  | Enter the ERMI streaming zone for the QAM partition.                                                                                                    |
| Server Information                                                   |                                                                                                    |
| Server IP Address                                                    | View or add the IP address of an external server.<br>You can add a maximum of three servers when the<br>protocol is GQI or a maximum of 10 servers when<br>the protocol is ERMI. |
| Server State                                                         | Displays the current state of the server.                                                                                                    |
| Click Apply button to accent changes. <b>Paset</b> butto             | on to abort Delete button to delete an entry or Add                                                                                                    |

## Table 47 QAM Partition Page Field Description (continued)

Click **Apply** button to accept changes, **Reset** button to abort, **Delete** button to delete an entry, or **Add** button to add information.

## **QAM Config**

Use this page to manage and assign video QAM related configuration for a line card.

#### DS384 Line Card

Use this page to manage and assign QAM partitions to a QAM channel.

Figure 55 DS384 slot Video Qam Channel Configuration Pane

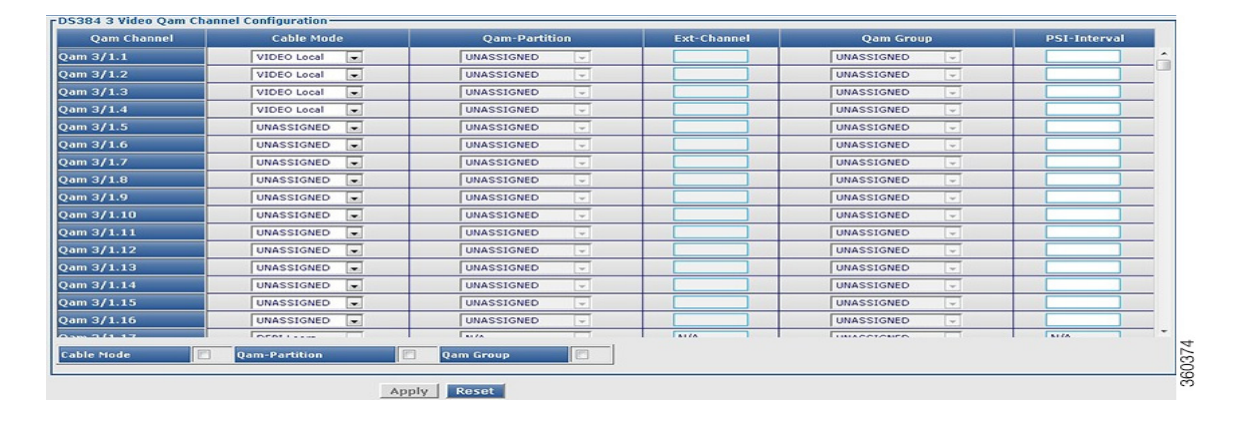

| Field         | Description                                                                                                    |
|---------------|----------------------------------------------------------------------------------------------------|
| Qam Channel   | Lists the QAM channels available on the line card.                                                                                                    |
| Cable Mode    | QAM channel cable video mode. Use the<br>drop-down list to select a cable video mode for the<br>QAM channel.                                                                |
|               | Cable video modes include:                                                                                                    |
|               | • Video Clear—Configures video session remotely.                                                                                                    |
|               | • Video Encrypt—Enables encryption for remote video session on the QAM.                                                                                                    |
|               | • Video Local—Configures video session locally.                                                                                                    |
| Qam-Partition | Lists the QAM partition IDs configured on the line card. The valid range is from 1 to 50.                                                                                   |
|               | Use the drop-down list to assign a QAM partition to the QAM channel.                                                                                                    |
|               | You must configure the QAM channel to include<br>it in video clear or video encrypt cable mode, and<br>you must create the partition before assigning it to<br>the channel. |
| Ext-Channel   | Enter the output port number used in ERM to<br>represent a QAM channel and for GQI protocol<br>QAM partition. The valid range is from 1-65535.                              |

Table 48 DS384 Line Card Video QAM Channel Configuration Page Field Description

Γ

| Lists the QAM groups configured on the line card.<br>Use the drop-down list to assign a QAM group to                                                                        |
|----------------------------------------------------------------------------------------------------|
| Use the drop-down list to assign a QAM group to                                                                                                    |
| the QAM channel.                                                                                                    |
| You must configure the QAM channel to include<br>it in video clear or video encrypt cable mode, and<br>you must create the partition before assigning it to<br>the channel. |
| Enter the Program Specific Information (PSI)<br>nterval. The valid range is from 40 to 1000 ms.<br>The default value is 100 ms.                                             |
| button to abort.                                                                                                    |
|                                                                                                    |

## Table 48 DS384 Line Card Video QAM Channel Configuration Page Field Description

**Note** You can repeat these configurations at the RF port and QAM channel level using the tree-based navigation at the line card level.

#### Routes

Use this page to view configured route details for specific line card and load balancing groups.

#### Figure 56 Video Route Summary Pane

| ne Card  |            | DS384 (slot   | 3) 💌 Load Balan | ce Group       | ALL          |          |             |               |          |
|----------|------------|---------------|-----------------|----------------|--------------|----------|-------------|---------------|----------|
| Video Ro | ite Summar | v             |                 |                |              |          |             |               |          |
| Slot     | LBG        | Qam Partition | IP Address      | UDP Start Pert | UDP End Port | I/P Port | Res Bitrate | Alloc Bitrate | Sessions |
| Slot-3   | L8G-1      | QP:1          | 10.90.80.50     | 100            | 200          | 10       | 10000       | 0             | 0        |
| slot-3   | L8G-1      | QP:1          | 10.90.80.50     | 300            | 400          | 10       | 2000        | 0             | 0        |
| Slot-3   | L8G-1      | QP:1          | 10.90.80.50     | 3000           | 4000         | 10       | 50000       | 0             | 0        |
| Slot-3   | L8G-1      | default       | 30.30.90.60     | 1000           | 2000         | 0        | 8000        | 0             | 0        |
| Slot-3   | L8G-1      | default       | 30.30.90.60     | 3000           | 4000         | 0        | 8000        | 0             | 0        |
| Class.9  | L8G-1      | default       | 40.30.90.60     | 1000           | 2000         | 0        | 9000        | 0             | 0        |

#### Table 49 Video Route Information Page Field Description

| Field                   | Description                                                                                                    |
|-------------------------|----------------------------------------------------------------------------------------------------|
| Video Route Information |                                                                                                    |
| Line Card               | Use the drop-down list to select a line card to view<br>its video route information or <b>All</b> to view a<br>summary of all routes configured on the line card.                                               |
| Load Balance Group      | Use the drop-down list to select a load balance<br>group available on the selected line card to view<br>its route information or <b>All</b> to view a summary of<br>all load balancing group route information. |

| Field               | Description                      |  |  |  |
|---------------------|----------------------------------|--|--|--|
| Video Route Summary |                                  |  |  |  |
| Slot                | Slot number of the line card.    |  |  |  |
| LBG                 | Load balancing group identifier. |  |  |  |
| Qam Partition       | QAM partition number.            |  |  |  |
| IP Address          | Destination IP address.          |  |  |  |
| UDP Start Port      | Starting UDP port number.        |  |  |  |
| UDP End Port        | Ending UDP port number.          |  |  |  |
| I/P Port            | GQI ingress port number.         |  |  |  |
| Res Bitrate         | Reserved bitrate (in Kbps).      |  |  |  |
| Alloc Bitrate       | Allocated bitrate (in Kbps).     |  |  |  |
| Sessions            | Number of sessions.              |  |  |  |

## Table 50 Video Route Summary Page Field Description

## DS384 Line Card

Use this page to view or configure a Cisco DS-384 line card video route information.

#### Figure 57 Video Route Slot slot Summary Pane

| lideo                          | [     | ideo Route Slot 3 Configurati | on                |               |                |              |          |         |        |
|--------------------------------|-------|-------------------------------|-------------------|---------------|----------------|--------------|----------|---------|--------|
| - Qam-Service Group            |       | .oad Balance Group            | Route Summary     | Summa         | ary Add        | Delete Sele  | ct All   |         |        |
| -SDT Service                   |       |                               |                   |               |                |              |          |         |        |
| - SDT Profile                  | l I r | Video Route Summary           |                   |               |                |              |          |         |        |
| -Qam-Partition                 |       | Load Balance Group            | Qam Partition     | IP Address    | UDP Start Port | UDP End Port | I/P Port | Bitrate | Delete |
| Qam Config<br>Routes           |       | Load Balance Group 1          | QAM Partition : 1 | 30.30.90.60   | 1              | 4000         | 4        | 1000000 |        |
| DS384 3                        |       | Load Balance Group 1          | default           | 50.0.0.4      | 1              | 65535        | 0        | 300000  |        |
| DS384 4                        |       | Load Balance Group 1          | default           | 192.168.10.20 | 1              | 200          | 0        | 10000   |        |
| DS384 5                        |       |                               |                   |               |                |              |          |         |        |
|                                |       |                               |                   |               |                |              |          |         |        |
| D5384 7                        |       |                               |                   |               |                |              |          |         |        |
|                                |       |                               |                   |               |                |              |          |         |        |
| DS384 10                       |       |                               |                   |               |                |              |          |         |        |
| DS384 11                       |       |                               |                   |               |                |              |          |         |        |
| -DS384 12<br>Multicast Unlinks |       |                               |                   |               |                |              |          |         |        |
| Multicast Labels               |       |                               |                   |               |                |              |          |         |        |
| -Local Session                 |       |                               |                   |               |                |              |          |         |        |
|                                |       |                               |                   |               |                |              |          |         |        |

#### Figure 58 Video Route Config Pane

| Video                              | Video Route Slot 3 Configuration |                        |
|------------------------------------|----------------------------------|------------------------|
| Qam-Service Group<br>Video Timeout | Load Balance Group               | e Summary Add          |
| - SDT Service                      |                                  |                        |
| SDT Profile<br>Oam-Partition       | Video Route Comig-               |                        |
| ⊕-Qam Config                       | Load Balance Group               | Load-Balance-Group 1 💌 |
| Routes                             | Qam Partition                    |                        |
| DS384-3<br>DS384-4                 | Ip Address                       | 120.90.80.60           |
| -DS384 5                           | UDP Start Port                   |                        |
| DS384 6                            | UDP End Port                     |                        |
|                                    | Input Port                       |                        |
| DS384 9                            | Bitrate                          |                        |
| -DS384 10                          |                                  |                        |
| DS384 11                           |                                  | Apply Reset            |
| Multicast Uplinks                  |                                  |                        |
| Multicast Labels                   |                                  |                        |
| E EUCUI SESSION                    |                                  |                        |
|                                    |                                  |                        |
|                                    |                                  |                        |
|                                    |                                  |                        |
|                                    |                                  |                        |
|                                    |                                  |                        |

#### Table 51 Video Route Slot slot Configuration Page Field Description

| Field                               | Description                                                                                          |  |  |  |  |  |
|-------------------------------------|----------------------------------------------------------------------------------------------------|--|--|--|--|--|
| Video Route Slot slot Configuration |                                                                                                    |  |  |  |  |  |
| Load Balance Group                  | Lists the load balance groups on the line card and <b>Route Summary</b> . Use the drop-down list to: |  |  |  |  |  |
|                                     | • Choose <b>Route Summary</b> to view complete route summary information.                            |  |  |  |  |  |
|                                     | <b>Note</b> Or click the <b>Summary</b> button to view complete route summary information.           |  |  |  |  |  |
|                                     | or                                                                                                   |  |  |  |  |  |
|                                     | • Choose a load balance group to view its information.                                               |  |  |  |  |  |
| Video Route Summary                 |                                                                                                    |  |  |  |  |  |
| Load Balance Group                  | Load balancing groups. Click a group to edit its information in the <b>Video Route Config</b> pane.  |  |  |  |  |  |
| Qam Partition                       | QAM partition number.                                                                                |  |  |  |  |  |
| IP Address                          | Destination IP address.                                                                              |  |  |  |  |  |
| UDP Start Port                      | Starting UDP port number.                                                                            |  |  |  |  |  |
| UDP End Port                        | Ending UDP port number.                                                                              |  |  |  |  |  |
| I/P Port                            | GQI ingress port number.                                                                             |  |  |  |  |  |
| Bitrate                             | Reserved bitrate (in Kbps).                                                                          |  |  |  |  |  |
| Delete                              | Check the checkbox against an entry and click <b>Delete</b> button to delete its information.        |  |  |  |  |  |

## Video Route Config

In the Add mode, you can edit all fields, but in the Edit mode, you can edit only some fields.

| Field                                                        | Description                                                                                                    |
|--------------------------------------------------------------|----------------------------------------------------------------------------------------------------|
| <b>Note</b> In <b>Edit</b> mode, the route bein information. | ng edited is first deleted and then created as new with the latest                                                                 |
| Load Balance Group                                           | Choose a load balancing group identifier. The valid value is 1 or 2.                                                               |
| Qam Partition                                                | Choose a QAM partition identifier. The valid<br>range is from 1 to 50. Default partition IDs are<br>used for local video sessions. |
| Ip Address                                                   | Destination IP address of the video route.                                                                                         |
| UDP Start Port                                               | Enter the starting or low UDP port number. The valid range is from 1 to 65535.                                                     |
| UDP End Port                                                 | Enter the ending or high UDP port number. The valid range is from 1 to 65535.                                                      |
| Input Port                                                   | Enter the input port number for the GQI interface.<br>The valid range is from 1 to 100.                                            |
| Bitrate                                                      | Enter the reserved bandwidth to be used for the partition in Kbps. The valid range is 1 to 9100000.                                |
| Click Apply button to accept chang                           | es or <b>Reset</b> button to abort.                                                                                                |

#### Table 51 Video Route Slot slot Configuration Page Field Description (continued)

### **Multicast Uplinks**

Use this page to do the following:

• Multicast Routing and PIM—Enable or disable multicast routing and PIM SSM.

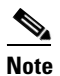

- You must enable multicast routing on the Cisco RFGW-10 before setting the GigabitEthernet or TenGigabitEthernet port for multicast routing. The interfaces that receive the multicast traffic must also be set in multicast mode.
- Multicast Uplink—Configure multicast routing such as uplink interface, backup interface and bandwidth.

Figure 59 Multicast Uplinks Pane

| Multicast Routing and PIM<br>Multicast Ip Routing<br>Pim SSM<br>Apply Rose<br>Multicast Uplinks | V<br>V |               |               |           |                  |                  |        |  |  |
|-------------------------------------------------------------------------------------------------|--------|---------------|---------------|-----------|------------------|------------------|--------|--|--|
| Uplink Interface                                                                                | Status | Alloc Streams | Max Bandwidth | Bandwidth | Backup Interface | Backup Activated | Delete |  |  |
| Te2/3                                                                                           | DOWN   | 0             | 10000000      | 0         | Te2/4 💌          | No               |        |  |  |
|                                                                                                 |        |               |               |           |                  |                  |        |  |  |
| AddRow Apply Reset Delete Select All                                                            |        |               |               |           |                  |                  |        |  |  |

| Field                     | Description                                                                                   |  |  |  |  |  |
|---------------------------|-----------------------------------------------------------------------------------------------|--|--|--|--|--|
| Multicast Routing and PIM |                                                                                               |  |  |  |  |  |
| Multicast IP Routing      | Select or deselect multicast IP routing.                                                      |  |  |  |  |  |
| Pim SSM                   | Select or deselect PIM SSM.                                                                   |  |  |  |  |  |
| Multicast Uplinks         |                                                                                               |  |  |  |  |  |
| Uplink Interface          | GigabitEthernet or TenGigabitEthernet uplink interface number.                                |  |  |  |  |  |
| Status                    | Status of the uplink interface.                                                               |  |  |  |  |  |
| Alloc Streams             | Allocated number of streams for the uplink interface.                                         |  |  |  |  |  |
| Max Bandwidth             | Maximum bandwidth for the uplink interface (in Kbps). The valid range is from 1 to 1000000.   |  |  |  |  |  |
| Bandwidth                 | Bandwidth of the uplink interface (in Kbps). The valid range is from 1 to 1000000.            |  |  |  |  |  |
| Backup Interface          | Use the drop-down list to choose the backup interface for the uplink interface.               |  |  |  |  |  |
| Backup Activated          | Backup activation status for the uplink interface.                                            |  |  |  |  |  |
| Delete                    | Check the checkbox against an entry and click <b>Delete</b> button to delete its information. |  |  |  |  |  |

| Tabla 52 | Multicast I Inlinks Page Field Description |
|----------|--------------------------------------------|
| Table 52 | Ματικάδι Οριτικό Γάθε Γιεία Description    |

Click **AddRow** button to add an entry, **Select All** button to select all entries listed in this page, **Apply** button to accept changes or **Reset** button to abort.

## **Multicast Labels**

Use this page to create new multicast labels for video sessions. You can create both ASM and SSM multicast labels. This page has two panes for label creation; **Multicast Label Creator** and **Labels**.

Use Multicast Label Creator pane to create multiple label entries with the same information at a time.

Use the Add New button in the Labels pane to create one label at a time.

| Multicast Label Creator<br>Labels to<br>Create Labels Root Name Suffix Starting<br>Number Label Select Input Interface<br>Select Input Interface | ]      |
|----------------------------------------------------------------------------------------------------|--------|
| Base Mcast GroupIP     Increment of Mcast GrpIP Per Label       ASM O     Source IP's     Src1       SSM O     Src2     Src3                     |        |
| Jitter(ms)     CBR Stream       Bitrate(bps)     CBR Stream                                                                                      |        |
| Create Labels Reset                                                                                                    | 020000 |

## Figure 60 Multicast Label Creator Pane

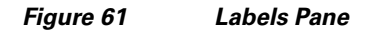

| Labels — |                          |             |        |             |             |             |     |         |        |     | _ |
|----------|--------------------------|-------------|--------|-------------|-------------|-------------|-----|---------|--------|-----|---|
| Add New  | Clear New Delete Invalid | Apply Reset | Delete | Select All  |             |             |     |         |        |     |   |
| ASM/SSM  | Label Name               | MC Group    | Input  | Source IP1  | Source IP2  | Source IP3  | CBR | Bitrate | Jitter | Del |   |
| SSM      | demo1                    | 224.5.1.1   | Te2/1  | 10.90.80.60 | 20.90.80.60 | 30.90.80.60 | N   | 8000    | 200    |     | - |
| SM       | demo2                    | 224.5.1.2   | Te2/1  | 10.90.80.60 | 20.90.80.60 | 30.90.80.60 | N   | 8000    | 200    |     | н |
| SM       | demo3                    | 224.5.1.3   | Te2/1  | 10.90.80.60 | 20.90.80.60 | 30.90.80.60 | N   | 8000    | 200    |     |   |
| SM       | demo4                    | 224.5.1.4   | Te2/1  | 10.90.80.60 | 20.90.80.60 | 30.90.80.60 | N   | 8000    | 200    |     |   |
| SM       | demo5                    | 224.5.1.5   | Te2/1  | 10.90.80.60 | 20.90.80.60 | 30.90.80.60 | N   | 8000    | 200    |     |   |
| ISM      | demo6                    | 224.5.1.6   | Te2/1  | 10.90.80.60 | 20.90.80.60 | 30.90.80.60 | N   | 8000    | 200    |     |   |
| SM       | demo7                    | 224.5.1.7   | Te2/1  | 10.90.80.60 | 20.90.80.60 | 30.90.80.60 | N   | 8000    | 200    |     |   |
| SM       | demo8                    | 224.5.1.8   | Te2/1  | 10.90.80.60 | 20.90.80.60 | 30.90.80.60 | N   | 8000    | 200    |     |   |
| SM       | demo9                    | 224.5.1.9   | Te2/1  | 10.90.80.60 | 20.90.80.60 | 30.90.80.60 | N   | 8000    | 200    |     |   |
| SM       | demo10                   | 224.5.1.10  | Te2/1  | 10.90.80.60 | 20.90.80.60 | 30.90.80.60 | N   | 8000    | 200    |     |   |
| SM       | demo11                   | 224.5.1.11  | Te2/1  | 10.90.80.60 | 20.90.80.60 | 30.90.80.60 | N   | 8000    | 200    |     |   |
| SM       | demo20                   | 224.5.1.20  | Te2/1  | 10.90.80.60 | 20.90.80.60 | 30.90.80.60 | N   | 8000    | 200    |     |   |
| SM       | demo12                   | 224.5.1.12  | Te2/1  | 10.90.80.60 | 20.90.80.60 | 30.90.80.60 | N   | 8000    | 200    |     |   |
| iSM      | demo21                   | 224.5.1.21  | Te2/1  | 10.90.80.60 | 20.90.80.60 | 30.90.80.60 | N   | 8000    | 200    |     |   |
| iSM      | demo30                   | 224.5.1.30  | Te2/1  | 10.90.80.60 | 20.90.80.60 | 30.90.80.60 | N   | 8000    | 200    |     |   |
| ISM      | demo13                   | 224.5.1.13  | Te2/1  | 10.90.80.60 | 20.90.80.60 | 30.90.80.60 | N   | 8000    | 200    |     |   |
| SM       | demo22                   | 224.5.1.22  | Te2/1  | 10.90.80.60 | 20.90.80.60 | 30.90.80.60 | N   | 8000    | 200    |     |   |
| ISM      | demo31                   | 224.5.1.31  | Te2/1  | 10.90.80.60 | 20.90.80.60 | 30.90.80.60 | N   | 8000    | 200    |     |   |
| SM       | demo40                   | 224.5.1.40  | Te2/1  | 10.90.80.60 | 20.90.80.60 | 30.90.80.60 | N   | 8000    | 200    |     |   |
| SM       | demo14                   | 224.5.1.14  | Te2/1  | 10.90.80.60 | 20.90.80.60 | 30.90.80.60 | N   | 8000    | 200    |     |   |
| NSM.     | comete                   | 004 5 1 00  | To0/1  | 10 00 00 60 | 00 00 00 60 | 20 00 00 60 | NI  | 0000    | 000    | m   | * |

Table 53 Multicast Labels Page Field Description

| Field                   | Description                                                                              |  |  |  |  |
|-------------------------|------------------------------------------------------------------------------------------|--|--|--|--|
| Multicast Label Creator |                                                                                          |  |  |  |  |
| Labels to Create        | Enter the number of labels to be created.                                                |  |  |  |  |
|                         | <b>Note</b> A maximum of 500 labels is recommended in an attempt for higher performance. |  |  |  |  |
| Labels Root Name        | Enter the multicast label name. For example, video_multicast.                            |  |  |  |  |

| Field                                 | Description                                                                                                    |
|---------------------------------------|----------------------------------------------------------------------------------------------------|
| Label Name Suffix Starting Number     | Enter a numerical value to be suffixed to the multicast label name. For example, video_multicast1.                                                                                                    |
| Label Name Suffix Increment per Label | Enter a numerical value to be used for<br>incrementing the label name suffix starting<br>number (per label).                                                                                                    |
| Input Interface                       | Use the drop-down list to choose the input interface.                                                                                                    |
| Base Mcast GroupIP                    | Enter the IP address for the multicast group.                                                                                                    |
| Increment of Mcast GrpIP Per Label    | Enter the increment value for the multicast group IP address per label.                                                                                                    |
| ASM                                   | Select to configure the Any Source Multicast (ASM) session definition.                                                                                                    |
| SSM                                   | Select to configure the Source Specific Multicast (SSM) session definition.                                                                                                    |
| Source IP's                           | Enter the multicast source IP address pairs (Src1,<br>Src2, Src3). An SSM session is identified by the<br>source or group IP address pairs. Specify a<br>maximum of three multicast address pairs in an<br>SSM multicast session. |
| Jitter(ms)                            | Enter the jitter buffer size in ms. The valid range is from 10 to 200.                                                                                                    |
| Bitrate(bps)                          | Enter the bitrate of the session in bps. The valid range is from 1 to 52000000.                                                                                                    |
| CBR Stream                            | Select or deselect constant bitrate streaming.                                                                                                    |
|                                       |                                                                                                    |

#### Table 53 Multicast Labels Page Field Description (continued)

Click Create Labels button to create labels or Reset button to abort.

Click **Add New** button to add a new label, **Clear New** button to clear the newly added label, **Delete Invalid** button to delete all invalid labels, **Apply** button to accept changes, **Reset** button to abort, **Delete** button to delete the selected label entry, and **Select All** button to select all label entries listed in this page.

Click a label to edit its information. In edit mode, the label being edited is first deleted and then created as new with the latest information.

| ASM/SSM                            | Use the drop-down list to choose either ASM or SSM.                 |
|------------------------------------|---------------------------------------------------------------------|
| Label Name                         | Enter the label name.                                               |
| MC Group                           | Enter the multicast group IP address.                               |
| Input                              | Use the drop-down list to choose the input interface for the label. |
| Source IP1, Source IP2, Source IP3 | Enter the source IP address for the label.                          |
| CBR                                | Use the drop-down list to set or unset constant bitrate session.    |

Labels
| Field  |                                                     | Description                                                                                   |
|--------|-----------------------------------------------------|-----------------------------------------------------------------------------------------------|
| Bitrat | e                                                   | Enter the bitrate value for the label.                                                        |
| Jitter |                                                     | Enter the jitter value for the label.                                                         |
| Delete | e                                                   | Check the checkbox against an entry and click <b>Delete</b> button to delete its information. |
| Note   | Invalid entries are highlighted in red color        |                                                                                               |
| Note   | On clicking <b>Apply</b> , if there are invalid ent | ries, an alert message is displayed for deleting all                                          |

#### Table 53 Multicast Labels Page Field Description (continued)

### **Local Session**

Use this page to view chassis and line card video local session count information.

Figure 62

invalid entries.

Video Session slot slot Details Pane

| ideo<br>Qam-Service Group<br>Video Timocot | Video Local Se | ssion Infor                        | mation           |                 |               |               |            |                  |                |                 | Refresh    |               |
|--------------------------------------------|----------------|------------------------------------|------------------|-----------------|---------------|---------------|------------|------------------|----------------|-----------------|------------|---------------|
|                                            |                |                                    | Video Global Lo  | cal Session Inf | ormation      |               |            |                  |                |                 |            |               |
| SDT Profile                                | Total Unic     | ast Session                        | n Total M        | lulticast Sessi | on Ta         | tal Video Ses | sion       |                  |                |                 |            |               |
| Qam-Partition                              | 7              | '6                                 |                  | 0               |               | 76            |            |                  |                |                 |            |               |
| Qam Config<br>Routes<br>Multicast Unlinks  |                | vi                                 | deo Line Card L  | ocal Session I. | nformation    |               |            |                  |                |                 |            |               |
| Multicast Labels                           | Slot           | Tota                               | l Unicast Sessio | n Total Multic  | ast Session   | Total Video S | Session    |                  |                |                 |            |               |
| Local Session                              | DS384 (slot 3) | -                                  | 76               | 1               | 5             | 76            |            |                  |                |                 |            |               |
| ⊕-DS384-3<br>∲-DS384-6                     |                |                                    | Vie              | ew Details      |               |               |            |                  |                |                 |            |               |
|                                            |                |                                    |                  |                 |               |               |            |                  |                |                 |            |               |
|                                            |                | Video Local Session Slot 3 Details |                  |                 |               |               |            |                  |                |                 |            |               |
|                                            | <<             | >> :                               | >>  Page 1 of    | 4 Show All      | -             |               |            |                  |                |                 |            |               |
|                                            | Session<br>ID  | QAM<br>Port                        | Stream<br>Type   | Session<br>Type | Ip<br>Address | UDP Port      | Out<br>Pgm | Input<br>Bitrate | Input<br>State | Output<br>State | PSI<br>Rdy | Ctrl<br>State |
|                                            | 201916416      | 3/1.9                              | Remap            | UDP             | 50.0.0.4      | 1             | 1          | 0                | OFF            | OFF             | NO         | -             |
|                                            | 201916417      | 3/1.9                              | Remap            | UDP             | 50.0.0.4      | 2             | 2          | 0                | OFF            | OFF             | NO         | -             |
|                                            | 201916418      | 3/1.9                              | Remap            | UDP             | 50.0.0.4      | 3             | 3          | 0                | OFF            | OFF             | NO         | -             |
|                                            | 201916419      | 3/1.9                              | Remap            | UDP             | 50.0.0.4      | 4             | 4          | 0                | OFF            | OFF             | NO         | -             |
|                                            | 201916420      | 3/1.9                              | Remap            | UDP             | 50.0.0.4      | 5             | 5          | 0                | OFF            | OFF             | NO         | -             |
|                                            | 201916421      | 3/1.9                              | Remap            | UDP             | 50.0.0.4      | 6             | 6          | 0                | OFF            | OFF             | NO         | -             |
|                                            | 201916422      | 3/1.9                              | Remap            | UDP             | 50.0.0.4      | 7             | 7          | 0                | OFF            | OFF             | NO         | -             |

#### Table 54 Local Session Page Field Description

| Field                               | Description                                                                                                    |  |  |  |  |
|-------------------------------------|----------------------------------------------------------------------------------------------------|--|--|--|--|
| Video Global Session Information    |                                                                                                    |  |  |  |  |
| Total Unicast Session               | Total number of unicast video sessions on the chassis.                                                          |  |  |  |  |
| Total Multicast Session             | Total number of multicast video sessions on the chassis.                                                        |  |  |  |  |
| Total Video Session                 | Total number of video sessions on the chassis.                                                                  |  |  |  |  |
| Video Line Card Session Information |                                                                                                    |  |  |  |  |
| Slot                                | Use the drop-down list to choose a slot and click <b>View Details</b> button to view its video session details. |  |  |  |  |

| Field                          | Description                                                                                            |
|--------------------------------|----------------------------------------------------------------------------------------------------|
| Total Unicast Session          | Total number of unicast video sessions on the selected line card.                                      |
| Total Multicast Session        | Total number of multicast video sessions on the selected line card.                                    |
| Total Video Session            | Total number of video sessions on the selected line card.                                              |
| Video Session Slot All Details |                                                                                                    |
| Session ID                     | Click a session ID to view its detailed video session information.                                     |
| QAM Port                       | QAM port information.                                                                                  |
| Stream Type                    | Video session stream type.                                                                             |
| Session Type                   | Video session type.                                                                                    |
| Ip Address                     | Video session IP address.                                                                              |
| UDP Port                       | UDP port number.                                                                                       |
| Out Pgm                        | Single ProgramTransport Stream (SPTS) or<br>Multiple ProgramTransport Stream (MPTS)<br>program number. |
| Input Bitrate                  | Actual bitrate measured on the input.                                                                  |
| Input State                    | State on the input.                                                                                    |
| Output State                   | State on the output.                                                                                   |
| PSI Rdy                        | PSI ready state.                                                                                       |
| Ctrl State                     | Controller state.                                                                                      |

#### Table 54 Local Session Page Field Description (continued)

#### **DS384 Line Card**

Use this page to create or edit unicast or multicast local video sessions on a specific Cisco DS-384 line card.

#### Figure 63 Session Creator Pane

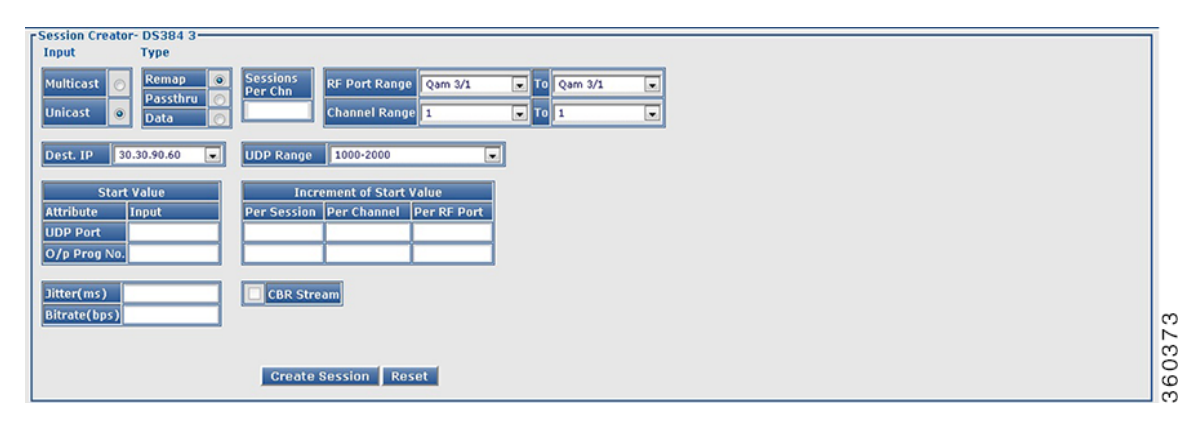

#### Figure 64 Sessions Pane

| Sessions: DS384 3- |            |            |              |                 |              |         |     |        |         |    |
|--------------------|------------|------------|--------------|-----------------|--------------|---------|-----|--------|---------|----|
| Add New Clear New  | Delete Inv | alid Apply | Reset Delete | Select All      |              |         |     |        |         |    |
| Qam Channel        | Input      | Туре       | Input IP     | UDP/Mcast Label | O/P Prog No. | Bitrate | CBR | Jitter | Del     | Ľ  |
| Qam-red 3/1.1      | Ucast      | Remap      | 30.30.90.60  | 1000            | 1            | 8000    | No  | 50     |         |    |
| 2am-red 3/1.1      | Ucast      | Remap      | 30.30.90.60  | 1001            | 2            | 8000    | No  | 50     | <b></b> | 1  |
| 2am-red 3/1.1      | Ucast      | Remap      | 30.30.90.60  | 1002            | 3            | 8000    | No  | 50     |         |    |
| 2am-red 3/1.1      | Ucast      | Remap      | 30.30.90.60  | 1003            | 4            | 8000    | No  | 50     |         | 11 |
| Qam-red 3/1.1      | Ucast      | Remap      | 30.30.90.60  | 1004            | 5            | 8000    | No  | 50     |         |    |
| Qam-red 3/1.1      | Ucast      | Remap      | 30.30.90.60  | 1005            | 6            | 8000    | No  | 50     |         | μ  |
| am-red 3/1.1       | Ucast      | Remap      | 30.30.90.60  | 1006            | 7            | 8000    | No  | 50     |         | 1  |
| am-red 3/1.1       | Ucast      | Remap      | 30.30.90.60  | 1007            | 8            | 8000    | No  | 50     |         | 1  |
| am-red 3/1.1       | Ucast      | Remap      | 30.30.90.60  | 1008            | 9            | 8000    | No  | 50     |         |    |
| am-red 3/1.1       | Ucast      | Remap      | 30.30.90.60  | 1009            | 10           | 8000    | No  | 50     |         |    |
| am-red 3/1.1       | Ucast      | Remap      | 30.30.90.60  | 1010            | 11           | 8000    | No  | 50     |         |    |
| am-red 3/1.1       | Ucast      | Remap      | 30.30.90.60  | 1011            | 12           | 8000    | No  | 50     |         |    |
| am-red 3/1.1       | Ucast      | Remap      | 30.30.90.60  | 1012            | 13           | 8000    | No  | 50     |         |    |
| am-red 3/1.1       | Ucast      | Remap      | 30.30.90.60  | 1013            | 14           | 8000    | No  | 50     |         | 1  |
| am-red 3/1.1       | Ucast      | Remap      | 30.30.90.60  | 1014            | 15           | 8000    | No  | 50     |         | 1  |
| am-red 3/1.1       | Ucast      | Remap      | 30.30.90.60  | 1015            | 16           | 8000    | No  | 50     |         |    |
| am-red 3/1.1       | Ucast      | Remap      | 30.30.90.60  | 1016            | 17           | 8000    | No  | 50     |         | 1  |
| 2am-red 3/1.1      | Ucast      | Remap      | 30.30.90.60  | 1017            | 18           | 8000    | No  | 50     |         | 1  |

Figure 65 Mcast Labels Selection&Order Pane

| Session Creator- DS384 3                                                   |         |                  |             |            |      |        |     |
|----------------------------------------------------------------------------|---------|------------------|-------------|------------|------|--------|-----|
| Input Type                                                                 |         |                  |             |            |      |        |     |
| Multicast  Remap  Sessions Per Chn RF Port Range Qam-red 3/1 RF Port Range | To      | Qam-red 3/2      |             |            |      |        |     |
| Unicast O Data 2 Channel Range 1                                           | To To   | 2                | -           |            |      |        |     |
| Dest. IP 30.30.90.60                                                       | Мс      | ast Labels Selec | ction&Order | Edit       |      |        |     |
| Start Value Increment of Start Value                                       | Row     | Label            |             | Group IP   |      |        |     |
| Attribute Input Der Soccian Der Channel Der PE Dert                        | 1       | mcast_dem        | no1         | 224.1.1.1  | A    |        |     |
| Autobate input Per Session Per channel Per Kr Port                         | 2       | mcast_dem        | no2         | 224.1.1.2  | E    |        |     |
| Output Prog No. 1 1 1 1                                                    | 3       | mcast_dem        | no3         | 224.1.1.3  |      |        |     |
|                                                                            | 4       | mcast_dem        | no4         | 224.1.1.4  |      |        |     |
| Created in first Channel will use labels starting at Row 2                 | 5       | mcast_dem        | no5         | 224.1.1.5  |      |        |     |
| Created in subsequent channels will use Labels in Row                      | 6       | mcast_dem        | no6         | 224.1.1.6  |      |        |     |
| Starting label row for Previous channel +                                  | 7       | mcast_dem        | no7         | 224.1.1.7  |      |        |     |
| Created in subsequent RF ports will use Labels in Row                      | 8       | mcast_dem        | 108         | 224.1.1.8  |      |        |     |
| Starting laber row for Previous RF port +                                  | 9<br>10 | mcast_dem        | 010         | 224.1.1.9  |      |        |     |
| Create Session Reset                                                       | 11      | mcast_dem        | 011         | 224 1 1 11 | -    |        |     |
|                                                                            |         |                  |             |            |      |        |     |
| Sessions- DS384 3                                                          |         |                  |             |            |      |        |     |
| Add New Clear New Delete Invalid Apply Reset Delete                        | e Sele  | ect All          |             |            |      |        |     |
| Qam Channel Input Type Input IP                                            | UDP/    | Mcast Label      | O/P Prog No | o. Bitrate | CBR  | Jitter | Del |
| Qam-red 3/1.1 Mcast 💌 Remap 💌 30.30.90.60 💌                                | mca     | st_demo2         | 1           |            | No 👻 |        |     |
| Qam-red 3/1.1 Mcast 🔻 Remap 💌 30.30.90.60 💌                                | mca     | st_demo3         | 2           |            | No 👻 |        |     |
| Qam-red 3/1.2 Mcast 💌 Remap 💌 30.30.90.60 💌                                | mca     | st_demo4         | 2           |            | No 👻 |        |     |
| Qam-red 3/1.2 Mcast 💌 Remap 💌 30.30.90.60 💌                                | mca     | st_demo5         | 3           |            | No 👻 |        |     |
| Qam-red 3/2.1 Mcast 🗸 Remap 🗸 30.30.90.60 🗸                                | mca     | st_demo4         | 2           |            | No 👻 |        |     |
| Qam-red 3/2.1 Mcast 🗸 Remap 🗸 30.30.90.60 🗸                                | mca     | st_demo5         | 3           |            | No 👻 |        |     |
| Opm rod 2/2 2                                                              | mea     | st demo6         | 3           |            | No × |        |     |

**Cisco RF Gateway 10 Software Feature and Configuration Guide** 

| Available Labels                                                                                                    |                                            | Selected Labels                                                            |                      |
|----------------------------------------------------------------------------------------------------|--------------------------------------------|----------------------------------------------------------------------------|----------------------|
| <pre>mcast_demo4(224.1.1.4) mcast_demo5(224.1.1.5) mcast_demo6(224.1.1.6) mcast_demo7(224.1.1.7) mcast_demo9(224.1.1.8) mcast_demo10(224.1.1.10) mcast_demo11(224.1.1.10) mcast_demo12(224.1.1.20) mcast_demo12(224.1.1.21) mcast_demo12(224.1.1.21) mcast_demo30(224.1.1.30) mcast_demo13(224.1.1.31) mcast_demo13(224.1.1.33) mcast_demo31(224.1.1.31) </pre> | Add><br>< Remove<br>AddAll><br>< RemoveAll | mcast_demo1(224.1.1.1)<br>mcast_demo3(224.1.1.3)<br>mcast_demo2(224.1.1.2) | Move Up<br>Move Down |
|                                                                                                    | Finish Cancel                              |                                                                            |                      |

#### Figure 66 Multicast Label Selection Window

| Tahla 55 | DS384 Line Card Local Session Page Field Description | n  |
|----------|------------------------------------------------------|----|
| Table 55 | D3364 Line Caru Local Session Page Field Description | 11 |

| Field                        | Description                                                                                                    |  |  |  |  |
|------------------------------|----------------------------------------------------------------------------------------------------|--|--|--|--|
| Session Creator - DS384 slot |                                                                                                    |  |  |  |  |
| Input                        | Choose either <b>Multicast</b> or <b>Unicast</b> for session inputs.                                                                                                    |  |  |  |  |
|                              | If the input is <b>Multicast</b> , click <b>Edit</b> button<br>available next to <b>Mcast Labels Selection&amp;Order</b><br>to view, order or select existing multicast labels.                                                                                    |  |  |  |  |
|                              | In the Mcast Labels Selection&Order edit<br>window, click Add or AddAll to add the available<br>labels, Remove or RemoveAll to remove selected<br>labels, Move UP or Move Down to order the<br>selected labels, Finish to apply the changes or<br>Cancel to abort. |  |  |  |  |
|                              | Go to Fields displayed after choosing multicast labels row in this table to see a description for the fields displayed.                                                                                                    |  |  |  |  |
| Туре                         | Choose:                                                                                                    |  |  |  |  |
|                              | • <b>Remap</b> —To add a remap session to the QAM interface.                                                                                                    |  |  |  |  |
|                              | • <b>Passthru</b> —To add a pass-through session to the QAM interface.                                                                                                    |  |  |  |  |
|                              | or                                                                                                    |  |  |  |  |
|                              | • <b>Data</b> —To add a data-piping session to the QAM interface.                                                                                                    |  |  |  |  |

| Field Description |                                                                                                    |  |  |  |
|-------------------|----------------------------------------------------------------------------------------------------|--|--|--|
| Sessions Per Chn  | Enter the number of sessions to be created per channel.                                                                                                    |  |  |  |
|                   | <b>Note</b> A maximum of 500 sessions in total is recommended for the selected RF port QAM channel range in an attempt for higher performance.                              |  |  |  |
| RF Port Range     | Use the drop-down list to choose the RF port range for the session.                                                                                                    |  |  |  |
| Channel Range     | Use the drop-down list to choose the channel range listed for the selected RF port.                                                                                         |  |  |  |
|                   | <b>Note</b> The <b>To</b> or end channel range value selected in this drop-down list cannot exceed the minimum number of channel configured for the selected RF port range. |  |  |  |
| Dest. IP          | Use the drop-down list to choose the destination IP address of the video route.                                                                                             |  |  |  |
| UDP Range         | Use the drop-down list to choose the start and end<br>UDP range value for the selected destination IP<br>address.                                                           |  |  |  |
| Start Value       | Enter the UDP port start value. The value should be within the selected UDP range.                                                                                          |  |  |  |
|                   | <b>Note</b> UDP port start value is not applicable for multicast sessions.                                                                                                  |  |  |  |
|                   | Enter the starting program number. The valid range is from 1 to 65535.                                                                                                    |  |  |  |
|                   | <b>Note</b> The output program number is applicable only for remap sessions. It is not used for passthru and data session types in both unicast and multicast sessions.     |  |  |  |

Table 55 DS384 Line Card Local Session Page Field Description (continued)

| Field                                            | Description                                                                                                    |  |  |  |  |
|--------------------------------------------------|----------------------------------------------------------------------------------------------------|--|--|--|--|
| Increment of Start Value                         | Enter the incremental value for the UDP and program number.                                                     |  |  |  |  |
|                                                  | For UDP Port:                                                                                                   |  |  |  |  |
|                                                  | • Per Session—Enter the incremental value to be added to the start value of the UDP Port for every session.     |  |  |  |  |
|                                                  | • Per Channel—Enter the incremental value to be added to the start value of the UDP Port for every channel.     |  |  |  |  |
|                                                  | • Per RF Port—Enter the incremental value to be added to the start value of the UDP Port for every RF Port.     |  |  |  |  |
|                                                  | For O/p Program Number:                                                                                         |  |  |  |  |
|                                                  | • Per Session—Enter the incremental value to be added to the start value of the O/p Prog No. for every session. |  |  |  |  |
|                                                  | • Per Channel—Enter the incremental value to be added to the start value of the O/p Prog No. for every channel. |  |  |  |  |
|                                                  | • Per RF Port—Enter the incremental value to be added to the start value of the O/p Prog No. for every RF Port. |  |  |  |  |
| Jitter(ms)                                       | Enter the jitter value in milliseconds. The valid range is from 10 to 200.                                      |  |  |  |  |
|                                                  | <b>Note</b> This is not applicable for unicast data sessions and all multicast sessions.                        |  |  |  |  |
| Bitrate(bps)                                     | Enter the bitrate value in bits per second. The valid range is from 1 to 51607843.                              |  |  |  |  |
|                                                  | <b>Note</b> This is not applicable for multicast sessions.                                                      |  |  |  |  |
| CBR Stream                                       | Select or deselect constant bitrate session streaming for a Passthru session.                                   |  |  |  |  |
| Fields displayed after choosing multicast labels | ·                                                                                                    |  |  |  |  |
| Row                                              | Sequential row numbering.                                                                                       |  |  |  |  |
| Label                                            | Selected labels.                                                                                                |  |  |  |  |
| Group IP                                         | Multicast group IP address.                                                                                     |  |  |  |  |

| Table 55 | DS384 Line Card Local Session Page Field Description (continued) |
|----------|------------------------------------------------------------------|
|          | ···· · · · · · · · · · · · · · · · · ·                           |

| Field                                                                                              | Description                                                                                                    |  |
|----------------------------------------------------------------------------------------------------|----------------------------------------------------------------------------------------------------|--|
| Created in first Channel will use labels starting at Row                                           | The first session in the first channel in the starting RF port mentioned in the <b>RF Port Range</b> field uses the label information available in the row number mentioned in this field.                                                                                                    |  |
|                                                                                                    | The next subsequent session in the same channel<br>adds 1 to the previous session row number and<br>applies the label information of the resulting row<br>number. Increment by 1 is by default.                                                                                                    |  |
| Created in subsequent channels will use Labels in<br>Row Starting label row for Previous channel + | The subsequent channels on the same RF port as<br>the first channel, add the row number specified in<br>this field to the row number mentioned in the<br><b>Created in first Channel will use labels starting</b><br><b>at Row</b> field and apply the label information of<br>the resulting row number. |  |
| Created in subsequent RF ports will use Labels in<br>Row Starting label row for Previous RF port + | The first session in the first channel in the<br>subsequent RF ports, add the row number<br>specified in the <b>Created in first Channel will use</b><br><b>labels starting at Row</b> field to the number<br>specified in this field and apply the label<br>information of the resulting row number.    |  |

#### Table 55 DS384 Line Card Local Session Page Field Description (continued)

Click **Create Session** button to create a session with the values populated in the above fields or click **Reset** button to abort.

Sessions - DS384 slot

Click **Add New** button to add a new session, **Clear New** button to clear the newly added session, **Delete Invalid** button to delete all invalid sessions, **Apply** button to accept changes, **Reset** button to abort, **Delete** button to delete the selected session entry, and **Select All** button to select all sessions entries listed in this page.

Click a session to edit its information. In edit mode, the session being edited is first deleted and then created as new with the latest information.

| Qam Channel     | Lists the QAM channels available on the line card.                                 |  |
|-----------------|------------------------------------------------------------------------------------|--|
| Input           | Use the drop-down list to choose the session input type.                           |  |
| Туре            | Use the drop-down list to choose the session stream type.                          |  |
| Input IP        | Use the drop-down list to choose the input IP address.                             |  |
| UDP/Mcast Label | Enter or edit the UDP or multicast session label value.                            |  |
| O/P Prog No.    | Enter or edit the starting program number.                                         |  |
| Bitrate         | Enter or edit the bitrate value.                                                   |  |
| CBR             | Use the drop-down list to set the constant bitrate streaming setting to yes or no. |  |
| Jitter          | Enter or edit the jitter value.                                                    |  |

| Field |                                                                        | Description                                                                    |
|-------|------------------------------------------------------------------------|--------------------------------------------------------------------------------|
| Del   |                                                                        | Select a session entry and click the <b>Delete</b> button to delete the entry. |
| Note  | Invalid entries are highlighted in re                                  | d color.                                                                       |
| Note  | On clicking <b>Apply</b> , if there are inva<br>invalid entries.       | lid entries, an alert message is displayed for deleting all                    |
| Note  | You can repeat these configurations navigation at the line card level. | at the RF port and QAM channel level using the tree-based                      |

#### Table 55 DS384 Line Card Local Session Page Field Description (continued)

## **System**

Use the tree-based navigation on the System page to do the following:

- System—View chassis information and edit the device name.
- **SNMP**—Configure SNMP community strings.
- TCC—Configure clear counter and free run of TCC cards.
- License—Configure encryption-scrambler and view the license details for the line card.
- Interface—Configure interface IP address.
- Alarm/Logs—Configure alarm or logs related settings.
- Boot Management—Configure system boot and reload parameters.
- Config Management—Manage running or startup configuration.
- Config TACACS+—Configure TACACS+ configuration.
- Common Config—Execute configuration commands.

#### System

Use this page to view the chassis information and edit the device name.

#### Figure 67 System Page

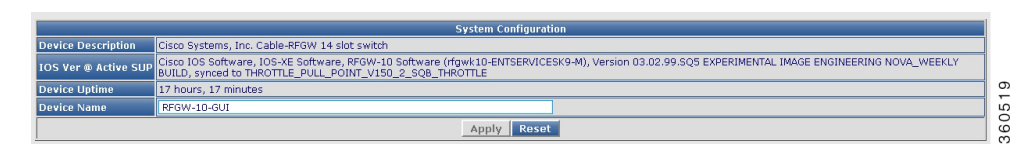

#### Table 56System Page Field Description

| Field Description    |                                                                |
|----------------------|----------------------------------------------------------------|
| System Configuration |                                                                |
| Device Description   | Device information.                                            |
| IOS Ver @ Active SUP | Cisco IOS-XE version running on the active<br>Supervisor card. |

| Field                                                          | Description                                             |
|----------------------------------------------------------------|---------------------------------------------------------|
| Device Uptime                                                  | Time duration of how long the device has been alive.    |
| Device Name                                                    | Name of the device. Edit this field to change the name. |
| Click <b>Apply</b> to accept changes or <b>Reset</b> to abort. | name.                                                   |

#### Table 56 System Page Field Description (continued)

#### **SNMP**

Use this page to configure SNMP community strings.

#### Table 57 SNMP Page Field Description

| Field                               | Description                       |  |
|-------------------------------------|-----------------------------------|--|
| SNMP Community String Configuration |                                   |  |
| Read Community String               | Enter the read community string.  |  |
| Write Community String              | Enter the write community string. |  |
| Click Apply to accept changes.      |                                   |  |

### TCC

Use this page to configure clear counter and free run of TCC cards.

#### Table 58 TCC Page Field Description

| Field                                 | Description                                                                                      |
|---------------------------------------|--------------------------------------------------------------------------------------------------|
| TCC Configuration                     |                                                                                                  |
| Clear Counter                         | Check the checkbox of the desired TCC card to clear its counter information.                     |
| Cable Clock Free Run                  | Check the checkbox of the desired TCC card to enable cable clock free run or uncheck to disable. |
| Click Apply to accept changes or Rese | et to abort.                                                                                     |

#### License

Use this page to configure encryption-scrambler and view the license details for the line card.

#### Line Card License Details Line Card DS384 (slot 3) 💌 Encryption - Scrambler Clear - None -License Capability DS384\_384\_CLEAR Downstream Licenses Feature Details Installed 384 Consumed 0 Available 384 Forced-Shut 0 Downstream Span Licenses **Feature Details** Installed 640 Consumed 0 Available 640 Forced-Shut 0 PowerKEY License Feature Details Installed NO Enforced NO Chn with PKEY ON 0 360508 Apply Reset

#### Figure 68 License Page

#### Table 59 License Page Field Description

| Field                     | Description                                                              |  |
|---------------------------|--------------------------------------------------------------------------|--|
| Line Card License Details | I                                                                        |  |
| Line Card                 | Use the drop-down list to select a line card.                            |  |
| Encryption - Scrambler    | Use the drop-down list to select an encryption option for the line card. |  |
| License Capability        | License available on the line card.                                      |  |
| Downstream Licenses       | Downstream license details.                                              |  |
| Downstream Span Licenses  | Downstream RF spanning license details.                                  |  |
| PowerKEY License          | Power KEY license details.                                               |  |
| Installed                 | Number of licensed downstreams available on the line card.               |  |
| Consumed                  | Number of downstream licenses consumed or used on the line card.         |  |
| Available                 | Number of downstream licenses available or unused on the line card.      |  |
| Forced-Shut               | Number of downstreams in the shut state.                                 |  |

| Field                                                          | Description                                                      |
|----------------------------------------------------------------|------------------------------------------------------------------|
| Enforced                                                       | Status of whether or not the Power Key license is enforced.      |
| Chn with PKEY ON                                               | Number of channels with the Power Key license provisioned on it. |
| Click <b>Apply</b> to accept changes or <b>Reset</b> to abort. | -                                                                |

#### Table 59 License Page Field Description (continued)

#### Interface

Use this page to configure interface IP address and create new VLAN and loopback interfaces.

| Interface             | IP Address    | N/W Mask        | SW    | Delete |   |
|-----------------------|---------------|-----------------|-------|--------|---|
| 'lan 1                | 10.90.80.50   | 255.255.255.0   | N/A 👻 |        |   |
| 'lan2                 |               |                 | N/A 👻 |        | 1 |
| astEthernet1          | 20.30.90.60   | 255.255.255.0   | N/A 👻 |        | 1 |
| enGigabitEthernet2/1  | 10.78.179.182 | 255.255.255.128 | No 💌  |        | 1 |
| enGigabitEthernet2/2  | 30.30.90.60   | 255.255.255.0   | No 💌  |        |   |
| enGigabitEthernet2/3  | 40.30.90.60   | 255.255.255.0   | No 💌  |        |   |
| enGigabitEthernet2/4  | 50.20.90.80   | 255.255.255.0   | No 💌  |        |   |
| enGigabitEthernet3/9  |               |                 | Yes 💌 |        |   |
| enGigabitEthernet3/10 |               |                 | Yes 💌 |        |   |
| igabitEthernet3/11    |               |                 | Yes 💌 |        |   |
| igabitEthernet3/12    |               |                 | Yes 💌 |        |   |
| igabitEthernet8/13    |               |                 | Yes 💌 |        |   |
| igabitEthernet8/14    |               |                 | Yes 💌 |        |   |
| igabitEthernet10/13   |               |                 | Yes 💌 |        | 1 |
| igabitEthernet10/14   |               |                 | Yes   |        |   |
| oopback1              | 80.90.68.40   | 255.255.255.0   | N/A 🖵 |        |   |

## Figure 69 Interface Page

#### Table 60 Interface Page Field Description

| Field Description                  |                                                                                               |  |
|------------------------------------|-----------------------------------------------------------------------------------------------|--|
| Interface IP Address Configuration |                                                                                               |  |
| Interface                          | Interface type and identifier.                                                                |  |
| IP Address                         | Enter the IP address for the interface.                                                       |  |
| N/M Mask                           | Enter the mask for the interface IP address.                                                  |  |
| SW                                 | Use the drop-down list to set the switching mode.                                             |  |
| Delete                             | Check the checkbox against an entry and click <b>Delete</b> button to delete its information. |  |

Click AddRow to add an entry, Select All to select all entries listed in this page, Apply to accept changes or Reset to abort.

**Note** The VLAN or Loopback interface syntax is VLAN+numerical value and Loopback+numerical value.

#### Ethernet

Use this page to configure the Ethernet interface secondary IP address.

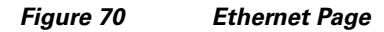

| System<br>SNMP                           | GigaEthernet IP Address Configuration |                |  |
|------------------------------------------|---------------------------------------|----------------|--|
| тсс                                      | Interface                             | FastEthernet1  |  |
| License                                  | IP Address                            |                |  |
| Ethernet                                 | N/W Mask                              |                |  |
| - Vlan<br>- LoonBack                     | sw                                    | N/A 👻          |  |
| - Alarms/Logs                            | Apply                                 | Add Reset      |  |
| - Boot Management<br>- Config Management | r Secondary IP Address                | Config         |  |
| -Config TACACS+                          | Second                                | ary IP Address |  |
| Common Config                            |                                       |                |  |
|                                          |                                       |                |  |
|                                          |                                       |                |  |
|                                          |                                       |                |  |
|                                          |                                       |                |  |
|                                          |                                       |                |  |
|                                          |                                       |                |  |
|                                          |                                       |                |  |
| ۰ ۲                                      |                                       |                |  |

 Table 61
 Ethernet Page Field Description

| Field Description                 |                                                   |  |  |
|-----------------------------------|---------------------------------------------------|--|--|
| Ethernet IP Address Configuration |                                                   |  |  |
| Interface                         | Use the drop-down list to choose an interface.    |  |  |
| IP Address                        | Enter the IP address for the interface.           |  |  |
| N/M Mask                          | Enter the mask for the interface IP address.      |  |  |
| SW                                | Use the drop-down list to set the switching mode. |  |  |

Click Apply to accept changes or **Reset** to abort.

Click Add to add a secondary IP address for the interface in the Secondary IP Address Config pane.

#### Vlan

Use this page to configure VLAN interface secondary IP address.

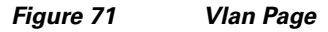

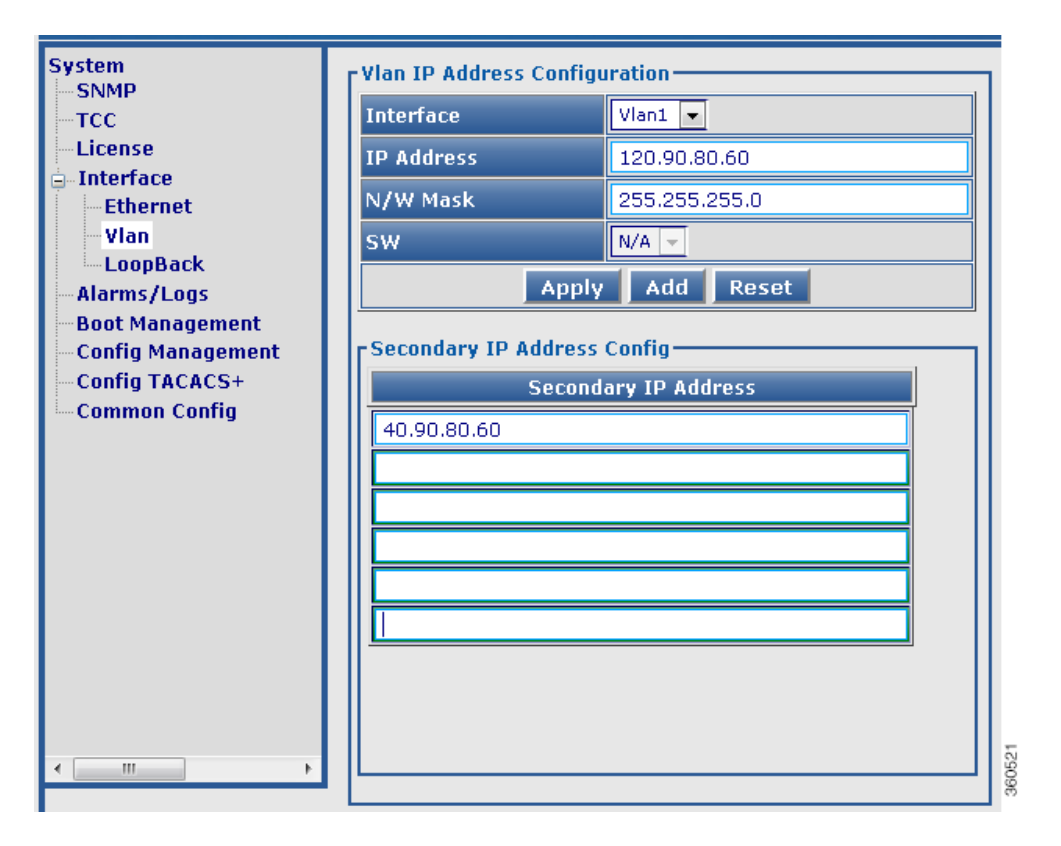

Table 62Vlan Page Field Description

| Field Description             |                                                   |  |  |
|-------------------------------|---------------------------------------------------|--|--|
| Vlan IP Address Configuration |                                                   |  |  |
| Interface                     | Use the drop-down list to choose an interface.    |  |  |
| IP Address                    | Enter the IP address for the interface.           |  |  |
| N/M Mask                      | Enter the mask for the interface IP address.      |  |  |
| SW                            | Use the drop-down list to set the switching mode. |  |  |

Click Apply to accept changes or Reset to abort.

Click Add to add a secondary IP address for the interface in the Secondary IP Address Config pane.

#### LoopBack

Use this page to configure the LoopBack interface secondary IP address.

 Table 63
 LoopBack Page Field Description

| Field                                               | Description                                              |  |  |
|-----------------------------------------------------|----------------------------------------------------------|--|--|
| LoopBack IP Address Configuration                   |                                                          |  |  |
| Interface                                           | Use the drop-down list to choose an interface.           |  |  |
| IP Address                                          | Enter the IP address for the interface.                  |  |  |
| V/M Mask Enter the mask for the interface IP addres |                                                          |  |  |
| SW                                                  | Use the drop-down list to set the switching mode.        |  |  |
| Click Apply to accept changes or Reset to           | abort.                                                   |  |  |
| Click Add to add a secondary IP address fo          | r the interface in the Secondary IP Address Config pane. |  |  |

### Alarm/Logs

Use this page to manage alarm or logs related settings.

| Figure 72 | Alarm/Logs | Page |
|-----------|------------|------|
|-----------|------------|------|

| Clear Alarms/Logs                  |                |        |  |
|------------------------------------|----------------|--------|--|
| Clear Alarm -s                     | elect- 👻       |        |  |
| Clear Logs 📃                       | Clear All Logs | 5      |  |
| Apply                              |                |        |  |
|                                    |                |        |  |
| Alarms/Logs Settings               |                |        |  |
| Logging Alarm                      |                |        |  |
| Console Logging                    |                |        |  |
| Monitor Logging                    |                |        |  |
| Buffer Logging                     |                | 🗹 Size |  |
| Exception Logging Size             |                | 60001  |  |
| Count & Timestamp Logging Messages |                |        |  |
| Trap Logging                       |                |        |  |
| Logging History Size               |                | 450    |  |
|                                    | Apply          |        |  |

| Field                                 | Description                                                                                                    |  |
|---------------------------------------|----------------------------------------------------------------------------------------------------|--|
| Clear Alarms/Logs                     |                                                                                                    |  |
| Clear Alarm                           | Use the drop-down list to select alarms of a severity type to be cleared.                                                        |  |
| Clear Logs                            | Check the <i>Clear All Logs</i> checkbox to clear all logs in the system.                                                        |  |
| Click <b>Apply</b> to accept changes. |                                                                                                    |  |
| Alarms/Logs Settings                  |                                                                                                    |  |
| Logging Alarm                         | Check the checkbox to enable logging of alarms.                                                                                  |  |
| Console Logging                       | Check the checkbox to enable console logging.                                                                                    |  |
| Monitor Logging                       | Check the checkbox to enable monitor logging.                                                                                    |  |
| Buffer Logging                        | Check the checkbox to enable buffer logging an enter the maximum size of the buffer. The valid range is from 4096 to 2147483647. |  |
| Exception Logging Size                | Enter the maximum size for logging exception flush. The valid range is from 4096 to 2147483647.                                  |  |
| Count & Timestamp Logging Messages    | Check the checkbox to enable logging count and timestamp messages.                                                               |  |
| Trap Logging                          | Check the checkbox to enable logging of traps.                                                                                   |  |
| Logging History Size                  | Enter the size of the log for maintaining history.<br>The valid range is from 0 to 500.                                          |  |
| Click <b>Apply</b> to accept changes. |                                                                                                    |  |

#### Table 64 Alarms/Logs Page Field Description

#### **Boot Management**

Use this page to configure system boot and reload parameters. You can boot the image from bootflash, TFTP server or disk.

#### Figure 73 Boot Management Page

| Boot System Management   |                                                             |  |  |
|--------------------------|-------------------------------------------------------------|--|--|
| Boot Config              | Auto Boot 🗹                                                 |  |  |
| Boot From                | TFTP                                                        |  |  |
| TFTP Server Ip Address   | 1.3.1.1                                                     |  |  |
| Image Path               | shresree/rfgwk10-entservicesk9.03.02.99.SQ5.150-1.5.SQB.bin |  |  |
|                          | Apply Reset                                                 |  |  |
|                          |                                                             |  |  |
| Reloa                    |                                                             |  |  |
| Last Reload Reason 🛛 🛛 🖪 | eload command                                               |  |  |
| Reload Type              | -Select-                                                    |  |  |
| Reloa                    |                                                             |  |  |

| Field                                          | Description                                                        |  |  |
|------------------------------------------------|--------------------------------------------------------------------|--|--|
| Boot System Management                         |                                                                    |  |  |
| Boot Config                                    | Check the <i>Auto Boot</i> checkbox to enable automatic booting.   |  |  |
| Boot From                                      | Use the drop-down list to choose from where the boot file resides. |  |  |
| TFTP Server Ip Address                         | Enter the TFTP server IP address.                                  |  |  |
| Image Path                                     | Enter the location or path of the boot file.                       |  |  |
| Click <b>Apply</b> to accept changes.          |                                                                    |  |  |
| Reload                                         |                                                                    |  |  |
| Last Reload Reason                             | Reason why the last reload occured.                                |  |  |
| Reload Type                                    | Use the drop-down list to choose the component to be reloaded.     |  |  |
|                                                | • Chassis—To reload both the active and standby Supervisor cards.  |  |  |
|                                                | • Active-Sup—To reload the active Supervisor card.                 |  |  |
|                                                | • Stdby-Sup—To reload the standby Supervisor card.                 |  |  |
|                                                | • Line card or TCC—To reset the hw-module.                         |  |  |
| Click <b>Reload</b> to reload the component se | elected in <i>Reload Type</i> field                                |  |  |

|  | Table 65 | Boot Management Page Field Description |
|--|----------|----------------------------------------|
|--|----------|----------------------------------------|

Click **Reload** to reload the component selected in *Reload Type* field.

#### **Config Management**

Use this page to manage chassis configuration.

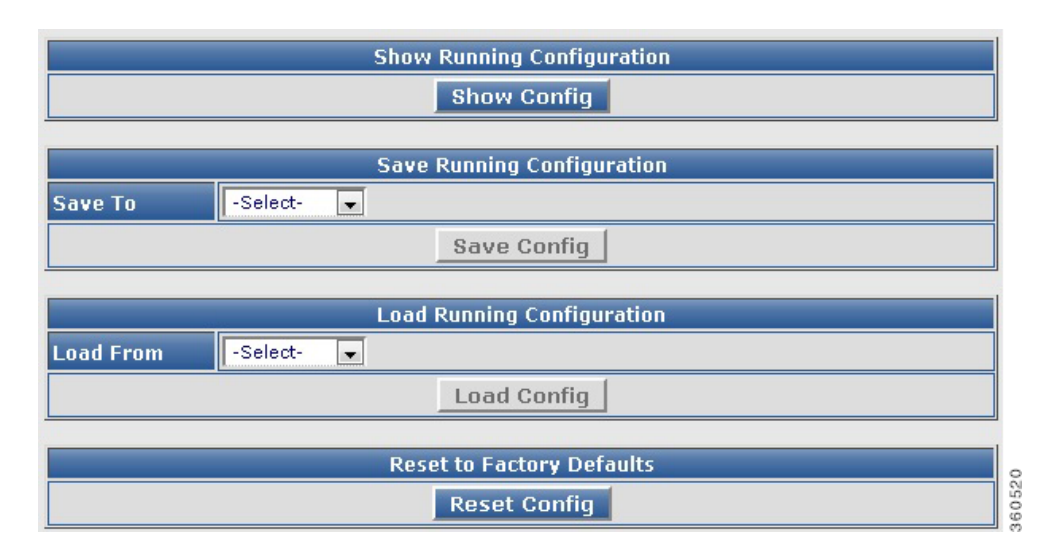

#### Figure 74 Config Management Page

#### Table 66 Config Management Page Field Description

| Field                      | Description           Click Show Config to view the current show           running configuration. Use the Show Option           drop-down list to filter the output. |  |
|----------------------------|----------------------------------------------------------------------------------------------------|--|
| Show Running Configuration |                                                                                                    |  |
| Save Running Configuration | Use the <b>Save To</b> drop-down list to choose a location and click <b>Save Config</b> to save the running configuration to that location.                          |  |
| Load Configuration         | Use the <b>Load From</b> drop-down list to choose a location and click <b>Load Config</b> to load the configuration from that location to the startup-config.        |  |
| Reset to Factory Defaults  | Click <b>Reset Config</b> to reset the configuration to factory defaults.                                                                                            |  |

#### **Config TACACS+**

Use this page to configure Terminal Access Controller Access Control System+ (TACACS+) for user dial-up authentication to a Network Access Server (NAS).

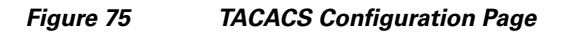

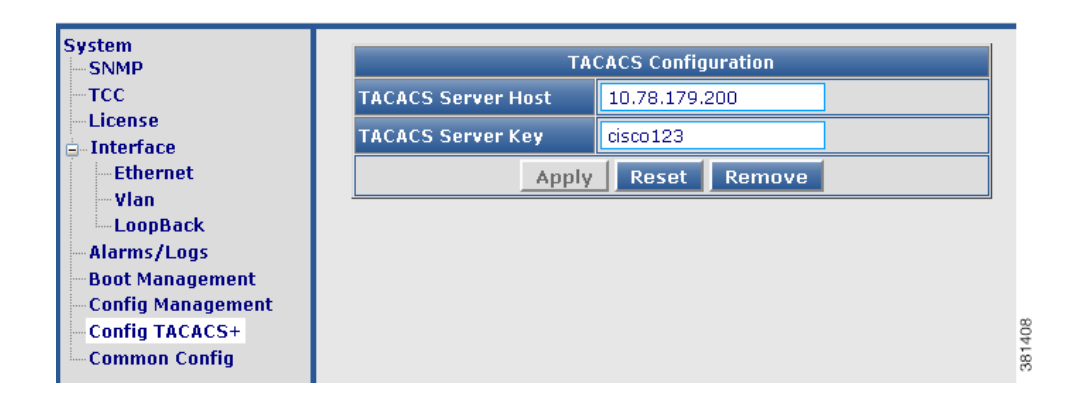

#### Table 67 Config TACACS+ Page Field Description

| Field                                                                                                    | Description                     |  |  |
|----------------------------------------------------------------------------------------------------|---------------------------------|--|--|
| TACACS Configuration                                                                                           |                                 |  |  |
| TACACS Server Host                                                                                             | Enter TACACS server IP address. |  |  |
| TACACS Server KeyEnter TACACS server key value.                                                                |                                 |  |  |
| Click <b>Apply</b> to accept changes, <b>Reset</b> to abort, <b>Remove</b> to delete the TACACS configuration. |                                 |  |  |

#### **Common Config**

Use this page to execute configuration commands.

Table 68

| Commoi | n Config Pa | age Field Des | cription |
|--------|-------------|---------------|----------|
|--------|-------------|---------------|----------|

| Field                | Description                                                                                            |
|----------------------|----------------------------------------------------------------------------------------------------|
| Common Configuration |                                                                                                    |
| CLI                  | Enter a command and click <b>Apply</b> to accept changes or <b>Clear</b> to clear the command entered. |

# How to Use the Cisco RFGW-10 GUI Tool

This section describes how to monitor and configure the Cisco RFGW-10 UEQAM using the Cisco RFGW-10 GUI tool:

- Configuring the Cisco RFGW-10 Management Port IP Address, page 91
- Enabling the IOS HTTP Server in Cisco RFGW-10 UEQAM, page 92

- Configuring Cisco RFGW-10 UEQAM with a Local Username and Password, page 92
- Connecting the Cisco RFGW-10 Using a Web Browser, page 93
- Using Cisco RFGW-10 GUI Home Page, page 93
- Troubleshooting Tips, page 93

## **Configuring the Cisco RFGW-10 Management Port IP Address**

Complete these steps to configure the Cisco RFGW-10 management port IP address.

- **Step 1** Connect a network cable to the management port located on the front panel of the Cisco RFGW-10 chassis.
- **Step 2** Telnet and log in using your credentials.
- **Step 3** Verify that the system has IP interfaces that are not assigned to an IP address.
- **Step 4** Assign the Cisco RFGW-10 IP address to an IP interface.
- **Step 5** Ensure that the selected IP interface is up and active.

## **Configuring VRF on a FastEthernet**

To configure virtual routing and forwarding (VRF) on a FastEthernet interface, use the following commands:

```
Router> enable
Router# configure terminal
Router(config)# interface fastethernet number
Router(config-if)# ip vrf forwarding vrf-name
Router(config-vrf)# ip address mgmt-ip-address ip-address-mask
Router(config-vrf)# speed auto
Router(config-vrf)# duplex auto
Router(config-vrf)# end
```

Following is a sample output of VRF on a FastEthernet interface:

Router**# show running-config interface fa1** Building configuration... Current configuration : 126 bytes ! interface FastEthernet1 ip vrf forwarding Mgmt-vrf ip address 10.78.179.189 255.255.255.128 speed auto duplex auto end

L

### **Configuring Management IP VRF**

To configure default gateway for the management VRF for establishing connection, use the following commands:

```
Router> enable
Router# configure terminal
Router(config)# ip vrf vrf-name
Router(config-vrf)# ip vrf forwarding vrf-name
Router(config-vrf)# ip route vrf vrf-name destination-prefix destination-prefix-mask
default-gateway
Router(config-vrf)# end
```

Following is a sample output of management VRF on a FastEthernet interface:

Router# show running-config interface fal ip vrf Mgmt-vrf ip vrf forwarding Mgmt-vrf ip route vrf Mgmt-vrf 0.0.0.0 0.0.0.0 10.78.179.129

## **Enabling the IOS HTTP Server in Cisco RFGW-10 UEQAM**

To enable the IOS HTTP server in Cisco RFGW-10 UEQAM, use the following commands in global configuration mode:

```
Router(config)# ip http server
Router(config)# ip http authentication local
```

## Configuring Cisco RFGW-10 UEQAM with a Local Username and Password

To configure the Cisco RFGW-10 UEQAM with a local username and password, use the following command in global configuration mode:

Router(config) # username name [privilege level] password encryption-type password

The *level* is a number between 0 and 15 that specifies the privilege level for the user. You can specify up to sixteen privilege levels, using numbers 0 through 15. Level 1 is normal EXEC-mode user privileges and 15 is the enable privileges.

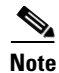

The Cisco RFGW-10 GUI allows only privilege level 15 users to log in to the GUI application.

The *encryption-type* is a single-digit number that defines whether the text immediately following is encrypted, and, if so, what type of encryption is used. Currently the defined encryption types are 0 and 7; 0 means that the text which follows immediately is not encrypted, and 7 means that the text is encrypted using a Cisco-defined encryption algorithm.

If the HTTP server is not enabled in the Cisco RFGW-10 UEQAM chassis, the GUI does not display any information because there is no communication with the chassis.

# **Connecting the Cisco RFGW-10 Using a Web Browser**

You can connect the Cisco RFGW-10 to a web browser. Open a web browser and enter the management port IP address (*http://<rfgw-ip-address*>). The Cisco RFGW-10 *Summary* page is displayed.

# Using Cisco RFGW-10 GUI Home Page

You can do the following on the Cisco RFGW-10 GUI home page:

• Visit the different monitoring and configuration pages by clicking the desired page title on the banner. See the Information About Cisco RFGW-10 GUI, page 2 section for more information on these pages.

## Figure 76 GUI Banner

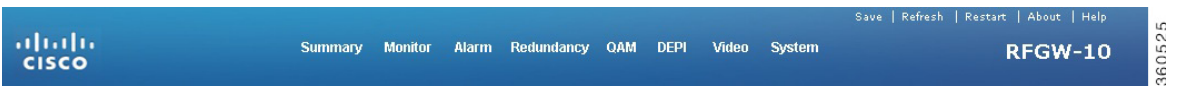

- Save the current configuration by clicking Save on the banner.
- Reload the current page by clicking **Refresh** on the banner. This resolves page loading issues such as page design, script errors and so on.
- Reload the GUI application by clicking **Restart** on the banner. This populates the current chassis configuration.

**Note** You need to restart the GUI by clicking **Restart** when the QAM carriers are downgraded or upgraded, a redundancy group configuration is changed, or after a switchover.

• See release information by clicking About on the banner.

## **Troubleshooting Tips**

**Symptom** Unable to connect to the web interface.

Possible Cause The Cisco RFGW-10 IP address is not reachable.

**Recommended Action** Access the application using a web browser that has IP connectivity to the chassis. The assigned IP address should be reachable from the client system, otherwise check the IP address configuration.

Possible Cause The Cisco RFGW-10 IP address interface is not up.

Recommended Action Make sure that the assigned IP address IP interface is up and active.

L

Possible Cause Incomplete HTTP server start-up or is not enabled.

**Recommended Action** Ensure that the Cisco RFGW-10 system boots successfully by verifying the prompt mode in the console. Connect to the web client after verifying this status. To enable the HTTP server on your system, use the **ip http server** or **ip http secure-server** command in global configuration mode. To disable the HTTP server, use the **no** form of this command.

Possible Cause Incorrect URL.

**Recommended Action** The GUI server and the web interface communicate through HTTP/HTTPS. Ensure that the URL protocol and IP address are correct. The URL is either *http://<rfgw-ip-address>* or *https://<rfgw-ip-address>*. Include the portnumber if it is configured.

Symptom Unable to change the default port 80 occupied by the Cisco RFGW-10 GUI.

**Recommended Action** Do the following:

- 1. Specify the port number to be used by the HTTP server using the **ip http port** *portnumber* command in global configuration mode. Return the port number to its default using the **no** form of this command. The valid range is from 1025 to 65535.
- 2. Change the URL to *http://<rfgw-ip-address>:portnumber*.

**Symptom** Five small square boxes are displayed at the top of a blank page while trying to connect to the web interface.

**Possible Cause** The URL used to connect to the web interface is *http://<rfgw-ip-address>* whereas a secure connection is required.

**Recommended Action** Use *https://<rfgw-ip-address>* URL to connect to the web interface.

**Symptom** Forgot password for logging into the web interface.

**Recommended Action** Contact your administrator to generate the credentials.

Symptom The web interface display is distorted.

**Possible Cause** Browser is not compatible.

**Recommended Action** See the "Connecting the Cisco RFGW-10 Using a Web Browser" section on page 93.

**Possible Cause** JavaScript is not enabled.

Recommended Action Enable javascript in your browser.

**Symptom** Alignment in web interface is not proper.

Possible Cause Browser cache issue.

**Recommended Action** Close all browser instances, clear the cache and cookies, and then connect to a new instance. If the problem persists, contact the Cisco RFGW-10 GUI support personnel.

Symptom Unable to view the GUI.

**Possible Cause** Browser is not compatible.

**Recommended Action** See the "Connecting the Cisco RFGW-10 Using a Web Browser" section on page 93.

**Possible Cause** The display setting is not compatible.

**Recommended Action** Set the display resolution to 1024 x 768 or higher.

**Symptom** Unable to log into the GUI.

**Possible Cause** The user level is not assigned.

**Recommended Action** Assign a user level for the credential and then log into the GUI.

**Possible Cause** The user level assigned is not sufficient or correct.

**Recommended Action** If you have a valid user ID and password but are still unable to log in even after multiple attempts, ask your administrator to review your user level assignment.

**Symptom** A slow network response or a script not responding error message is displayed after logging into the system.

Possible Cause Performance issues.

**Recommended Action** Click **Continue** if you get the script not responding error message asking if you wish to continue or cancel. After sometime, the GUI page is displayed. Such messages indicate a slow network link between your system and the server. Ping the server to check the round trip response time. Consider using a caching HTTP proxy to improve speed and reduce network traffic.

Symptom Common browser error messages.

**Possible Cause** These are some of the possible causes:

- HTTP status code 401—Indicates that authentication is required, and has failed or not yet been provided.
- HTTP status code 403—Indicates that a request is not authorized. Perhaps the current user does not have the required permissions.
- HTTP status code 404—Indicates that the requested URL cannot be found. Check if the action
  names are spelled correctly.

L

- HTTP status code 500—Indicates that a server error occurred while processing the request.

Recommended Action If the problem persists, contact the Cisco RFGW-10 GUI support personnel.

Symptom GUI shows incorrect output.

**Recommended Action** Verify the output on the chassis console using the appropriate command. If there is a mismatch in the output, contact the Cisco RFGW-10 GUI support personnel.

Symptom Incorrect supervisor card, line card, or QAM channel information is displayed.

**Possible Cause** The QAM carrier was downgraded or upgraded, a redundancy group configuration was changed, a switch over occurred, or the supervisor card or line card was removed, inserted or shut down.

**Recommended Action** Reload the GUI by clicking **Restart** on the banner to populate the current chassis configuration.

# **Additional References**

The following sections provide references related to the Cisco RFGW-10 GUI feature.

## **Related Documents**

| Document Title                                   | URL                                                                                      |
|--------------------------------------------------|------------------------------------------------------------------------------------------|
| Cisco RF Gateway 10 Command Reference            | http://www.cisco.com/en/US/docs/cable/rf_gateway/command/refe<br>rence/RFGW-10_Book.html |
| Cisco RF Gateway 10 Software Configuration Guide | http://www.cisco.com/en/US/docs/cable/rf_gateway/feature/guide/r<br>fgw_scg.html         |

# **Standards**

| Standard                                                                                                    | Title |
|----------------------------------------------------------------------------------------------------|-------|
| No new or modified standards are supported by this feature, and support for existing standards has not been modified by this feature. |       |

# MIBs

| МІВ                                                                                                    | MIBs Link                                                                                                    |
|----------------------------------------------------------------------------------------------------|----------------------------------------------------------------------------------------------------|
| No new or modified MIBs are supported by this feature, and support for existing MIBs has not been modified by this feature. | To locate and download MIBs for selected platforms, Cisco IOS and Cisco IOS-XE releases, and feature sets, use Cisco MIB Locator found at the following URL: |
|                                                                                                    | http://www.cisco.com/go/mibs                                                                                                    |

# **RFCs**

| RFC                                                                                                    | Title |
|----------------------------------------------------------------------------------------------------|-------|
| No new or modified RFCs are supported by this feature, and support for existing RFCs has not been modified by this feature. |       |

## **Technical Assistance**

| Description                                                                                                    | Link                             |
|----------------------------------------------------------------------------------------------------|----------------------------------|
| The Cisco Support website provides extensive online<br>resources, including documentation and tools for<br>troubleshooting and resolving technical issues with<br>Cisco products and technologies.                                                                      | http://www.cisco.com/techsupport |
| To receive security and technical information about<br>your products, you can subscribe to various services,<br>such as the Product Alert Tool (accessed from Field<br>Notices), the Cisco Technical Services Newsletter, and<br>Really Simple Syndication (RSS) Feeds. |                                  |
| Access to most tools on the Cisco Support website requires a Cisco.com user ID and password.                                                                                                    |                                  |

# **Feature Information for Cisco RFGW-10 GUI**

Table 69 lists the release history for this feature.

Not all commands may be available in your Cisco IOS or Cisco IOS-XE software release. For release information about a specific command, see the command reference documentation.

Use Cisco Feature Navigator to find information about platform support and software image support. Cisco Feature Navigator enables you to determine which Cisco IOS, Catalyst OS, and Cisco IOS XE software images support a specific software release, feature set, or platform. To access Cisco Feature Navigator, go to http://www.cisco.com/go/cfn. An account on Cisco.com is not required.

۵, Note

Table 69 lists only the Cisco IOS and Cisco IOS-XE software releases that introduced support for a given feature in a given Cisco IOS or Cisco IOS-XE software release train. Unless noted otherwise, subsequent releases of that Cisco IOS or Cisco IOS-XE software release train also support that feature.

Table 69 Feature Information for Cisco RFGW-10 GUI

| Feature Name      | Releases          | Feature Information                                                                                                    |
|-------------------|-------------------|----------------------------------------------------------------------------------------------------|
| GUI Monitoring    | 12.2(44)SQ        | This feature was introduced in the Cisco IOS Release 12.2(44)SQ to support the Cisco RF Gateway 10.                                                                                            |
| Cisco RFGW-10 GUI | IOS-XE<br>3.3.0SQ | This feature was enhanced in Cisco IOS-XE Release<br>3.3.0SQ to provide both monitoring and configuration<br>capabilities. Also support has been added for Video on<br>Cisco DS-384 line card. |
| Cisco RFGW-10 GUI | IOS-XE<br>3.3.1SQ | The GUI was enhanced to include <b>Refresh</b> option on some<br>pages and added support for Terminal Access Controller<br>Access Control System+ (TACACS+) configuration.                     |

Cisco and the Cisco logo are trademarks or registered trademarks of Cisco and/or its affiliates in the U.S. and other countries. To view a list of Cisco trademarks, go to this URL: www.cisco.com/go/trademarks. Third-party trademarks mentioned are the property of their respective owners. The use of the word partner does not imply a partnership relationship between Cisco and any other company. (1110R)

Any Internet Protocol (IP) addresses used in this document are not intended to be actual addresses. Any examples, command display output, and figures included in the document are shown for illustrative purposes only. Any use of actual IP addresses in illustrative content is unintentional and coincidental.

© 2013 Cisco Systems, Inc. All rights reserved.

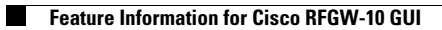